# BACKLINKO

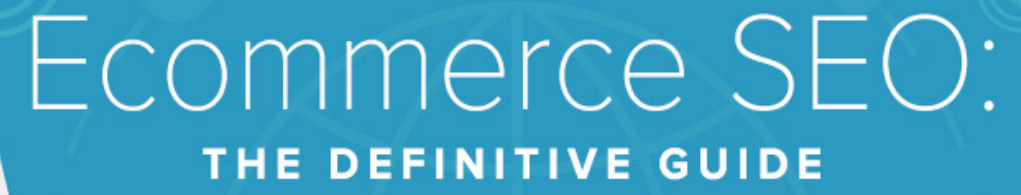

# INTRO

ς

This is the most comprehensive guide to ecommerce SEO online.

In this expert-written guide you'll learn everything you need to know about optimizing your ecommerce site, from keyword research to technical SEO to link building.

#### Why SEO Matters for Ecommerce Websites

<u>NChannel</u> reports that 44% of people begin their online shopping experience with a search engine.

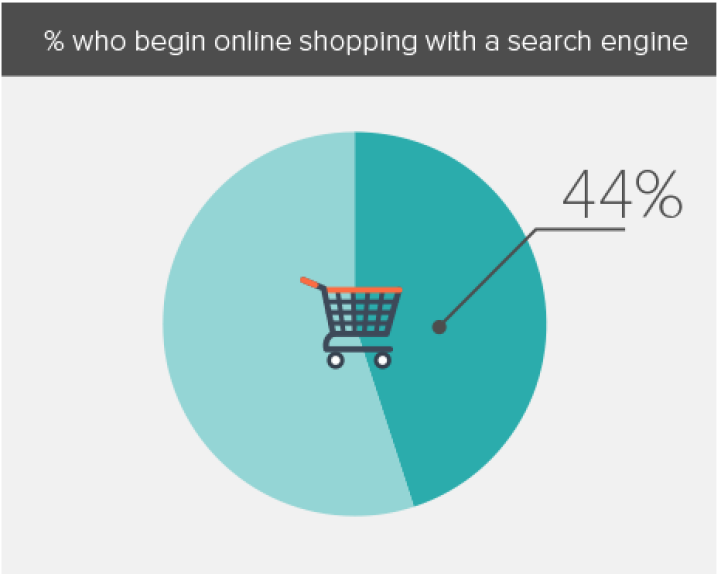

<u>According to Kissmetrics</u> 30.5% of all traffic to ecommerce sites comes from search engines.

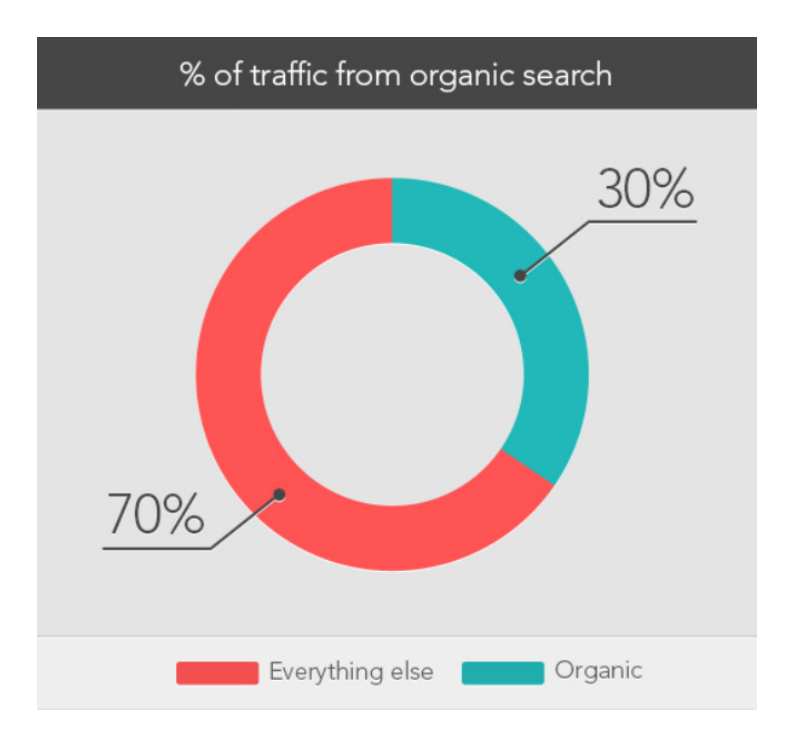

Data by Custora shows that <u>26% of ecommerce online orders</u> start originate from organic search engine traffic.

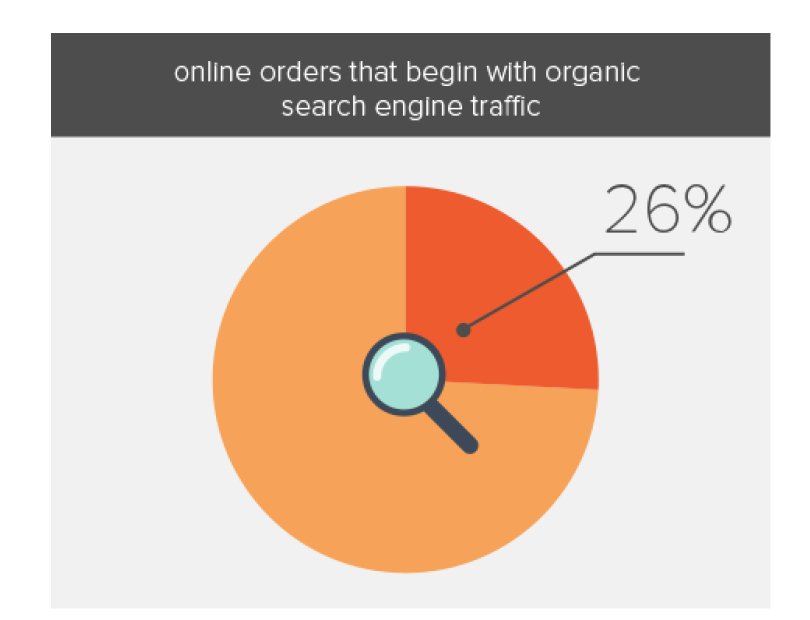

As you can see, it's almost impossible for ecommerce businesses to thrive today without SEO. Unfortunately, ecommerce SEO is more challenging, complex and competitive than ever.

Not only are you competing against giants like Amazon and Walmart, but you need to pay attention to new ranking factors like site speed, user experience and organic click through rate.

Fortunately, this guide will show you exactly how to beat the odds and outrank your big brand competitors in Google. So if you're looking to get more targeted traffic from search (and turn that traffic into customers for your ecommerce business), then you'll love this guide.

Let's dive right in...

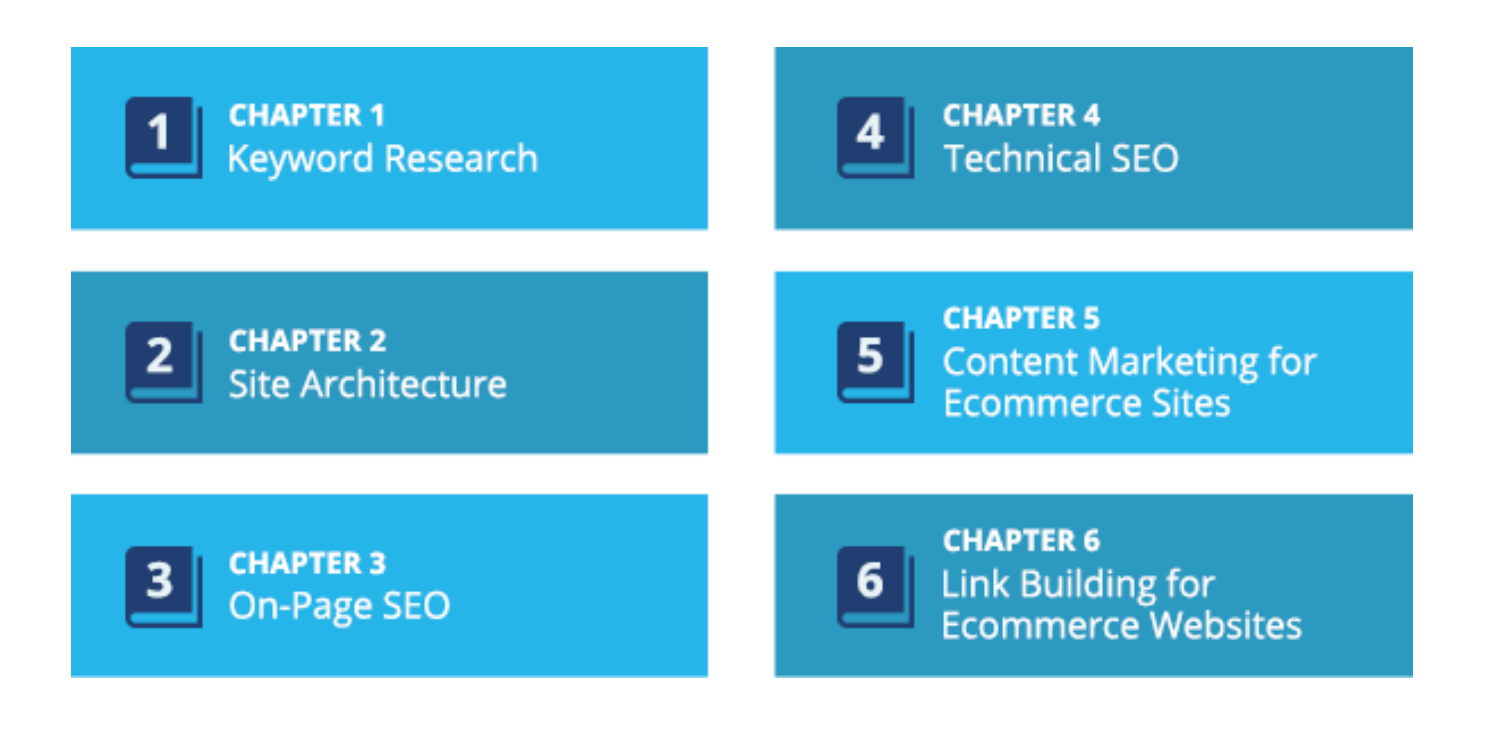

## CHAPTER 1 KEYWORD RESEARCH

If you want to run an effective ecommerce SEO campaign, make sure to kick things off with keyword research.

Why?

Because keyword research informs everything other SEO-related task you do on your website (for example, without

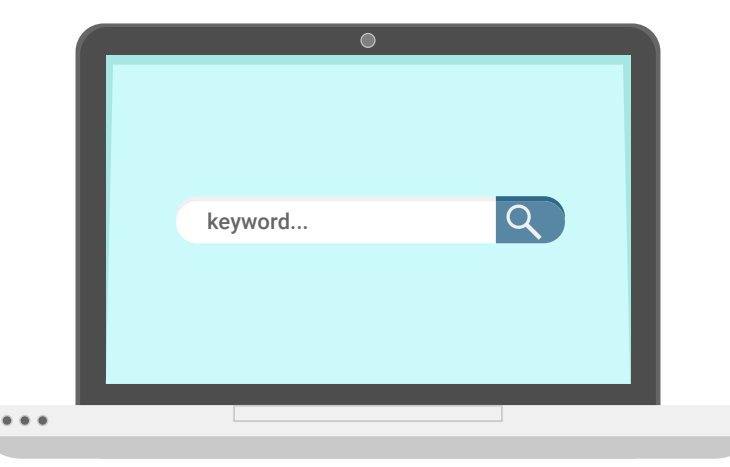

keywords, it's impossible for you to optimize your product and category pages).

Believe it or not, but your list of keywords influence your technical SEO efforts as well. For example, your site architecture and URLs need to take keywords into account.

So you can see that keyword research is a VERY big deal for your ecommerce site. Here's exactly how to find untapped keywords that your customers search for...and how to choose the best ones for your site.

#### How To Find Keywords For Ecommerce Product and Keyword Pages

Most keyword research tutorials focus on "information keywords". These are keywords that people type into search engines to discover helpful "how-to" content.

While these keywords have their place for an ecommerce business, the majority of your site's keywords will be tailored around product pages. That means that you need to tackle keyword research with product-focused keywords in mind.

Here's exactly how to do it:

#### Amazon Suggest

Yes, Amazon is probably your competitor. But it's also the biggest ecommerce site online, which makes it an absolute goldmine of product-focused keywords.

Here's how to tap into Amazon for keyword research:

First, head over to Amazon and enter a keyword that describes one of your products.

When you do, Amazon will list suggestions around that keyword.

| All 👻   | organic dog food                                |                    |
|---------|-------------------------------------------------|--------------------|
|         |                                                 | Search suggestions |
| Shoppin | organic dog food small breed in All Departments |                    |
|         | organic dog food small breed in Pet Supplies    |                    |
|         | organic dog food grain free                     |                    |
| C       | organic dog food large breed                    |                    |
| 0       | organic dog food wet                            |                    |
|         | organic dog food canned                         |                    |
|         | organic dog food can                            |                    |
|         | organic dog food senior                         |                    |
|         | organic dog food dry                            |                    |
|         | organic dog food puppy                          |                    |

The keywords Amazon suggests tend to be very targeted (also known as long tail keywords). Not only do long tail keywords like these convert better than 2-3 word keywords, but they tend to be less competitive too.

Rinse and repeat for the most important products on your site.

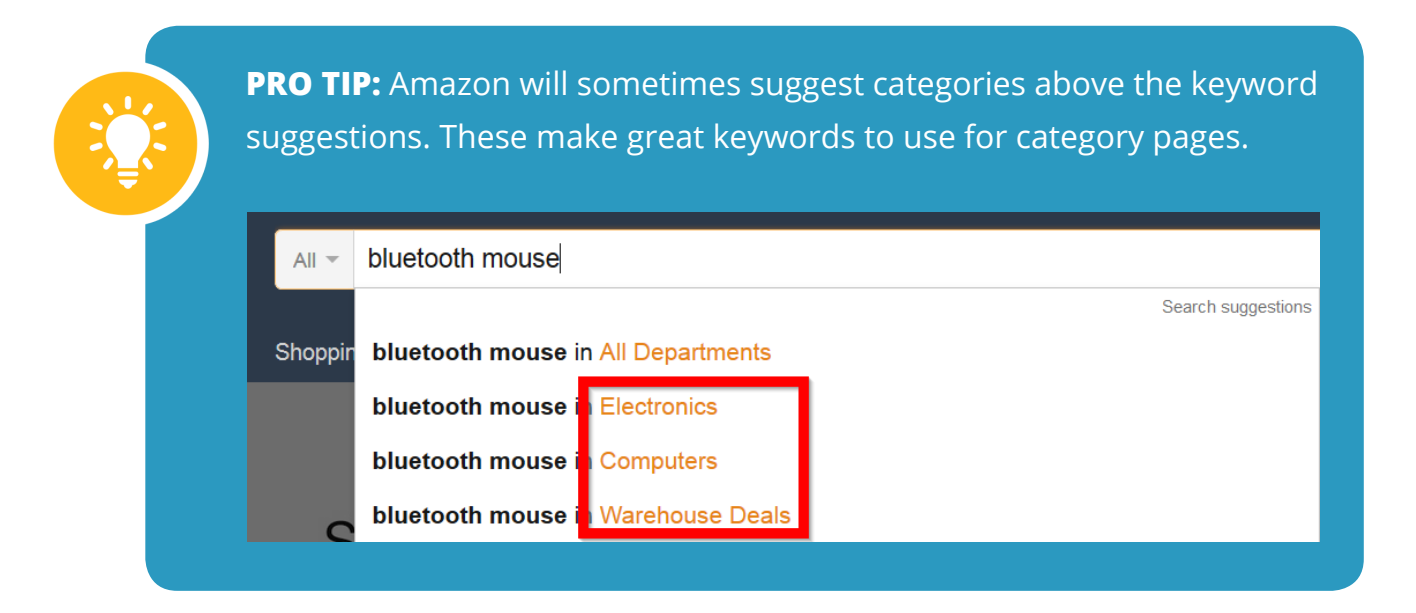

#### Keyword Tool Dominator

Keyword Tool Dominator is a nifty tool that scrapes Amazon's search suggestions.

To use it, just enter a seed keyword into the tool:

| organic dog food     www.amazon.com     Q | Enter a product name product category or keyword then click the search button |   |                   |            |                  |                             |  |
|-------------------------------------------|-------------------------------------------------------------------------------|---|-------------------|------------|------------------|-----------------------------|--|
| Keyword Results<br>Rank O Keyword *       |                                                                               |   | www.amazon.com    | ood        | organic dog food | Enter a pr                  |  |
|                                           | 0 Keyword                                                                     | 0 | Your Keyword List | 0 Keywords |                  | Keyword Results<br>□   Rank |  |
|                                           |                                                                               |   |                   |            |                  |                             |  |

And it will spit out dozens of keyword suggestions.

| -   F | Rank Ø | Keyword *                       |   |
|-------|--------|---------------------------------|---|
| 1     | 1      | organic dog food adult          |   |
| •     | 2      | organic dog food beef           |   |
| •     | 1      | organic dog food bison          |   |
| •     | 3      | organic dog food bpa free       |   |
| •     | 2      | organic dog food can            |   |
| •     | 3      | organic dog food can chicken    |   |
| •     | 1      | organic dog food canned         |   |
| •     | 4      | organic dog food castor         |   |
| •     | 2      | organic dog food dehydrated     |   |
| •     | 1      | organic dog food dry            |   |
| •     | 3      | organic dog food duck           |   |
| •     | 3      | organic dog food fish           |   |
| •     | 2      | organic dog food for large dogs |   |
| 1     | 1      | organic dog food for puppy      | - |

Not only does the tool make this process significantly faster than doing it manually, but in my experience, it gives you significantly more keyword ideas than doing this the oldfashioned way.

For example, when I used the keyword "organic dog food", Amazon suggest gave me 8 keyword ideas. The tool spit out 49.

To keep things organized, you can save the keywords that make sense for you to a list.

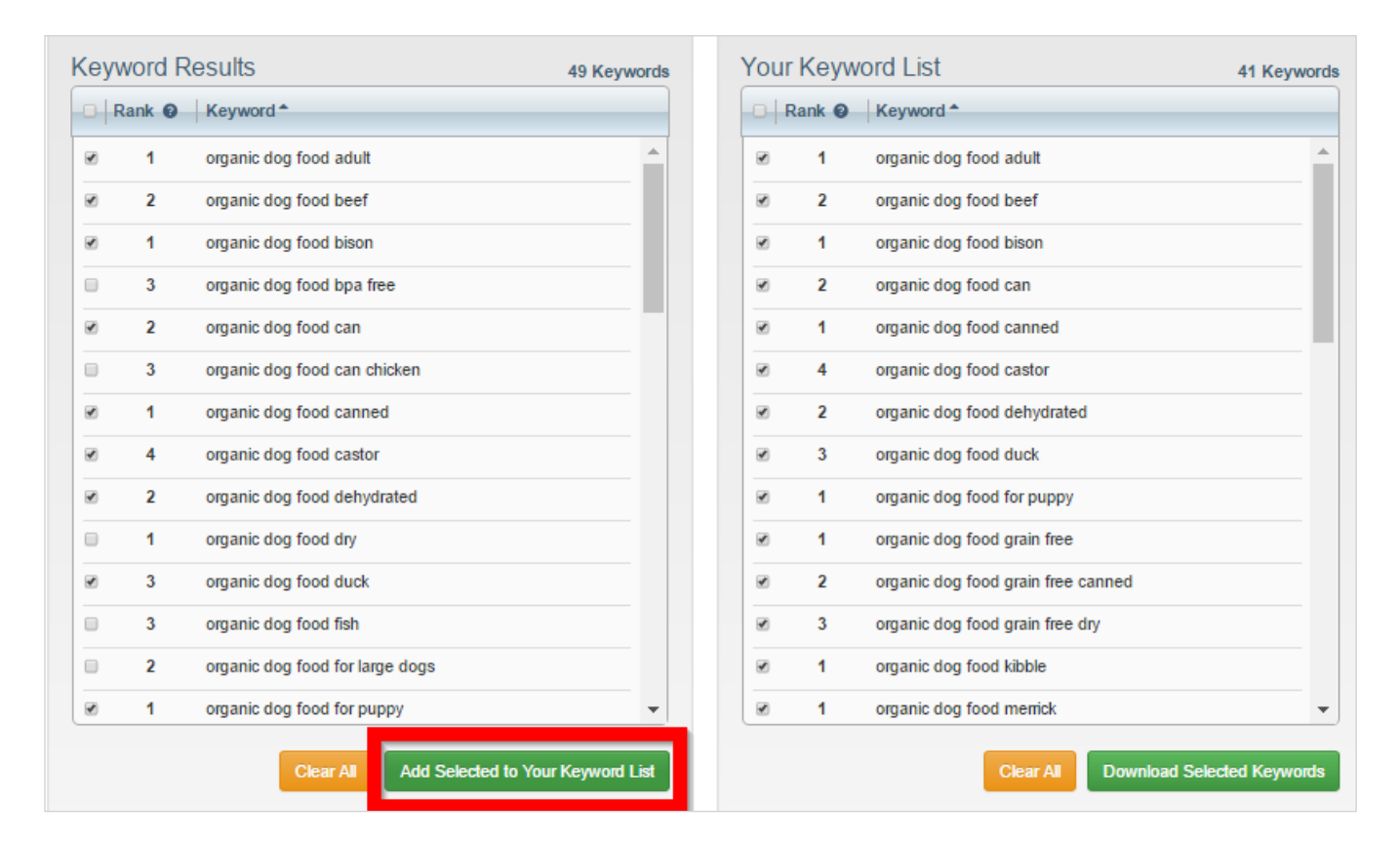

Before we leave Amazon, it's time to use one more feature on the site that's a goldmine for category page keywords.

#### Amazon (and Competitor) Categories

As someone that's consulted for dozens of ecommerce businesses, I find that many ecommerce site owners optimize their category pages around random keywords. Sure, they'll put some thought into what their customers might use to find products that fall under that category. But the keywords they use tend to be, let's just say...less than ideal.

This is a huge mistake. While category pages may not convert as well as product pages, they still generate sales. So it makes sense to invest some time into finding awesome category pages keywords.

And the best way to do that?

#### Look at the categories your competitors already use.

If you're competing against Amazon, hover over the "Shop by Department" button at the top of the homepage. This will list out Amazon's main categories.

| amazon<br>Try Prime       | All 👻                     |
|---------------------------|---------------------------|
| Shop by <b>Department</b> | Shopping History - b's A  |
| Amazon Video              | $\rightarrow$             |
| Digital & Prime Music     | $\rightarrow$             |
| Appstore for Android      | $\rightarrow$             |
| Amazon Cloud Drive        | $\rightarrow$             |
| Kindle E-readers & Books  | $\rightarrow$             |
| Fire Tablets              | $\rightarrow$             |
| Fire TV                   | $\rightarrow$             |
| Echo & Alexa              |                           |
| Books & Audible           |                           |
| Movies, Music & Games     | >                         |
| Electronics & Computers   | >                         |
| Home, Garden & Tools      | $\rightarrow$             |
| Beauty, Health & Grocery  | $\rightarrow$             |
| Toys, Kids & Baby         | Amazon                    |
| Clothing, Shoes & Jewelry |                           |
| Sports & Outdoors         | $\rightarrow$             |
| Automotive & Industrial   | <sup>&gt;</sup> Prime mer |
| Handmade                  |                           |
| Home Services             | PONGEBUE                  |
| Credit & Payment Products | SPONGERUNATER             |
| Full Store Directory      | Stor -                    |

These are all likely too broad for your site. So hover next to any that make sense so you can see that department's subcategories:

| amazon<br>Try Prime                                                                                                    | All -                                                    |                                                                                 |                   |                                                                                                    |           |
|----------------------------------------------------------------------------------------------------|----------------------------------------------------------|---------------------------------------------------------------------------------|-------------------|----------------------------------------------------------------------------------------------------|-----------|
| Shop by<br>Department                                                                                                    | Shopping History -                                       | b's Amazon.com                                                                  | Today's Deal      | s Gift Cards & Registry                                                                                                    | Sell Help |
| Amazon Video<br>Digital & Prime Music<br>Appstore for Android<br>Amazon Cloud Drive<br>Kindle E-readers & Books<br>Fire Tablets<br>Fire TV<br>Echo & Alexa                                                                           | Spo<br>Athlet<br>Exerc<br>Hunti<br>Team<br>Fan S<br>Golf | r <b>ts</b><br>tic Clothing<br>cise & Fitness<br>ng & Fishing<br>Sports<br>Shop | 2017              | Outdoors<br>Camping & Hiking<br>Cycling<br>Outdoor Clothing<br>Scooters, Skateboards & S<br>Water Sports<br>Winter Sports<br>Climbing | Skates    |
| Books & Audible<br>Movies, Music & Games<br>Electronics & Computers<br>Home, Garden & Tools<br>Beauty, Health & Grocery<br>Toys, Kids & Baby<br>Clothing, Shoes & Jewelry<br><b>Sports &amp; Outdoors</b><br>Automotive & Industrial | Sport<br>All Sp<br>Ca                                    | s Collectibles<br>ports & Fitness                                               | ollege<br>ever    | Accessories<br>All Outdoor Recreation                                                                                                 |           |
| Handmade<br>Home Services<br>Credit & Payment Products                                                                                                    | with<br>Spon                                             | n NCAA fan geal<br>sored by TCL                                                 | > <u>Shop now</u> | Wilson Con KANS                                                                                                    | As        |

#### Now we're talking.

You can also hit up Amazon's "Full Store Directory".

|                           | All 🔻         |                       |
|---------------------------|---------------|-----------------------|
| Shop by Department        | Shopping Hi   | story <del>v</del> b' |
| Amazon Video              | >             |                       |
| Digital & Prime Music     | >             |                       |
| Appstore for Android      | $\rightarrow$ |                       |
| Amazon Cloud Drive        | >             |                       |
| Kindle E-readers & Books  | >             |                       |
| Fire Tablets              | >             |                       |
| Fire TV                   | >             |                       |
| Echo & Alexa              | >             |                       |
| Books & Audible           | >             |                       |
| Movies, Music & Games     | >             |                       |
| Electronics & Computers   |               |                       |
| Home, Garden & Tools      | >             |                       |
| Beauty, Health & Grocery  | >             |                       |
| Toys, Kids & Baby         | >             | Amazo                 |
| Clothing, Shoes & Jewelry | >             | Try P                 |
| Sports & Outdoors         | >             |                       |
| Automotive & Industrial   | > ->          | rime me               |
| Handmade                  | > 10          | Common Marco          |
| Home Services             | > <b>H</b>    | PUNCERUR              |
| Credit & Payment Products |               | SPONGE-SWATER         |
| Full Store Directory      |               | 321                   |
| - H - H - G               | 1 Cart        | A                     |

This will show you all of Amazon's departments (and subcategories) on a single page.

| Earth's biggest selection |                                 |                         |
|---------------------------|---------------------------------|-------------------------|
| Amazon Video              | Fire TV                         | Home, Garden & Tools    |
| All Videos                | Amazon Fire TV                  | Home                    |
| Included with Prime       | Fire TV Stick with Voice Remote | Kitchen & Dining        |
| Add-on Subscriptions      | Fire TV Stick                   | Furniture               |
| Rent or Buy               | Amazon Fire TV Gaming Edition   | Bedding & Bath          |
| Free with Ads             | See Fire TV Family              | Appliances              |
| Video Shorts              | Prime Video                     | Patio, Lawn & Garden    |
| Your Watchlist            | Amazon Video                    | Fine Art                |
| Your Video Library        | Games for Fire TV               | Arts, Crafts & Sewing   |
| Watch Anywhere            | Amazon Cloud Drive              | Pet Supplies            |
| Getting Started           |                                 | Wedding Registry        |
|                           | Echo & Alexa                    | Home Improvement        |
| Digital & Prime Music     | Amazon Echo                     | Power & Hand Tools      |
| Prime Music               | Introducing Echo Dot            | Lamps & Light Fixtures  |
| Digital Music Store       | Smart Home Accessories          | Kitchen & Bath Fixtures |

Now it's time dig deep through the list and find category-focused keywords that would fit with what your site sells.

For example, let's say your site sells healthy dog food.

You'd click on "Pet supplies":

| Home, Garden & Tools    |
|-------------------------|
| Home                    |
| Kitchen & Dining        |
| Furniture               |
| Bedding & Bath          |
| Appliances              |
| Patio, Lawn & Garden    |
| Fine Art                |
| Arts, Crafts & Sewing   |
| Pet Supplies            |
| weading Registry        |
| Home Improvement        |
| Power & Hand Tools      |
| Lamps & Light Fixtures  |
| Kitchen & Bath Fixtures |
| Hardware                |
| Smart Home              |
|                         |

Then click on "dogs".

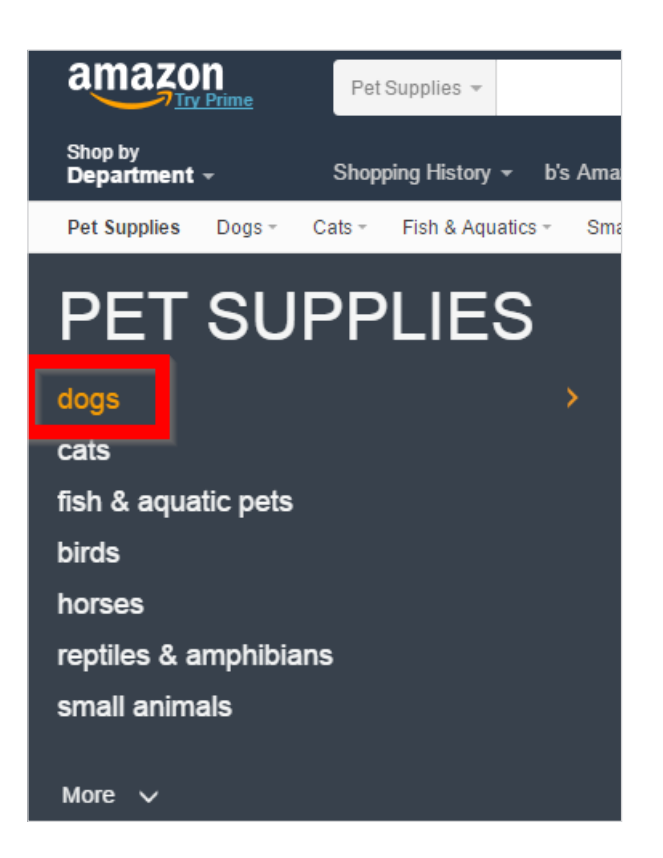

Then choose "food" from the list:

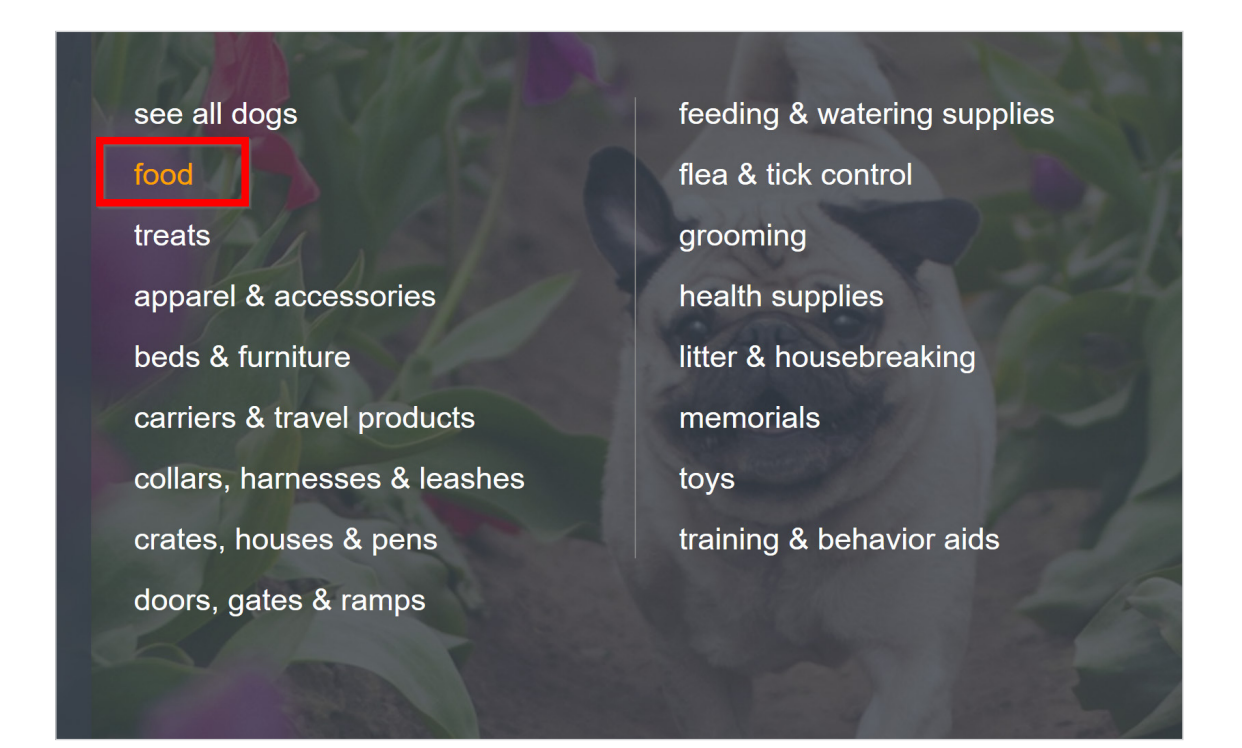

And Amazon will show you the keywords they use to describe their dog food-related categories in the sidebar:

| Show results for        |
|-------------------------|
| < Pet Supplies          |
| < Dogs                  |
| Food                    |
| Dry (4,866)             |
| Wet (4,269)             |
| Dehydrated/Freeze (590) |
| Food Toppers (111)      |
| Frozen (29)             |
|                         |
| Refine by               |
| Flavor                  |
| Chicken (3,065)         |
| Beef (1,402)            |
| Lamb (1,166)            |
| Seafood (964)           |
| Turkey (831)            |
| Vegetable (603)         |
| Duck (472)              |

+ See more

These are all keywords to consider using for your dog food ecommerce category pages.

**PRO TIP:** If your category is unique in some way, make sure to include that unique feature in your category page keyword. For example, you could turn the Amazon category keyword of "dry dog food" into "healthy dry dog food" or "organic dry dog food". These keywords are less competitive and more targeted to what your target customer searches for in Google.

Amazon is a great resource for finding category page keywords. But it's far from the only place you can find category page keywords that your customers search for every day.

That's why I also recommend taking a look at the keywords that your industry competitors use to describe their categories.

So if your ecommerce site sells high-end headphones, you'd want to head to Headphone.com.

And just like you did with Amazon, look at the terms they use to describe their category pages:

| Over Ear              | (71               |
|-----------------------|-------------------|
| On Ear                | (28               |
| 🗆 In Ear              | (42               |
| Earbud                | (3                |
| FEATURES              |                   |
| □ Noise Cancelling    | (9                |
| □ Wireless            | (36               |
| Bluetooth             | (26               |
| Microphone            | (61               |
| PRICE                 |                   |
| Under \$50            | <b>(</b> 102      |
| □ \$50 to \$100       | (46               |
| □ \$100 to \$300      | (93               |
| □ \$300 to \$1,000    | (53               |
| Over \$1,000          | (25               |
| APPLICATION           |                   |
|                       |                   |
| Running               | (13               |
| Running<br>Sports     | (13<br>(15        |
| Running Sports Travel | (13<br>(15<br>(40 |

And add them to your list.

#### Wikipedia

Wikipedia is one of my all-time favorite sites for finding keyword for product and category pages.

Here's why:

Just like with category pages on your ecommerce competitor sites, Wikipedia organizes topics by keywords and categories. In other words: they've done a lot of the hard work of organizing things for you!

Let's look at an example to see how you can tap into Wikipedia for ecommerce keyword research.

First, enter a keyword that describes a product or category your site sells:

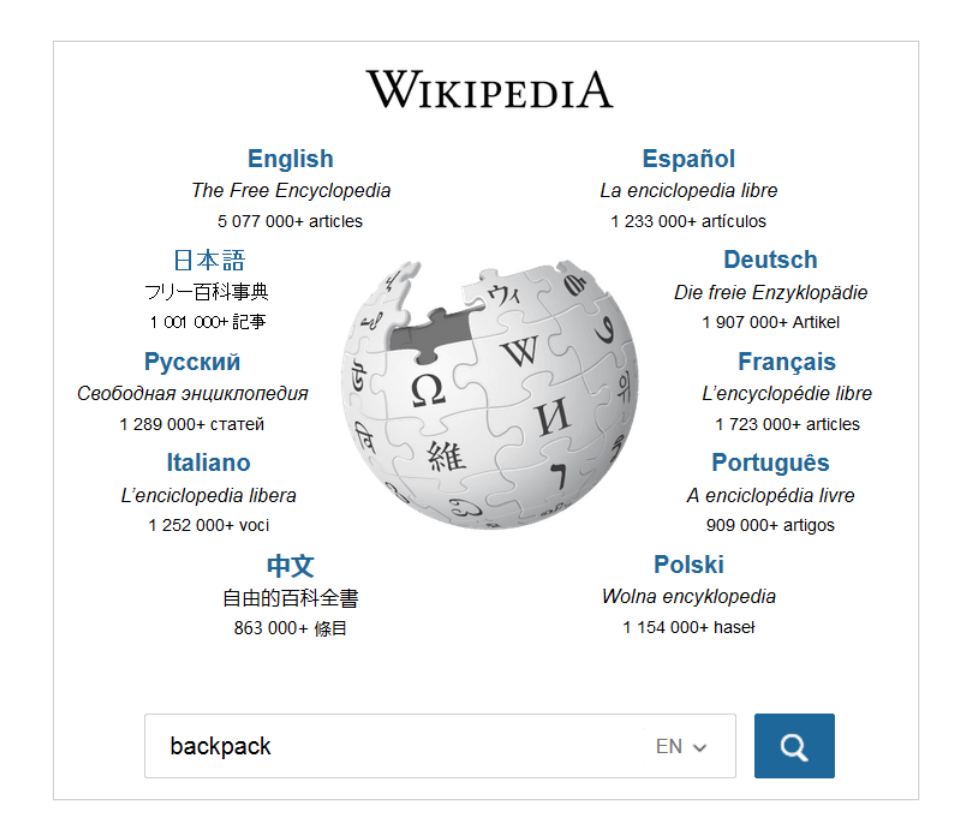

Then scan the Wikipedia entry for words and phrases that make sense for the products you have on your site:

| Backpack                                                                                                    |
|----------------------------------------------------------------------------------------------------|
| From Wikipedia, the free encyclopedia                                                                                                    |
| For other uses, see Backpack (disambiguation).                                                                                                    |
| "Knapsack" redirects here. For other uses, see Knapsack (disambiguation).                                                                                                    |
| A <b>backpack</b> — also called <b>bookbag</b> , <b>kitbag</b> , <b>knapsack</b> , <b>rucksack</b> , <b>pack</b> , or <b>sackpack</b> — is, in its simplest form, a cloth sack<br>carried on one's back and secured with two straps that go over the shoulders, but there can be variations Lightweight /pes of<br>backpacks are sometimes worn on only one shoulder strap.<br>Backpacks are commonly used by hikers and students and are often preferred to handbags for carrying heavy loads or carrying<br>any sort of equipment, because of the limited capacity to carry heavy weights for long periods of time in the hands. |
| Large backpacks, used to carry loads over 10 kg (22 lbs), as well as smaller sports backpacks (e.g. running, cycling, hiking and hydration usually offload the largest part (up to about 90%) of their weight onto padded hip belts, eaving the shoulder straps mainly for stabilising the load. This improves the potential to carry heavy loads, as the hips are stronger than the shoulders, and also increases agility and balance, since the load rides nearer the wearer's own center of mass.                                                                                                    |

In addition to scanning the article, take a look at the contents box. These can sometimes contain excellent keywords for category pages.

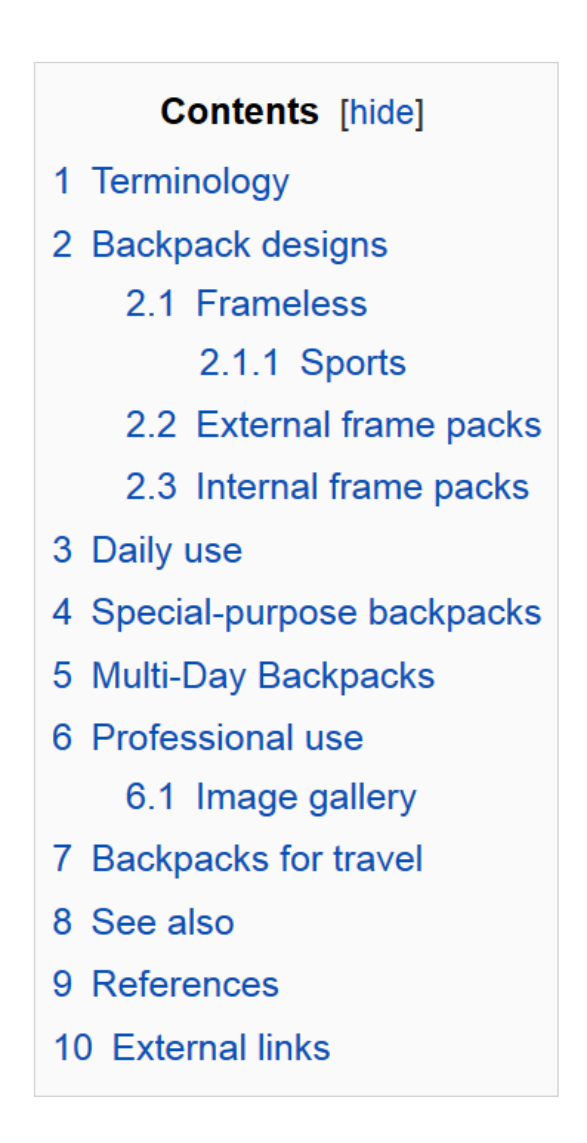

Once you've exhausted Wikipedia's keyword suggestions, it's time to move onto one of my favorite keyword research tools: <u>SEMRush.</u>

#### SEMRush

If you implemented the strategies I outlined so far you should have a decent list of keyword ideas.

But if you have the budget, I highly recommend trying SEMRush as it can often uncover keywords that you'd be hard-pressed to find any other way. That's because SEMRush doesn't generate keyword ideas. Instead, it shows you keywords that your competition already ranks for.

Let's take a look at how ecommerce site owners can use this tool to find ecommercefocused keywords.

First, enter a competitor into SEMRush's search field:

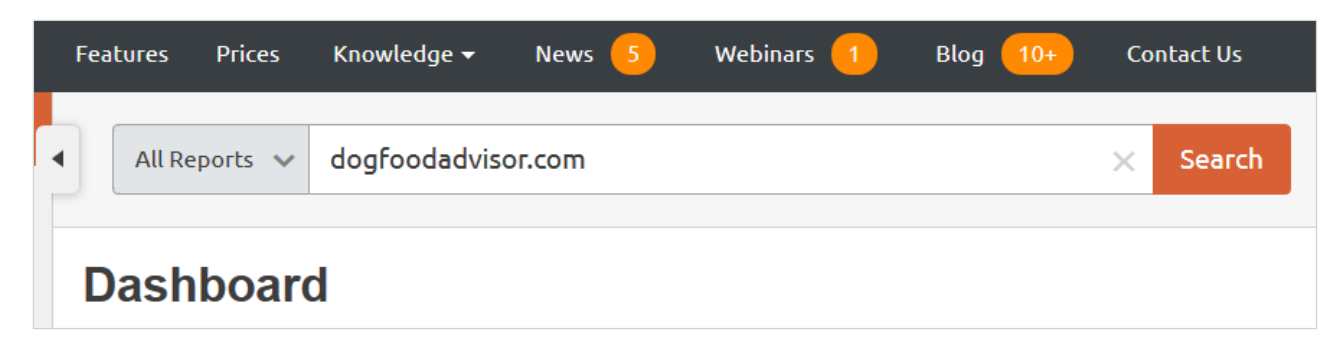

Then pick "organic research" from the sidebar:

| 🕬 semrusi            | н      | Features | Prices K                | inowledge <del>-</del> | News        | 5        | We                  |
|----------------------|--------|----------|-------------------------|------------------------|-------------|----------|---------------------|
| Dashboard            |        | ▲ Doma   | in Overview             | ✓ doafo                | odadviso    | r.com    |                     |
| Domain Analytics     | ^      |          |                         |                        |             |          |                     |
| Overview             |        |          |                         |                        |             |          | 1                   |
| Organic Research     | 113.5K | GOOGLE   | GOOGLE                  | GOOGLE                 | GOOGLE      | GOOGLE   |                     |
| Backlinks            | 16.2K  | Back to  | the old design          | of the Dom             | ain Overvie | w Report |                     |
| Advertising Research | 0      | Der      |                         |                        | :!          | اط م م   | 6                   |
| PLA Research         | 0      | DOI      | main C<br>es: Hobbies & | JVELV<br>Leisure Pet   | S & Animals |          | r <b>o</b><br>vernr |

This will show you all of the keywords that your competitor ranks for:

| ORGANIC SEARCH POSITIONS 1 - 100 (113,487) 🕖 |              |          |        |             |                         |  |
|----------------------------------------------|--------------|----------|--------|-------------|-------------------------|--|
| Filter by keyword                            |              | ØF       | ilters |             |                         |  |
| Keyword                                      | Pos. 🌲       | Volume 🌲 | KD 🌲   | CPC (USD) 🌲 | URL                     |  |
| dog food advisor                             | 1 (1)        | 33,100   | 72.58  | 2.23        | www.dogfoodadvisor.com/ |  |
| best dog food                                | <b>1</b> (1) | 40,500   | 85.57  | 4.03        | www.dogfoodadvisfoods/  |  |
| grain free dog food                          | 1 (1)        | 14,800   | 77.58  | 4.19        | www.dogfoodadvisfoods/  |  |
| dog food brands                              | 1 (1)        | 12,100   | 80.08  | 4.11        | www.dogfoodadvisbrand/  |  |
| taste of the wild                            | 2 (2)        | 40,500   | 77.94  | 1.77        | www.dogfoodadvisd-dry/  |  |
| best dog food                                | 2 (2)        | 40,500   | 85.57  | 4.03        | www.dogfoodadvisfoods/  |  |
| best puppy food                              | <b>1</b> (1) | 9,900    | 79.92  | 2.39        | www.dogfoodadvisfoods/  |  |
| kirkland dog food                            | 1 (1)        | 9,900    | 77.16  | 1.27        | www.dogfoodadvisfood/   |  |
| <u>4health dog food</u>                      | 1 (1)        | 9,900    | 79.50  | 0.67        | www.dogfoodadvisd-dry/  |  |
| dog food reviews                             | 1 (1)        | 8,100    | 72.99  | 1.82        | www.dogfoodadvisor.com/ |  |

If you want to squeeze every keyword out of SEMRush, hit the "competitors" button in the sidebar:

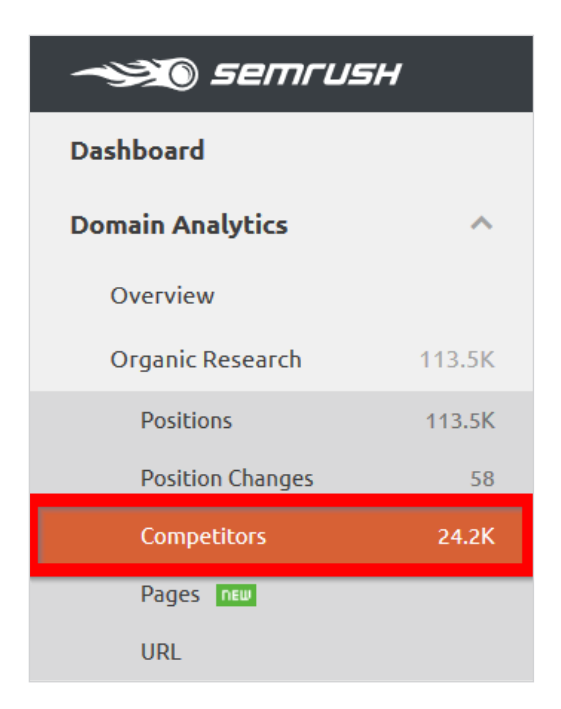

SEMRush will show you sites that are similar to the one you just entered.

| ORGANIC COMPETITORS 1 - 100 (24,242) 💰 |                     |  |  |  |
|----------------------------------------|---------------------|--|--|--|
| Domain                                 | Competition Level ¢ |  |  |  |
| chewy.com                              |                     |  |  |  |
| petfooddirect.com                      |                     |  |  |  |
| dogfood.guru                           |                     |  |  |  |
| petfoodtalk.com                        |                     |  |  |  |
| truthaboutpetfood.com                  |                     |  |  |  |
| hillspet.com                           |                     |  |  |  |
| onlynaturalpet.com                     |                     |  |  |  |
| bluebuffalo.com                        |                     |  |  |  |
| dogfoodanalysis.com                    |                     |  |  |  |

Repeat this process with the competitors you just found.

| Organic Research 🗸 chewy.com |                |               |               |              | ×               |   |  |
|------------------------------|----------------|---------------|---------------|--------------|-----------------|---|--|
| US                           | 🔠 υκ           | <b>DE</b>     | FR            | T DK         | Other Countries |   |  |
| GOOGLE<br>64.0K              | GOOGLE<br>5.3K | GOOGLE<br>171 | GOOGLE<br>170 | GOOGLE<br>25 | 25 more         | • |  |

This should give you enough keywords to last you until 2025.

#### **Google Keyword Planner**

Last but not least we have the good ol' <u>Google Keyword Planner</u>. Even though the GKP is essential for keyword research, it's not very good at generating unique keyword ideas.

For example, if you enter a potential category page keyword like "organic dog food" into the GKP, it spits out super-close variations of that term:

| Ad group ideas Keyword ideas |                         | Columns 👻       |
|------------------------------|-------------------------|-----------------|
| Search terms                 | Avg. monthly searches ? | Competition ?   |
| organic dog food             | 3,600                   | High            |
|                              |                         | Show rows: 30 🔻 |
| Keyword (by relevance)       | Avg. monthly searches ? | Competition ?   |
| organix dog food             | 2,400                   | High            |
| organic cat food             | 1,000                   | High            |
| organic pet food             | <u>I∼</u> 390           | High            |
| organic dog treats           | 1,300                   | High            |

That said, if you do some digging, you can find some gems that aren't straight-up variations of the keyword you put into it.

| nature dog food             | 720            |
|-----------------------------|----------------|
| natural organic dog food    | 50             |
| best organic cat food       | Lizz 210       |
| organic raw dog food        | L <u>~</u> 140 |
| organic grain free dog food | 260            |
| organic dog biscuits        | <u>90</u>      |
| organic pet food brands     | L <u>~</u> 40  |
| organix dog food reviews    | 210            |
| raw pet food                | 480            |

**PRO TIP:** Before clicking on the "Keyword Ideas" tab, glance at the keywords listed under "Ad group ideas". This tab can contain unique keywords that may not appear in the "keyword ideas" tab.

| our product or service                                               |                 |               |           |                |
|----------------------------------------------------------------------|-----------------|---------------|-----------|----------------|
| organic dog food                                                     |                 |               |           |                |
|                                                                      |                 |               |           |                |
| Ad group ideas                                                       | eyword ideas    |               |           |                |
| Ad group (by relevance                                               | ≥)              |               | Avg. mont | hly searches 🤉 |
| Organic Treats (9)<br>organic dog treats, o                          | rganic pet trea | ats, best or  | L~        | 1,600          |
| Organic Brands (6)<br>organic dog food bra                           | nds, organic p  | oet food br   | L~        | 730            |
| Best Organic (9)<br>best organic dog food, best organic dog food     |                 | ~             | 930       |                |
| Food Dry (16)<br>organic dry dog food, best organic dry dog fo       |                 | ~             | 14,410    |                |
| Natural Organic (8)<br>natural organic dog food, natural balance org |                 | ~             | 210       |                |
| Pet Food (41)<br>organix pet food, raw pet food, pet food stora      |                 | ~             | 23,510    |                |
| Food Reviews (11)<br>organic dog food reviews, orijen dog food rev   |                 | ~             | 15,550    |                |
| Organic Puppy (5)<br>organic puppy food,                             | best organic p  | ouppy food,   | ~         | 520            |
| Food Holistic (22)<br>holistic dog food bran                         | nds, natural h  | olistic dog f | ~         | 6,260          |

Because the Google Keyword Planner doesn't generate a lot of unique keywords, I recommend using the GKP mainly to check search volume and commercial intent.

Which leads us to our next step...

#### How to Choose Keywords for Ecommerce Product and Category Pages

Now that you have a list of potential keywords in-hand, you're probably wondering:

How do I know which keywords to choose?

The answer? Use this 4-step checklist to identify the best keywords for your ecommerce SEO campaign.

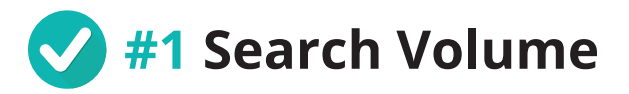

This is (by far) the most important metric when evaluating a search term. If no one searches for that keyword, it doesn't really matter how well it converts or how competitive Google's first page happens to be.

That said, there's no way for me to give you specific search volume recommendations. In some industries, 100 searches per month is A LOT. In others, 10,000 monthly searches is nothing.

As you spend time looking at the search volume for the keywords on your list you'll start to get an understanding of what constitutes a "high volume" and "low volume" search term in your industry.

To find the search volume for a given keyword, just pop it into the GKP. You'll find the number of searches in the "Avg. monthly searches" column.

| Ad group ideas Keyword ideas |                         |
|------------------------------|-------------------------|
| Search terms                 | Avg. monthly searches ? |
| organic dog food             | L <u>~</u> 3,600        |
|                              |                         |
| Keyword (by relevance)       | Avg. monthly searches ? |
| organix dog food             | L <u>~</u> 2,400        |
| organic cat food             | L <u>~</u> 1,000        |
| organic pet food             | L~ 390                  |
| organic dog treats           | L <u>~</u> 1,300        |
| best organic dog food        | L~ 720                  |
| organic dog food brands      | Lee 590                 |

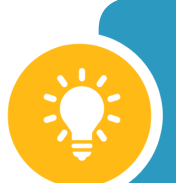

**PRO TIP:** Some keywords have HUGE seasonal variations. Of course, you're going to get more searches for "ugly Christmas sweaters" in December than in June. But there are other non-seasonal that have peaks and valleys throughout the year. For example, the keyword "organic dog food brands" gets 2.5x more searches in October than November.

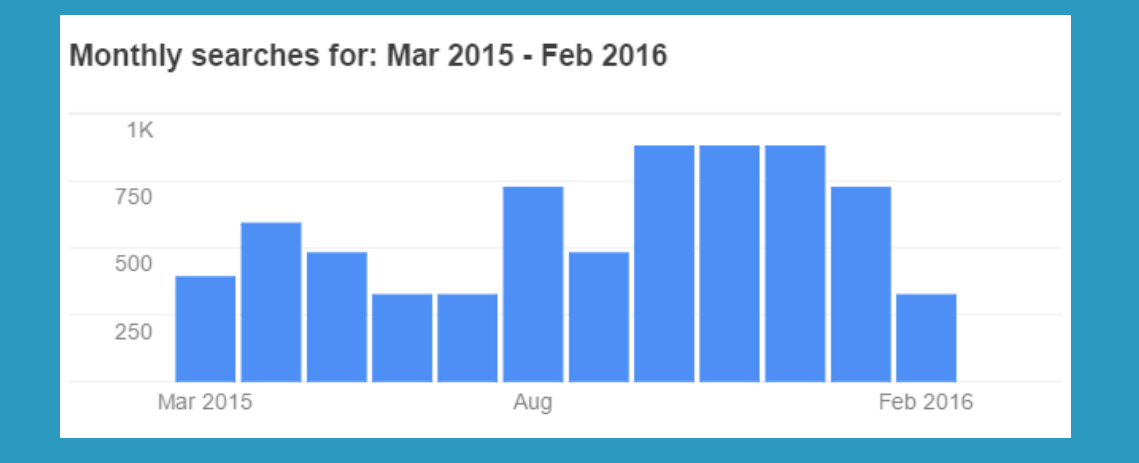

Why? Who knows. But it's an important thing to note as you select keywords for your ecommerce site as these fluctuations can directly impact your bottom line.

To quickly see how search volume changes throughout the year, hover over the little chart icon next to any keyword listed in the GKP. And it'll show you a chart with month-to-month search volume info.

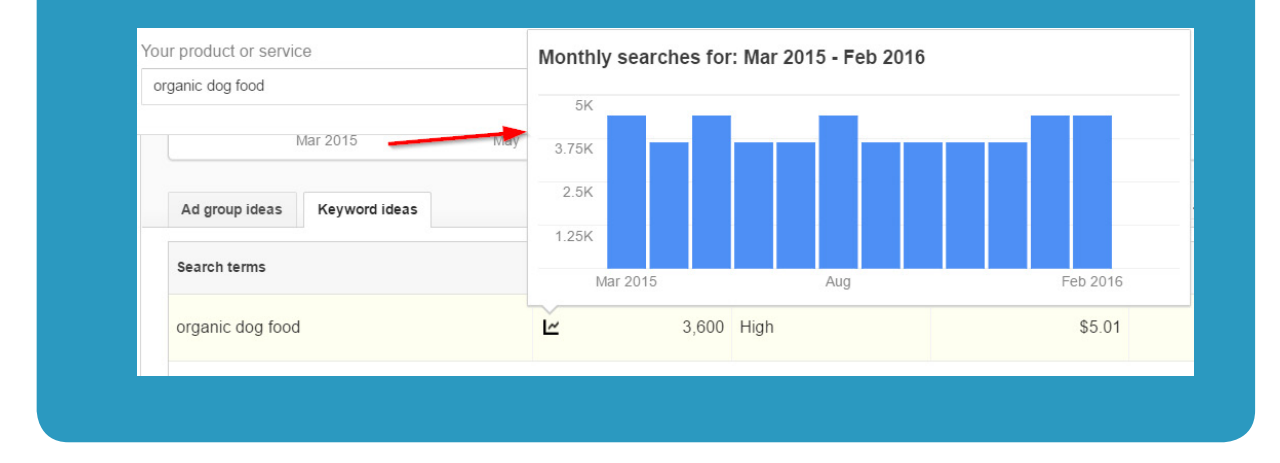

### ✔ #2 Keyword-Product Fit

This is a big one. Let's say you find a keyword that gets tons of searches. It must be a winner right?

Well...not really.

That's because the keyword may not fit well with what your site sells. If the keyword you pick is even a little bit of a stretch compared to what you have for sale on your ecommerce site, you'll have a hard time converting anyone.

So before you move onto the next two stages in this process, double-check that the keyword you're considering fits like a glove with what you sell.

For example let's say your ecommerce site sells Japanese green tea bags. And you come across a keyword like "matcha green tea powder".

To find the search volume for a given keyword, just pop it into the GKP. You'll find the number of searches in the "Avg. monthly searches" column.

| Ad group ideas Keyword ideas |    |                        |
|------------------------------|----|------------------------|
| Search terms                 | Av | g. monthly<br>arches ? |
| matcha green tea powder      | ~  | 18,100                 |
|                              |    |                        |

Even though you don't sell green tea powder (only tea bags), you might be able to create a category page around this and then convert those searchers to what your site actually sells.

This is totally possible. But it's tricky to pull off. That's why I recommend stretching into other product categories until you've exhausted the keywords that your target customers search for.

Even though the keyword may get fewer searches, I recommend choosing a keyword that's much more targeted to your business, like "green tea online".

| Ad group ideas Keyword ideas | Columns 👻                             |
|------------------------------|---------------------------------------|
| Search terms                 | Avg. monthly searches ? Competition ? |
| green tea online             | 170 High                              |

Now that you've got a list keywords that get a decent amount of searches -- and fit well with your ecommerce site's products -- it's time to see if these searchers are likely to whip out their credit card and buy what you sell.

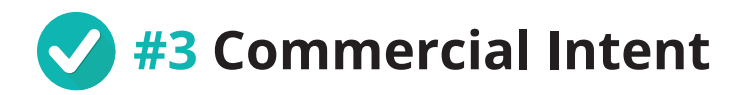

Ranking #1 for a high-volume keyword? Awesome.

Ranking #1 for a high-volume keyword that only tire-kickers search for? Less awesome.

So before you decide on a keyword, take a second to see if people using that keyword are ballers that buy...or broke peeps that browse.

Fortunately, this is super-easy to do using the Google Keyword Planner.

First, check out the keyword's "Competition" rating.

| Keyword (by relevance)  | Avg. monthly searches 🛜                        | Competition ? |
|-------------------------|------------------------------------------------|---------------|
| green tea               | <u>I∼</u> 74,000                               | Medium        |
| oolong tea              | <u>I∼</u> 49,500                               | High          |
| matcha green tea        | <u>I∼</u> 40,500                               | High          |
| matcha green tea powder | <u>I</u> ∕⁄⁄⁄⁄⁄⁄⁄⁄⁄⁄⁄⁄⁄⁄⁄⁄⁄⁄⁄⁄⁄⁄⁄⁄⁄⁄⁄⁄⁄⁄⁄⁄⁄⁄⁄⁄ | High          |
| matcha tea              | <u>I∼</u> 33,100                               | High          |
| japanese green tea      | 2,400                                          | High          |
| jasmine tea             | <u>I∼</u> 8,100                                | Medium        |

"Competition" reflects how many people bid on that keyword in Google Adwords. In general, if a lot of people are bidding on a keyword, there's money to be made. That's why, when it comes to ecommerce SEO, I recommend sticking with "medium" and "high" competition keywords.

As you can see, the competition metric is a helpful way to see if people that search for that keyword will convert. But the most important metric of all is: "Suggested bid".

Suggested bid is an indicator of what people tend to spend on a single click in Google Adwords. When sizing up commercial intent, the higher the suggested bid, the better. Obviously, keywords with expensive suggested bids are also more competitive to rank for in Google search. But we'll cover that in the next section.

For now, check out the Suggested bid for the keywords on your list.

| Ad group ideas Keyword ideas |                         | Columns 👻     | <u>↓</u> Dow  |
|------------------------------|-------------------------|---------------|---------------|
| Search terms                 | Avg. monthly searches ? | Competition ? | Suggested bid |
| japanese green tea           | 2,400                   | High          | \$1.19        |

And note how certain words and phrases that suggest "I'm ready to buy!" impact the estimated bid. As you can see above, the keyword "Japanese green tea" has a suggested bid of \$1.19. That's because many people searching for that keyword probably aren't ready to make a purchase. They might be looking up the definition. Or they might be curious about green tea's health benefits.

On the other hand, a similar keyword like "buy green tea online" has a suggested bid that's 3x higher.

| Ad group ideas Keyword ideas | Columns 👻                  | └─ <u>↓</u> Dov |
|------------------------------|----------------------------|-----------------|
| Search terms                 | Avg. monthly competition ? | Suggested bid   |
| buy green tea online         | 🗠 70 High                  | \$3.21          |

On the flip side, this keyword gets significantly fewer searches. That's why it's important to take all four factors into account when evaluating keywords for ecommerce SEO.

## 👽 #4 Competition

Finally, it's time to see how hard it'll be to crack Google's first page.

Here's how:

SEMRush's "Keyword Difficulty"

This metric gives you an idea of how competitive a given keyword is to rank for.

You can find a keyword's difficulty in SEMRush by entering a keyword into the search field...

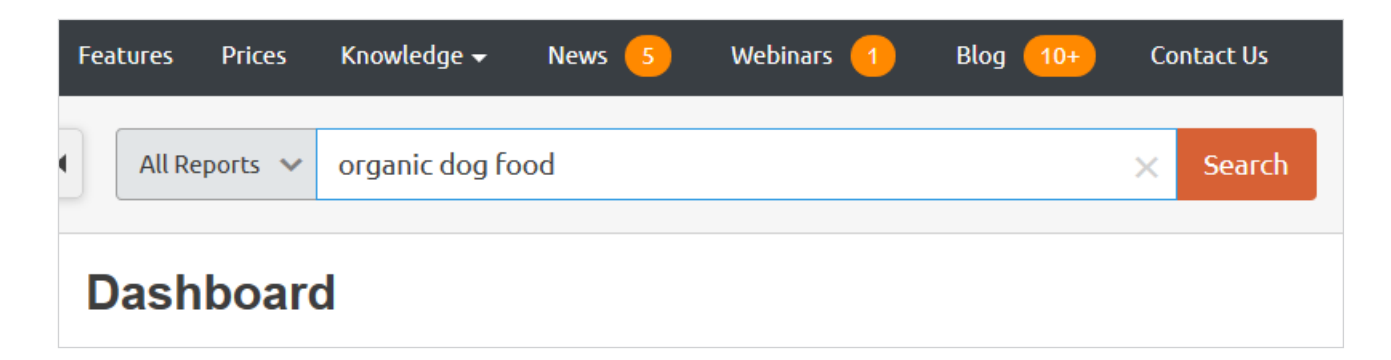

...clicking on "Keyword Difficulty" in the sidebar...

| ᠵ 👀 semrusн        |   |
|--------------------|---|
| Dashboard          |   |
| Domain Analytics   | ~ |
| Keyword Analytics  | ^ |
| Overview           |   |
| Phrase Match       | - |
| Related Keywords   |   |
| Ads History        |   |
|                    |   |
| Keyword Difficulty |   |
| Projects           | ~ |
| My Reports BETR    |   |

And then looking at the "Difficulty %" column.

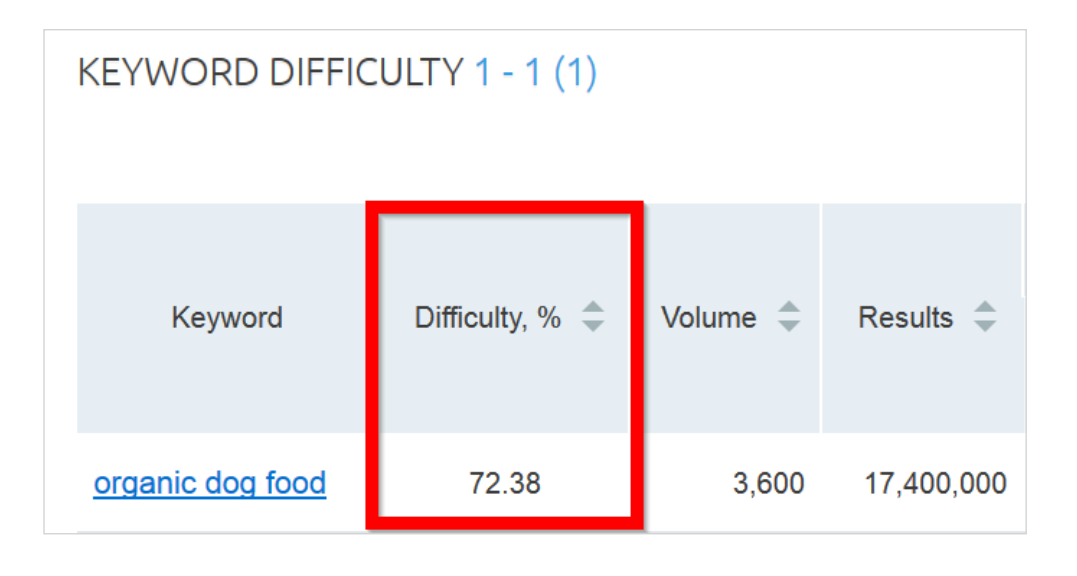

The higher the number, the more competitive the keyword is to rank for in organic search.

#### **Keyword Targeting and Page Optimization**

Here's where you evaluate Google's first page to see if the pages in the top 10 are optimized around that keyword.

If the page's are only semi-related to that keyword you can sometimes outrank them with a highly-targeted page (I'll show you exactly how to optimize your page soon).

For example:

If you search for "bamboo cutting board with handle", you'll notice that the most of the first page isn't optimized around this specific search:

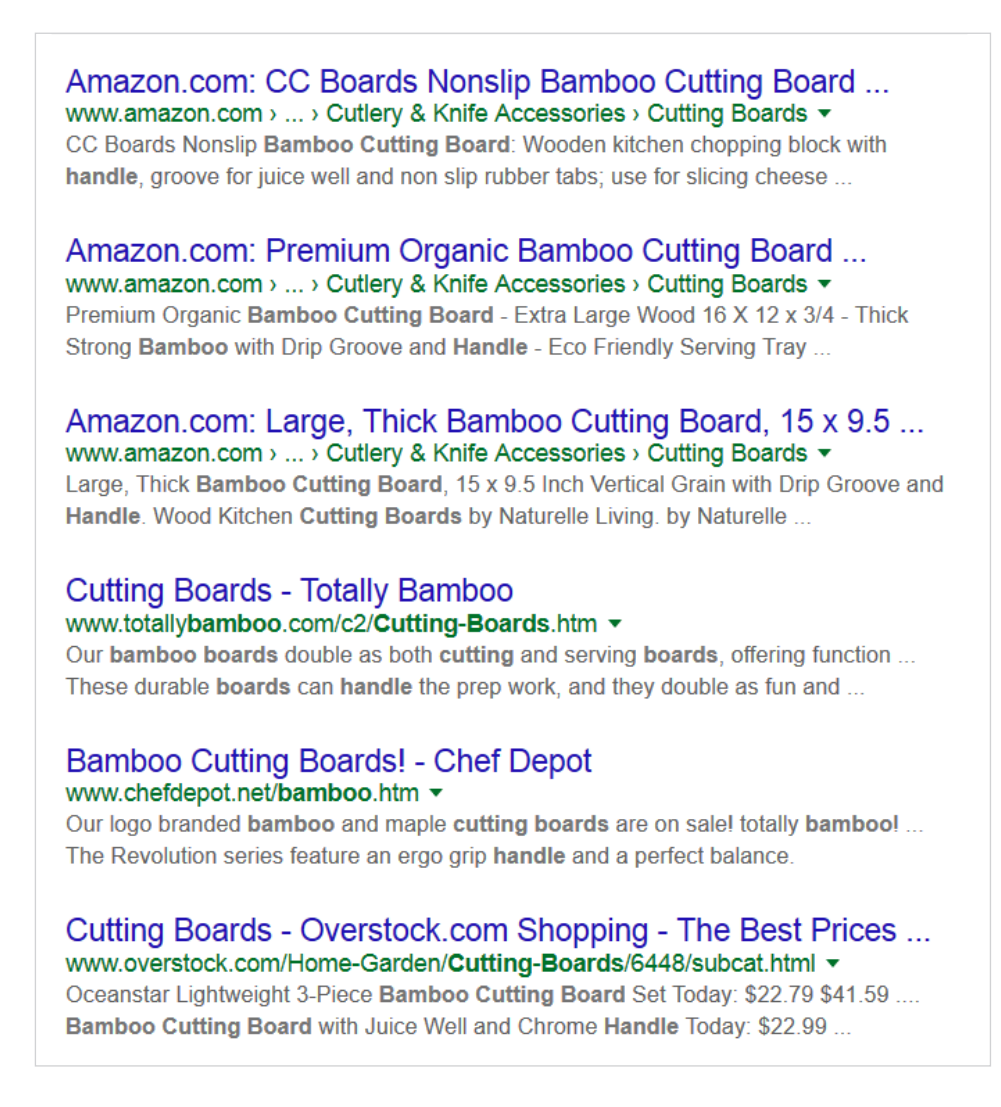

Most people searching in Google are probably wondering: "Where da handle at?".

So if you optimize one of your ecommerce category pages around the keyword "bamboo cutting board with handle", you'll have a good shot of leapfrogging the competition. **PRO TIP:** Exact keyword targeting isn't as important as it once was (thanks to <u>Google Hummingbird</u>). However, if you optimize your page around a specific keyword, it still gives you an edge over pages that aren't as well optimized.

Now that you have a list of keywords that get searched for, have little competition, AND are likely to turn into buyers, it's time to set up and optimize your ecommerce site's architecture.

### CHAPTER 2 SITE ARCHITECTURE

Site architecture -- or how the pages on your site are organized and arranged -- is an important SEO consideration for ANY site.

But it's doubly important for ecommerce sites. That's because your average ecommerce site tends to have significantly more pages than your average blog or local pizza shop website.

For example, BestBuy.com has over 6 million pages:

| Google | site:bestbuy.com                                                                                                    |                    |  |
|--------|----------------------------------------------------------------------------------------------------|--------------------|--|
|        |                                                                                                    |                    |  |
|        | All Images News Shopping Maps M                                                                                             | lore  Search tools |  |
|        | About 6,090,000 results (0.18 seconds)                                                                                      |                    |  |
|        | Try Google Search Console<br>www.google.com/webmasters/<br>Do you own <b>bestbuy.com</b> ? Get indexing and ranking data fr | Google promotion   |  |

With that many pages, it's critical that your site architecture makes it easy for users and search engines to find the most important pages on your site.

The secret?

Following the Two Golden Rules of ecommerce site architecture:

### Golden Rule #1: Keep things simple and scalable

**Golden Rule #2:** Keep every page 3 (or fewer) clicks from your homepage

I'll have more details on these two rules in a minute.

But first, let's look at an example of how the wrong site architecture can hurt your SEO efforts...

#### Example of How NOT to Set Up Your Ecommerce Site's Architecture

Here's an example of a site architecture that breaks the Two Golden rules:

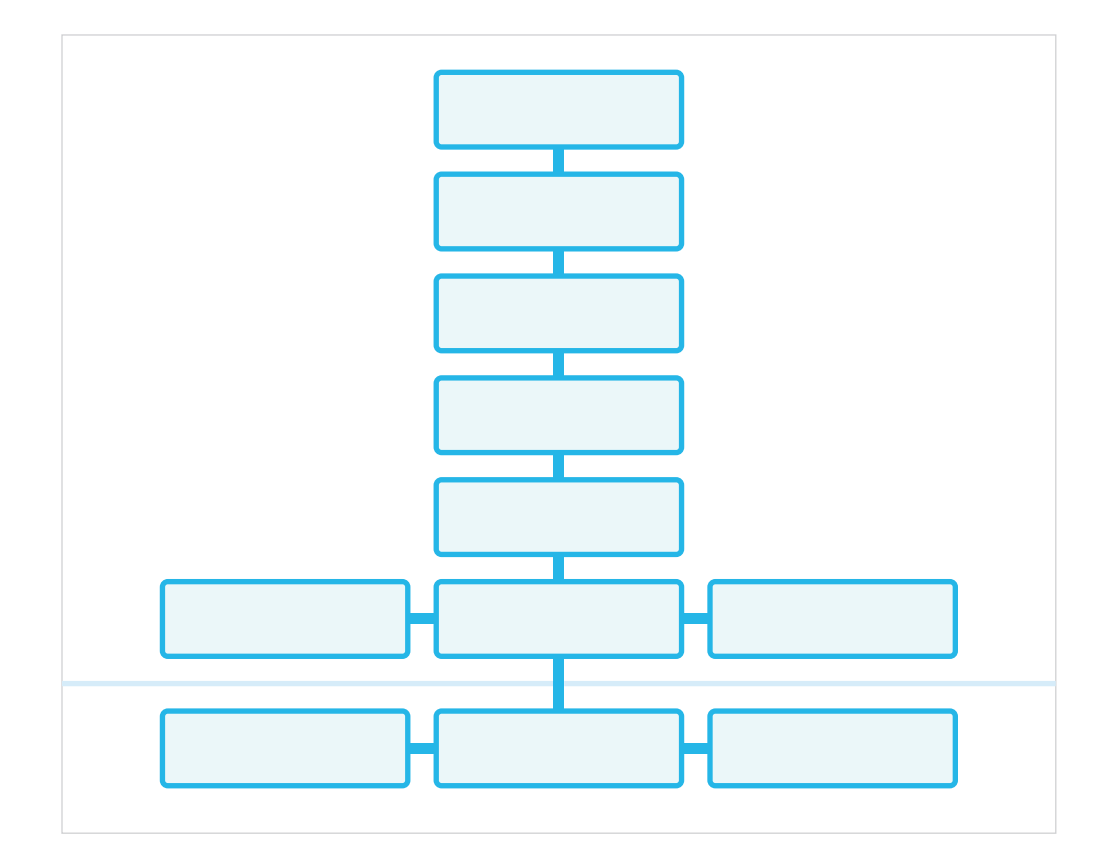

What's wrong with this picture?

First, it's not simple. It's hard to understand the logic of what goes where.

Second, it's not scalable. Every time you want to add a new category, you need to create a new layer and reorganize your existing categories and subcategories.

But most important for SEO, it's way too deep. For most ecommerce sites, the majority of the site's link authority (PageRank) will reside on the homepage.

And when you have a "deep" site architecture, that authority is diluted by the time it reaches your product and category pages.

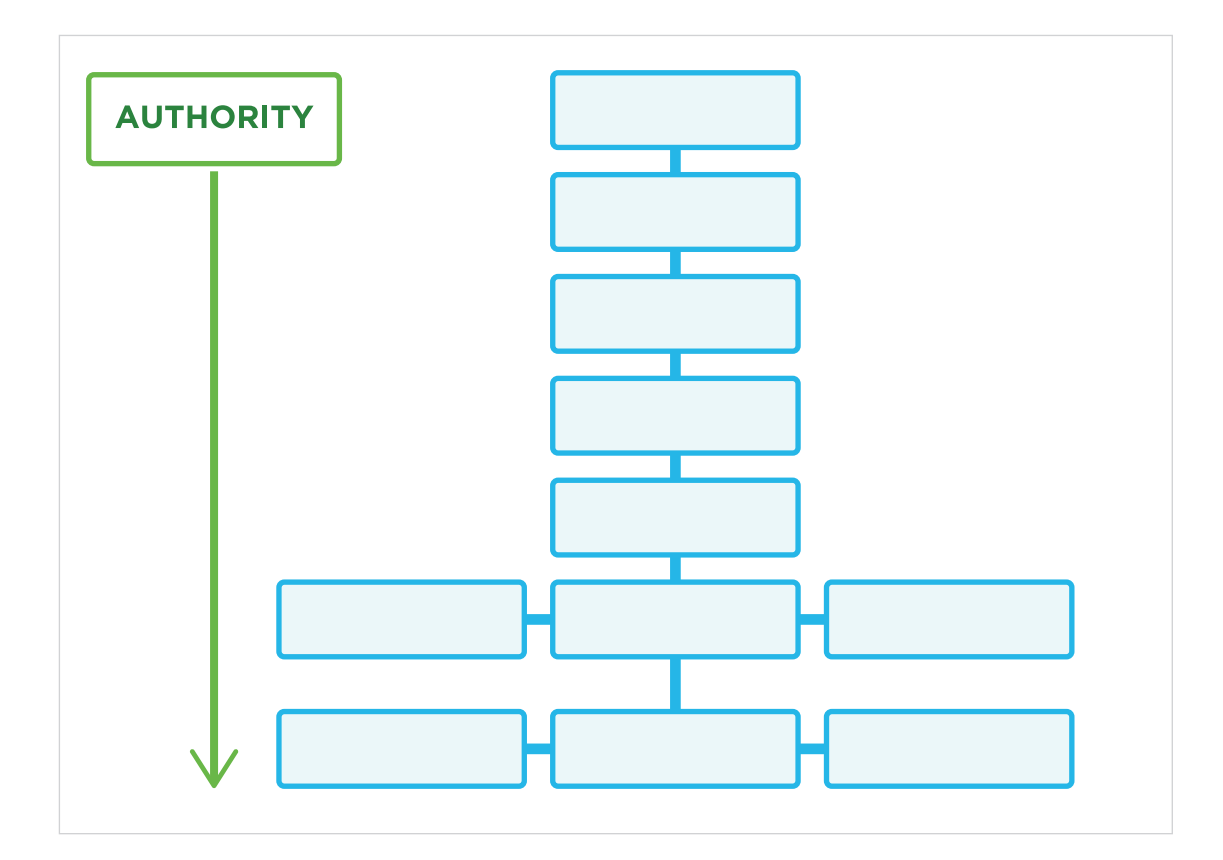

In this example it takes six clicks to reach the first product page. As I mentioned earlier, you want all products to be three clicks or fewer from your homepage.

**PRO TIP:** If your site already has a less-than-ideal setup, don't start moving pages and around until you've consulted with an SEO pro.
They can help you make sure that old pages redirect to new pages.
When done right, you can implement huge changes to your ecommerce site's architecture without losing significant amounts of your search engine traffic.

#### Example of an SEO and User-Friendly Ecommerce Site Architecture

Now that you've seen an example of how not to do things, it's time to take a look at an example of a well-optimized ecommerce site architecture.

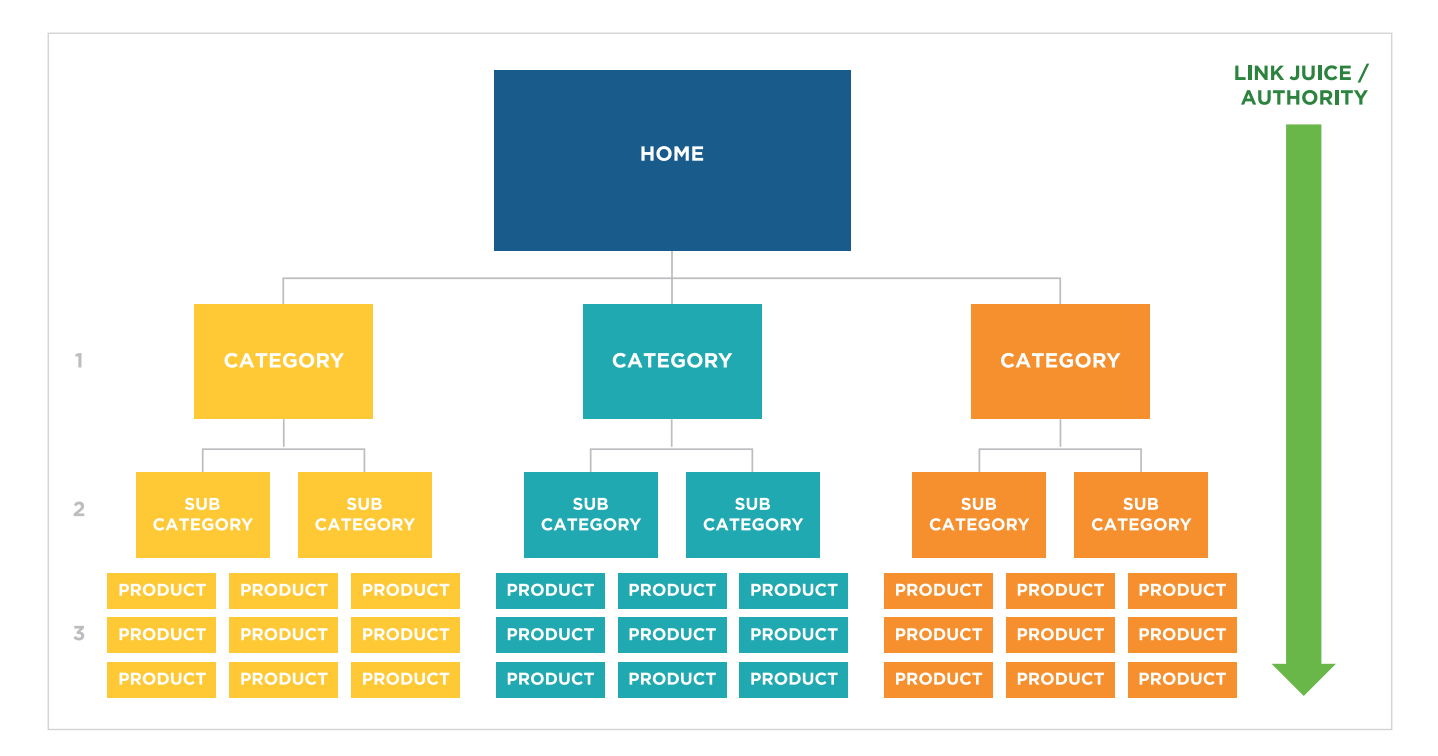

As you can see, authority is concentrated in this site's product and category pages (which tend to be the most important pages for most ecommerce sites). This concentrated authority helps these pages rank in Google. It also boosts indexation.

And here's an example of how this might look for an ecommerce site that sells shoes:

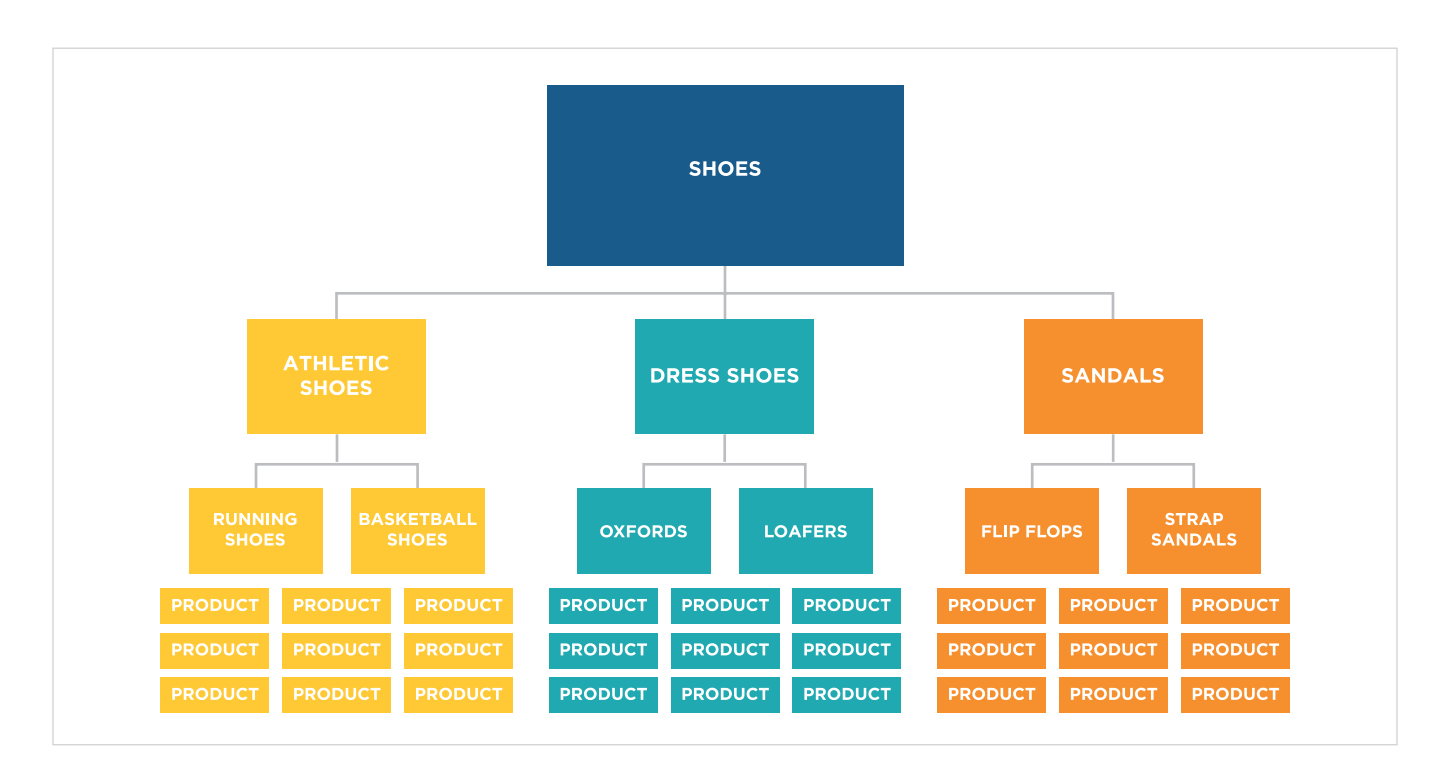

Not only is this great for SEO, but users will love it too. A simple, flat architecture makes it easy for browsers to find the products they want.

Let's take a look at a real-life example of an ecommerce site with this optimized architecture: <u>PetSmart.com</u>. Like in the above example, no product is more than three clicks away from the homepage.

For example, let's say you want to get a new dog food bowl for Fluffy.

You'd head to the homepage and click "Dog".

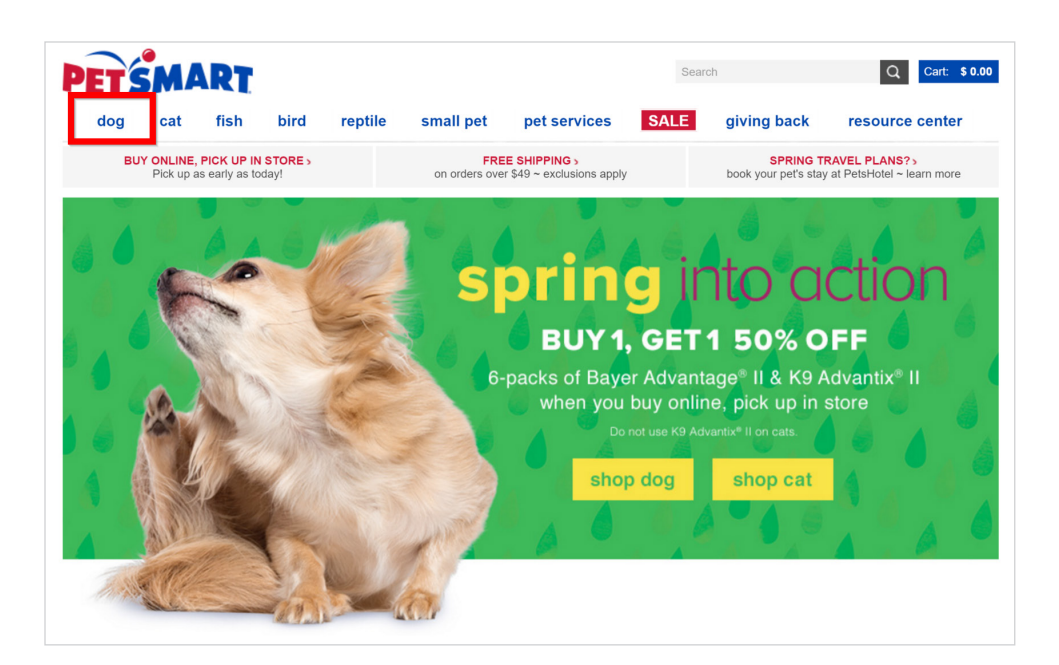

Then "bowls and feeders".

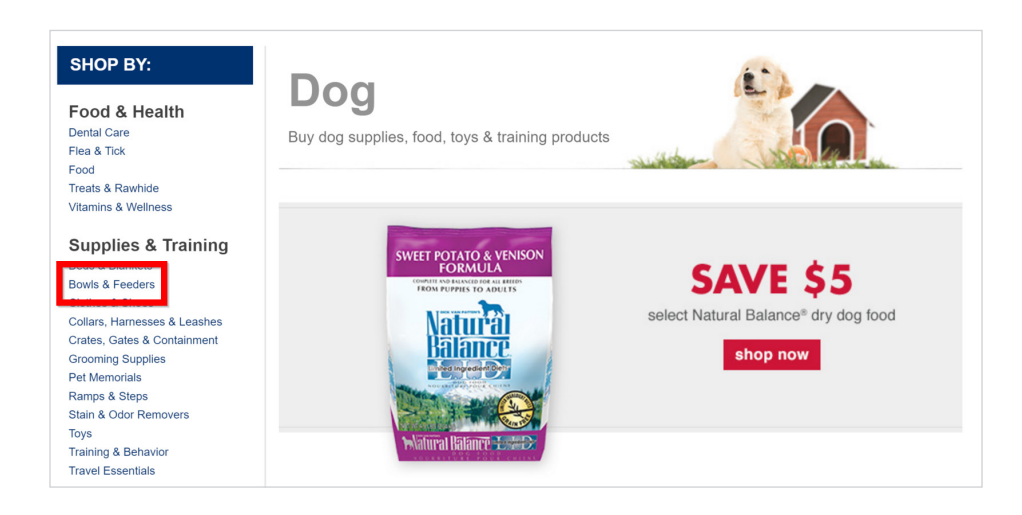

And you'd have a list of products in that subcategory:

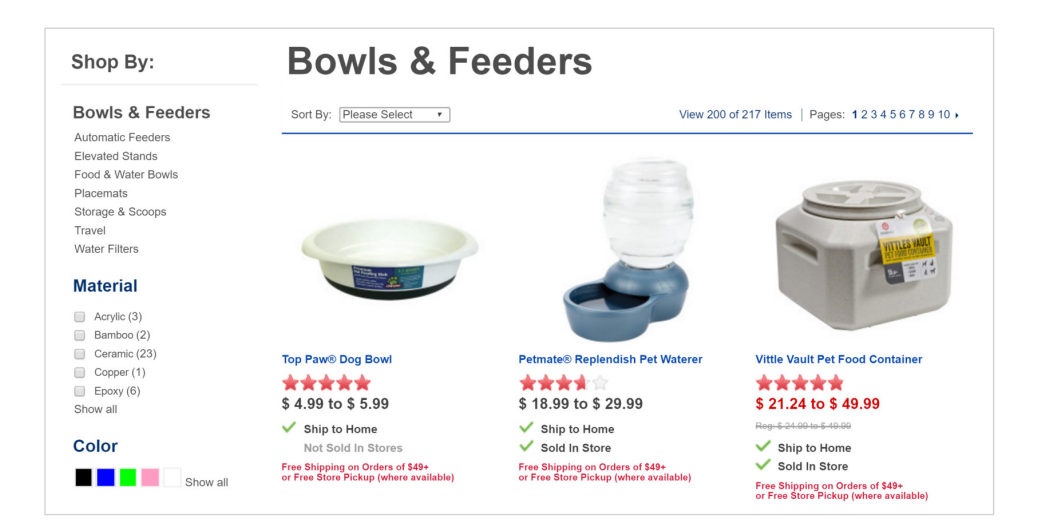

Just like that, you've found what you want (and Google can easily find and index all of site site's product pages).

### **CHAPTER 3** ON-PAGE SEO

Now that you have your site architecture all set up, it's time to optimize your category and product pages. For most ecommerce sites these two types of pages generate the lion's share of traffic and sales.

This makes sense if you think about it: someone searching for "red Nike running shoes size 10" is much closer to making a purchase than someone searching for "buy shoes online".

Without further ado, let's see an example of a "perfectly optimized ecommerce page".

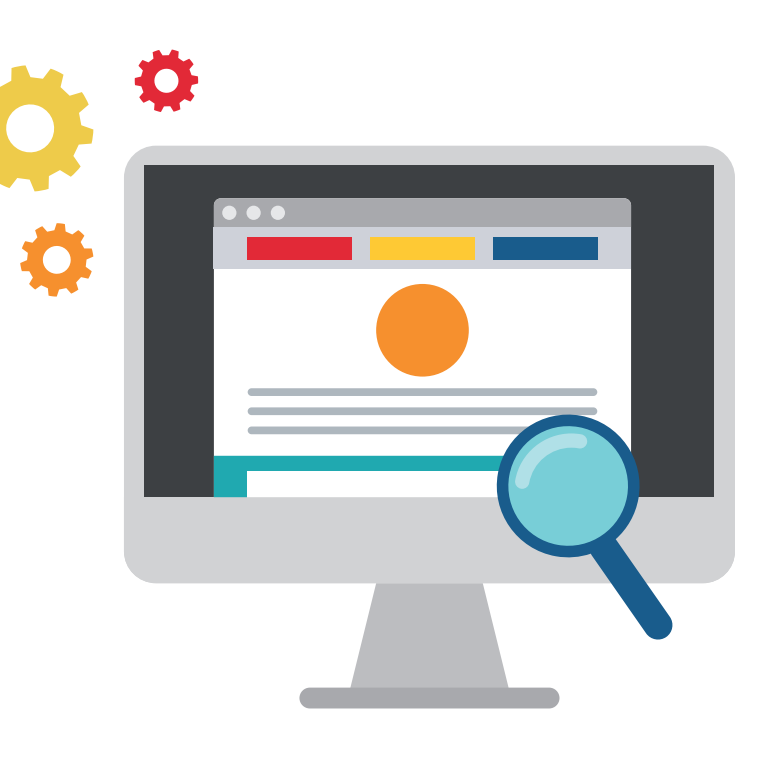

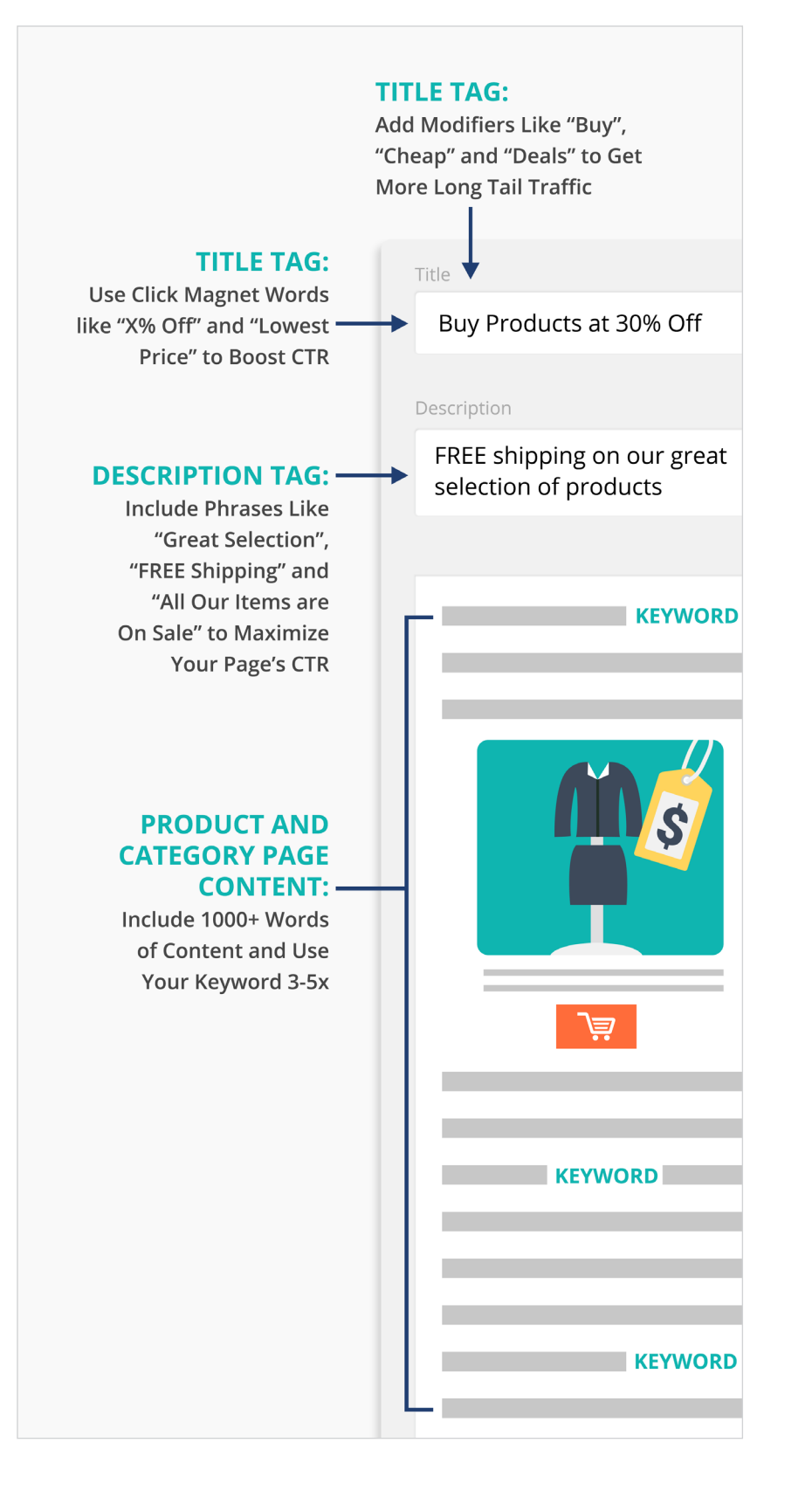

#### TITLE TAG: Add Modifiers Like "Buy", "Cheap" and "Deals" to Get More Long Tail Traffic

You obviously want to use your primary keyword in your page's title tag.

But don't stop there. Adding "modifiers" to your title tag can help you show up for more long tail searches.

For example, let's say the target keyword for your category page is: "noise canceling headphones".

Instead of making your title tag simple" "Noise Canceling Headphones at Headphones R' Us", you'd add a word or two that people are likely to use when searching for "noise canceling headphones"

Here are some common terms people use when searching for products in Google:

- Cheap
- Deals
- Review
- Best
- Online
- Free shipping

So your title tag could be:

| Search engine listing preview                                           |                          |
|-------------------------------------------------------------------------|--------------------------|
| Add a description to see how this collection might appear in a search e | ngine listing.           |
| Page title                                                              | 42 of 55 characters used |
| The Best Cheap Noise Cancelling Headphones                              |                          |

#### TITLE TAG: Use Click Magnet Words like "X% Off" and "Lowest Price" to Boost CTR

Google likely <u>uses organic click-through-rate as a ranking signal.</u> And even if they didn't, it would still make sense to optimize your title tag to maximize CTR. That's because: Higher CTR=more clicks=more sales.

Fortunately, there are a handful of words and phrases that magnetically move a searcher's cursor to your site. I call them "Click Magnet Words".

Here are some of the best Click Magnet Words for ecommerce product and category pages:

- X% off ("25% Off")
- Guarantee
- Lowest Price

- Free Shipping
- Overnight Shipping
- Sale

Here's an example of these words in action:

| Search engine listing preview                                  |                          |
|----------------------------------------------------------------|--------------------------|
| Add a description to see how this collection might appear in a | a search engine listing. |
| Page title                                                     | 54 of 55 characters used |
| Slow Cookers: 25% Off and Free Shipping on Ever                | y Order                  |

And when you include these in your title tags (and description tags), you'll find yourself with more clicks (which can mean more customers).

#### **DESCRIPTION TAG:** Include Phrases Like "Great Selection", "FREE Shipping" and "All Our Items are On Sale" To Maximize Your Page's CTR

Your site's description tag used to be an important part of on-page SEO. While that's not the case anymore, your description tag is still important for maximizing your CTR (which DOES have a direct effect on rankings).

The title tag Click Magnet Words that I listed above also work for description tags. The only difference is that, with a description tag, you have more room to include longer phrases.

Here are a few examples of phrases you can include to get more clicks:

- Get the best prices on \_\_\_\_ today.
- Save X% off on \_\_\_\_.
- All of our \_\_\_\_\_ are on sale right now.
- Get FREE shipping on all \_\_\_\_\_ today.
- Click here to see all of our exclusive deals on \_\_\_\_\_.
- Great selection of \_\_\_\_\_ at the guaranteed lowest price.

Here's an example of how a description tag optimized for clicks might look:
Get the absolute best prices on dog food today. Get FREE shipping on all orders. Click here to see all of our exclusive deals.

# **PRODUCT AND CATEGORY PAGE CONTENT:** Include 1000+ Words of Content and Use Your Keyword 3-5x.

Optimizing product and category pages is one of the most challenging parts of ecommerce SEO. Yes, you want write high-quality content. But unlike a blog post, you need to also keep conversions in mind.

Here are the three most important on-page SEO tactics that I recommend for ecommerce pages:

#### 1. Write 1000+ Word Descriptions

Industry studies have found that <u>longer content</u> tends to rank best in Google.

(And yes, those findings apply to ecommerce sites).

The fact is this: Google wants to understand what your page is all about. And the more content you provide, the better Google can do it's job. Plus, when you publish long content, customers can better understand what they're about to buy.

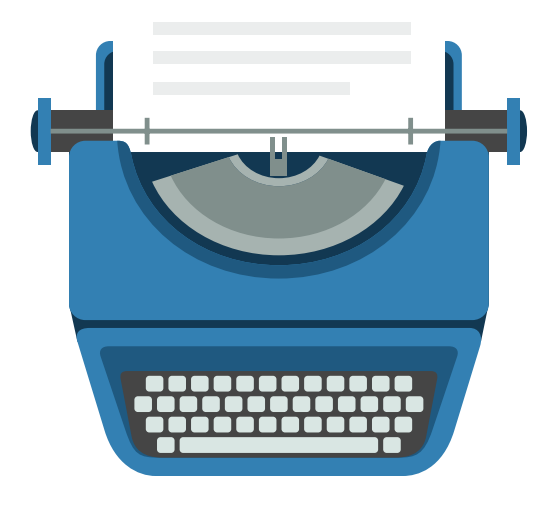

It might be impossible for you to write 1000 words for EVERY page on your site. If that's the case, I recommend writing long, in-depth descriptions for your 50-100 top-priority product and category pages.

For example, this Amazon product page for a Kitchenart mixer boats 2,109 words...

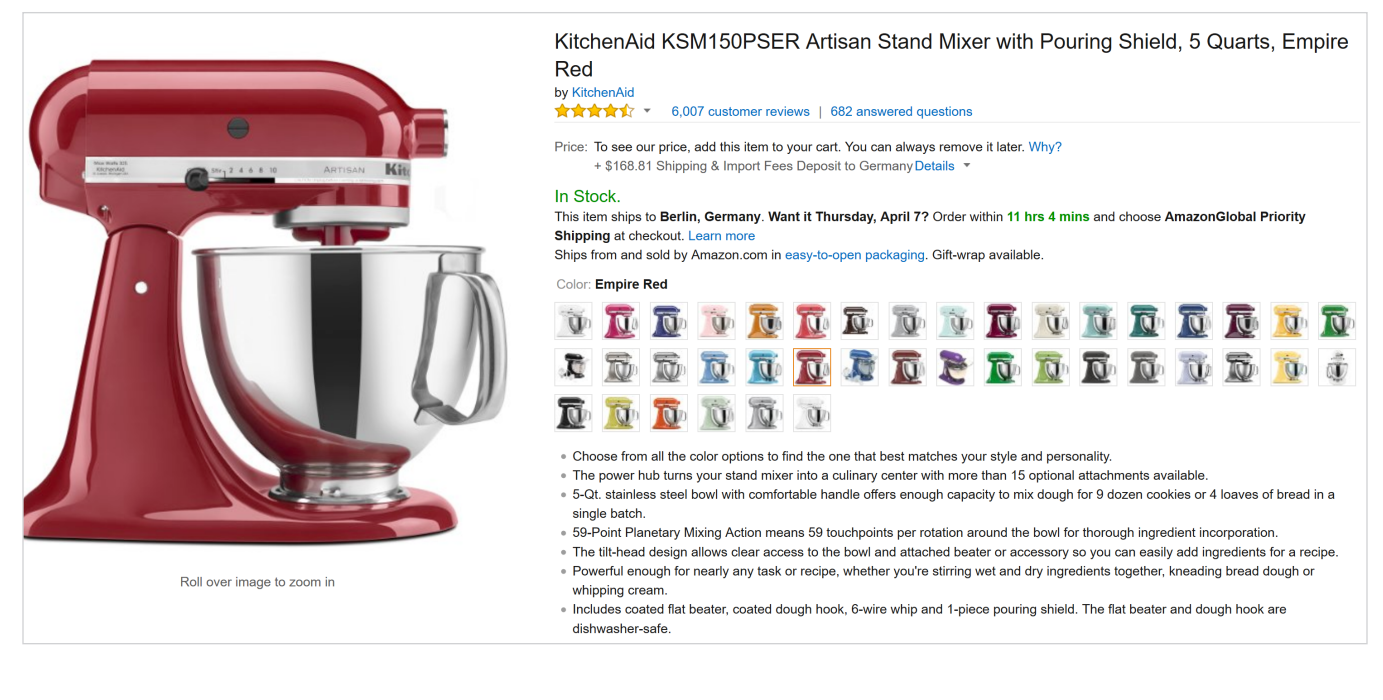

## ...and that's not even counting the reviews at the bottom of the page (which add another 500+ words).

#### **Top Customer Reviews**

#### ★★★★★ A wonderful appliance - good customer support

By Kathleen on January 21, 2004

Color: White on White

My wedding gift mixer (a Sunbeam Mixmaster) turned 33 a week before Christmas, and my husband thought it was time for me to have a new one. He gifted me on Christmas with the KitchenAid 5 Qt. Artisan in white. I love this mixer and leave it out on my counter, something I never did with the Mixmaster. I recently purchased the citrus juicer attachment from Amazon and am very pleased with it as well. I have not read all 109 previous reviews on this site, but I have read a few that were disgruntled because their Artisans did not mix well. I initially had the same problem with the beater/bowl clearance. It is very simple to remedy. There is a beater adjustment screw on the mixer and the manual describes how to make the adjustments. I got even better instructions by calling customer support at KitchenAid. The technician told me to drop a dime into the empty bowl, turn the mixer on (about setting 2) using the flat beater, and it should move the dime 1/4" to 1/2" each time it rotates around the bowl. This is the right clearance for the beater to mix everything at the bottom of the bowl, but not low enough to cause wear on the beater from constant friction with the bottom of the bowl during usage. I tweaked the screw setting 1/4 turn each time until I got that dime moving. At this setting, I can now beat a single egg white to stiff peaks in the 5 qt. bowl. That's impressive. This mixer is as sturdy as a tank, and you can hear the quality as it mixes. Although I had previously purchased a KitchenAid mixer for my daughter as a gift, I would never have splurged on one for myself. I am so happy my husband thought I was worth it!

37 Comments 2,592 people found this helpful. Was this review helpful to you? Yes No Report abuse

#### ★★★★★ For Those Still Worried by the Negative Reviews

By Brian Foreman on February 26, 2012

Color: White

In short, don't be. Most of the relatively small percentage of negative reviews on this mixer fall into one of three explainable categories, so if you're considering it, follow along:

The most worrisome category of complaints about this mixer involves a very small number of stories about the food-grade grease that lubricates the internal bearings leaking out of the mixer and into the food-bowl. Although reported in only a tiny percentage of reviews, this was probably the one complaint that worried me the most, simply because if true, let's just say it: it's disgusting.

The first thing to keep in mind in evaluating this complaint is that EVERY electric mixer requires lubricated bearings. Changing models or brands won't change that, and although there may be design differences that make the possibility somewhat different across various models, it's just going to always be there to some degree on every mixer. It's pointless to waste time, in other words, worrying about something that is going to be a possibility on ANYTHING you can possibly buy. So that's the first category.

The second category category of complaints has to do with the mixer dying somehow, either arriving dead or dying quickly. It seems a lot of these complaints are dated from 2007-2009, so maybe there really \*was\* something going on, but those seem to have tapered off. For the rest, I can only say that speed matters: 2=LOW for dough, 4=MED for batter, and 6=HIGH for creaming. Speeds 8 and 10 are ONLY for whipping air into cream or egg whites with the wire whisk. Anything faster than 2 for kneading dough and you're literally playing with fire.

#### 2. Sprinkle Your Keywords (3-5x)

Once you've written your in-depth description, it's time to make sure that you've included your target keyword 3-5 times.

This has nothing to do with keyword density or keyword stuffing. It's simply making sure your keyword is mentioned on your page so Google can understand what your page is all about.

For example, if your target keyword was "6 quart crockpot" you'd want to make sure you have that exact phrase in your product description at least 3 times:

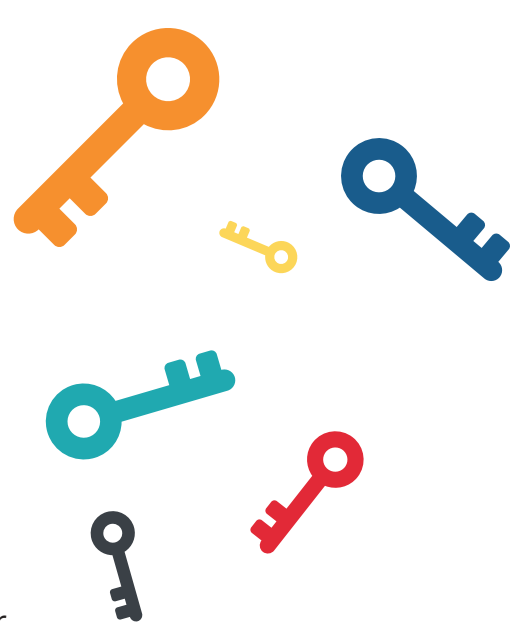

| 11     |                        | JE                 | • <u>A</u> • Ø    |                      | <             |
|--------|------------------------|--------------------|-------------------|----------------------|---------------|
| Nhet   | ner vou're cooking fa  | or vourself or for | the whole family  | / a 6 Quart Crock    | oot is one of |
| hee    | siest ways to make     | big batches of r   | neals with ease   | You can use this     | slow cooker   |
|        | ke over 100 deliciou   | sig sateries of r  | chicken to not    | roast to chili       |               |
| .0 116 |                        |                    | i chicken, to pot |                      |               |
| Beca   | use this 6 Quart Cro   | ckpot is program   | imable, vou can   | set it and forget it | . Just add    |
| vouri  | naredients, set the t  | ime and tempera    | ature, and you're | done. This slow o    | cooker also   |
| ,      | s with an ultra-seal I | id to ensure that  | vou don't lose v  | our dishes flavorfi  | ul iuices     |
| come   |                        |                    | , sa aon 1000 j   |                      |               |
| come   |                        |                    |                   |                      |               |
| come   | ecause this is a 6 Q   | uart Crockpot      | ou don't need to  | worry about lefto    | vers. Unless  |

**PRO TIP:** Google puts slightly more weight on keywords that appear at the top of a webpage. So make sure that one of your keyword placements is at the top of your page (for example, in the first 100 words of your product or category description).

#### 3. LSI Keywords

<u>Latent Semantic Indexing (LSI)</u> keywords are words and phrases that are closely tied to your main keyword.

For example, let's say you were optimizing an ecommerce category page around the keyword "slow cookers". Terms closely related to that keyword include:

- Crock-Pot
- 6 quart, 4 quart etc.
- Timers
- Pressure cooker
- Manual
- Recipes
- Stew
- Soup
- Programmable
- Stainless steel

See how that works?

Here's how to find (and use) LSI keywords specifically for ecommerce SEO.

#### STEP #1: The Amazon Eyeball Test

First, head over to Amazon and search for your target keyword.

Then take a look at terms that appear multiple times on the category page...

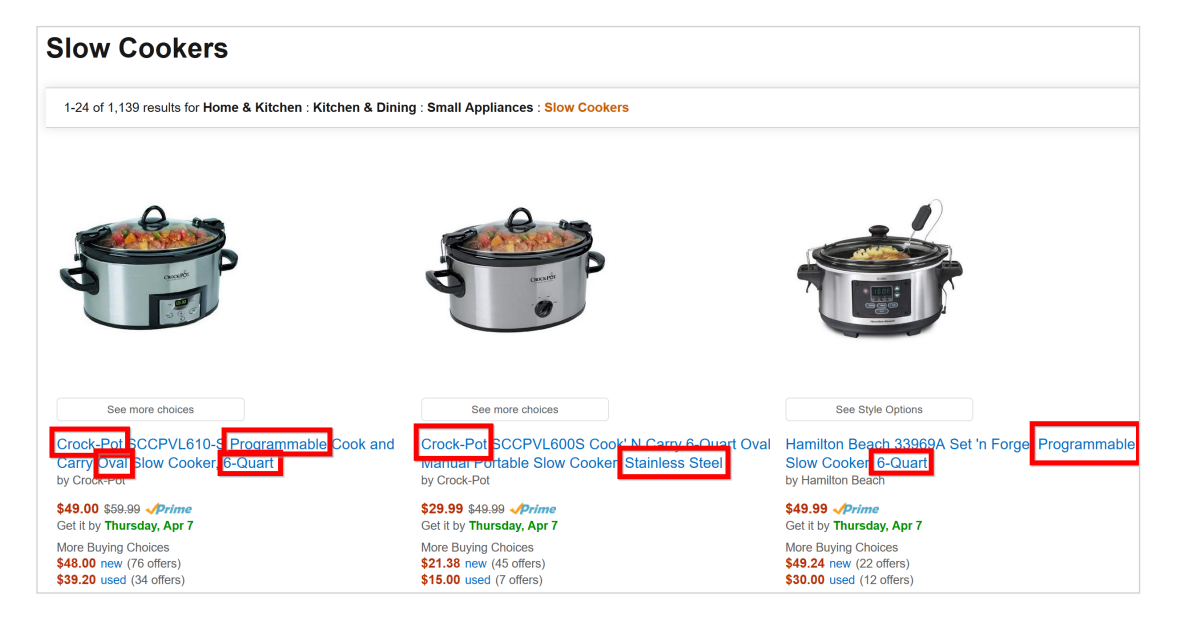

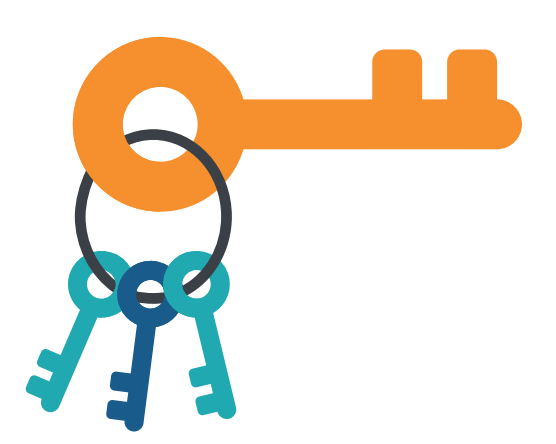

... or product page for that keyword.

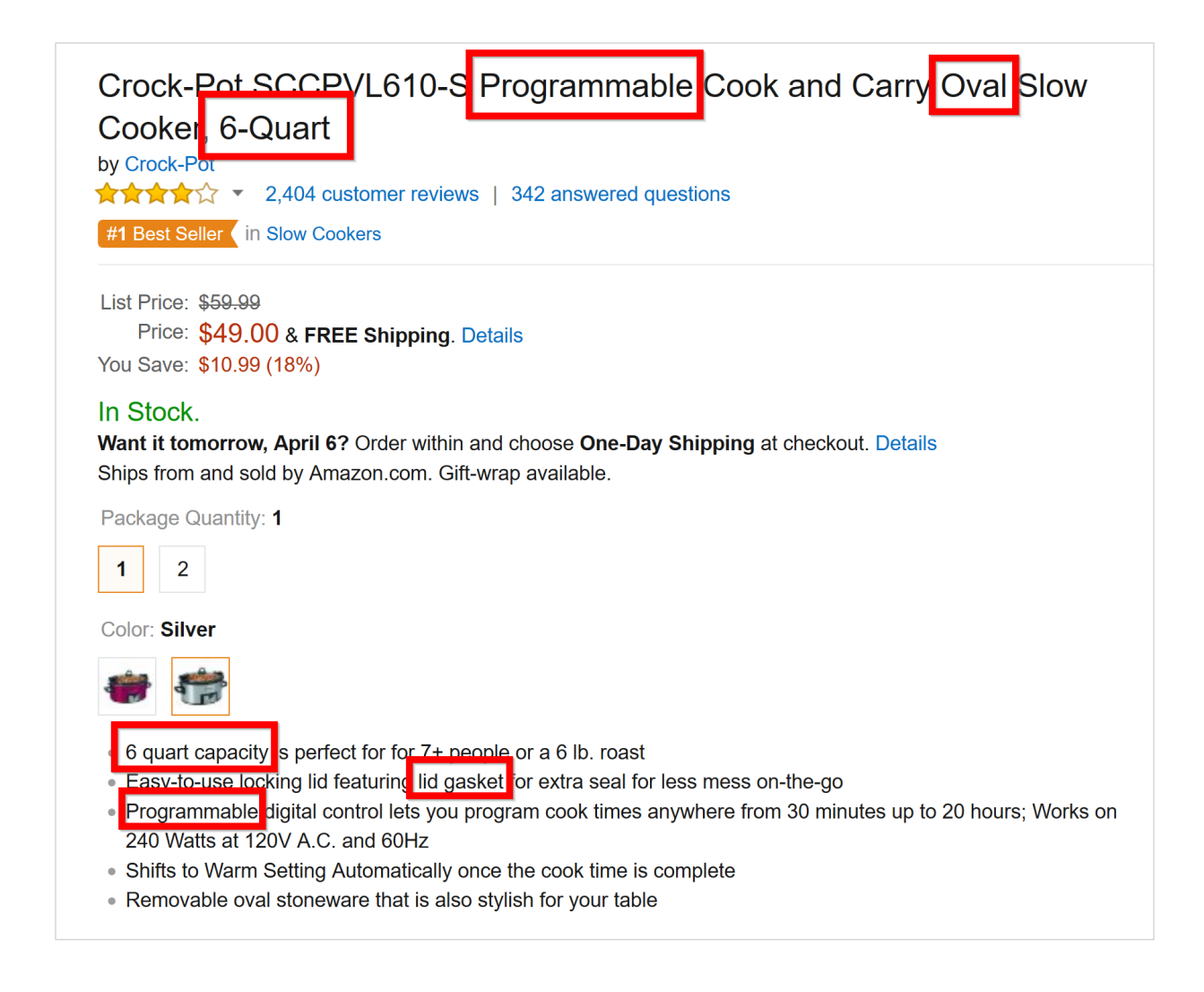

**PRO TIP:** If you have a competitor that outranks you for your keyword, use this same process on their site.

#### STEP #2: Google Keyword Planner

Next, enter your target keyword into the Google Keyword Planner.

Then take a look at the keywords that Google suggests to you for Ad groups...

| Yc | our product or servic                                           | e                                                                       |             |   |        |
|----|-----------------------------------------------------------------|-------------------------------------------------------------------------|-------------|---|--------|
| \$ | slow cooker                                                     |                                                                         |             |   |        |
|    |                                                                 |                                                                         |             |   |        |
|    | Ad group ideas                                                  | Keyword ideas                                                           |             |   |        |
|    | Ad group (by relev                                              | Ad group (by relevance)                                                 |             |   |        |
|    | Best Cooker (40)<br>best slow cooker                            | Best Cooker (40)<br>best slow cooker, best slow cookers, the bes        |             |   |        |
|    | Cooker Recipes slow cooker recip                                | Cooker Recipes (38)<br>slow cooker recipes, recipes for slow cooker,    |             |   |        |
|    | Crock Slow (30)<br>crock pot slow co                            | ~                                                                       | 4,260       |   |        |
|    | Crockpot Recipe<br>crockpot recipes                             | Crockpot Recipes (16)<br>crockpot recipes, recipes for crockpot, recipe |             |   | 63,600 |
|    | Pot Easy (24)<br>easy crock pot re                              | Pot Easy (24)<br>easy crock pot recipes, crock pot recipes eas          |             |   | 40,600 |
|    | Pot Best (24)<br>best crock pot, best crock pots, the best croc |                                                                         |             | ~ | 9,700  |
|    | Quart Slow (17)<br>8 quart slow cool                            | Quart Slow (17)<br>8 quart slow cooker, 4 quart slow cooker, 6 q        |             |   | 4,240  |
|    | Slow Cooked (17<br>slow cooking, slo                            | )<br>w cooking recipe                                                   | s, slow coo | ~ | 3,360  |
|    | Crock Meals (28)<br>crock pot meals,                            | Crock Meals (28)<br>crock pot meals, easy crock pot meals, simpl        |             |   | 25,920 |

## ...and for keywords.

| Keyword (by relevance) | Avg. monthly searches |
|------------------------|-----------------------|
| crock pot              | 90,500                |
| crock pot recipes      | 301,000               |
| slow cookers           | 6,600                 |
| best slow cooker       | 9,900                 |
| crockpot recipes       | 49,500                |
| slow cooker recipes    | 110,000               |
| cooker                 | 3,600                 |
| crock pots             | 9,900                 |
| crock pot slow cooker  | 2,400                 |

#### STEP #3: Sprinkle These In Your Content

Finally, sprinkle the LSI keywords that make sense into your product or category description.

#### URLS: Use Short, Keyword-Rich URLs

<u>Our analysis</u> of 1 million Google search results found a clear correlation between URL length and rankings.

Specifically, we found that short URLs tend to rank higher on Google's first page than long URLs.

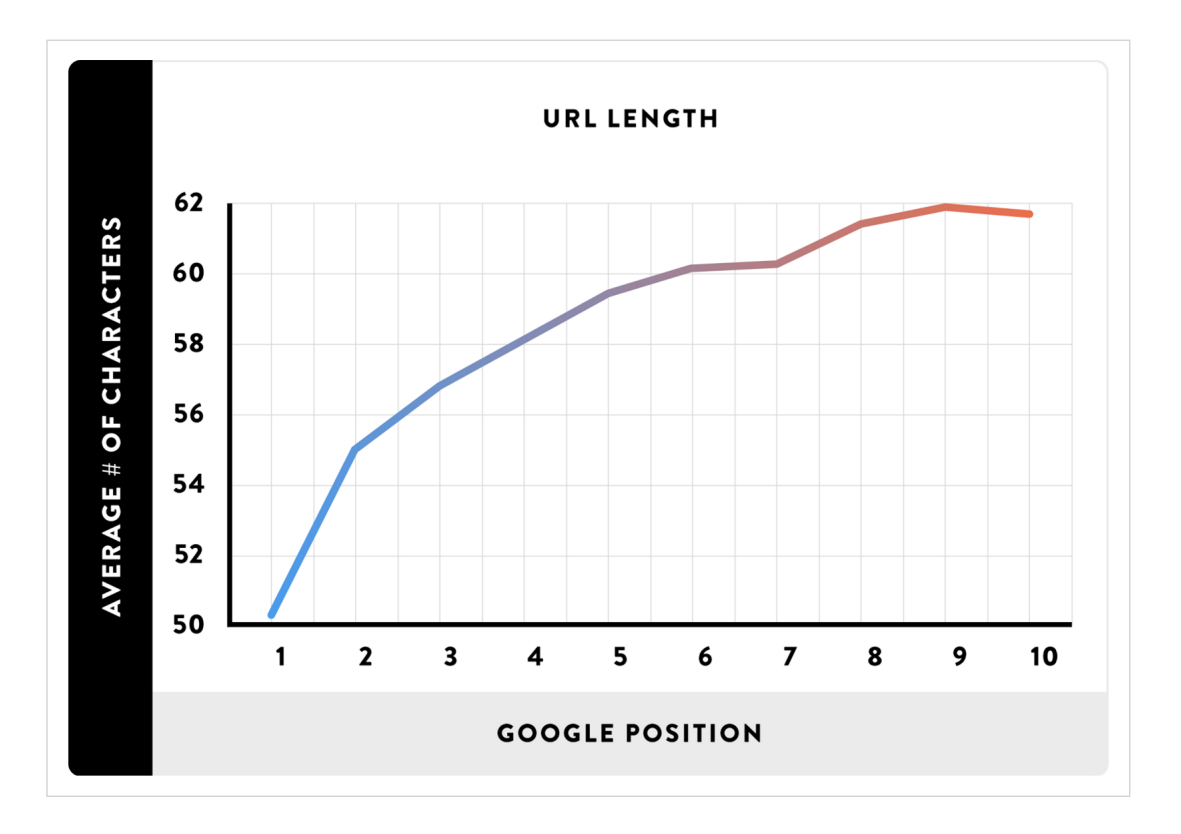

Because you run an ecommerce site, your URLs will be slightly longer than other sites due to the fact that you'll likely include category and subcategories in your URL.

For example:

#### https://example.com/category/subcategory/product.html

However, that doesn't mean you want your URLs to stretch out to 50+ characters. That's because long URLs confuse Google and <u>dilute the impact of the keywords in your URL</u>.

Here's an example of an unnecessarily long ecommerce product page URL:

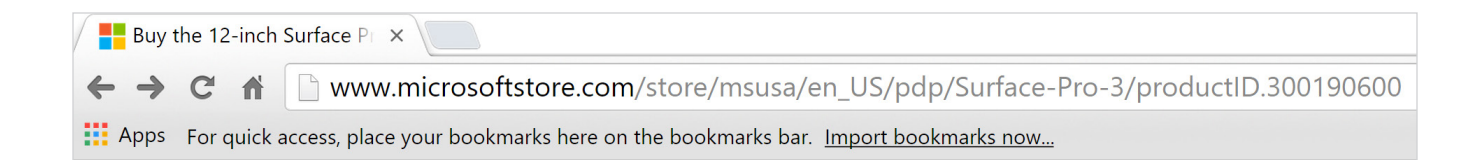

(Not only is this URL a mile long, but it contains SEO (and user) unfriendly terms like, "productID.300190600").

Speaking of using SEO-friendly terms in your URL, **you also want to make your URLs keyword-rich.** 

For category pages, include a 1-2 word description of that category:

#### https://example.com/kitchenappliances

Follow the same process for subcategories. Only this time, the subcategory will come after the category in the URL:

#### https://example.com/kitchenappliances/slowcookers

Then, for product pages, include just your target keyword for that product, separated by dashes ("-").

https://example.com/kitchenappliances/slowcookers/6-quart-crockpot

**PRO TIP:** Some ecommerce sites remove categories and subcategories from their URL. For example, instead of *https://example.com/kitchenappliances/slowcookers/6-quart-crockpot,* your URL would simply be: *https://example.com/6-quart-crockpot.* This makes your URLs shorter and more keyword dense. I don't necessarily recommend this, but if that's how you have things set up, it certainly won't hurt your product page rankings.

#### Internal Links: Liberally Link to High-Priority Pages

One of the nice things about ecommerce SEO is that internal linking is done almost automatically. That's because your site's navigation creates a lot of natural internal links:

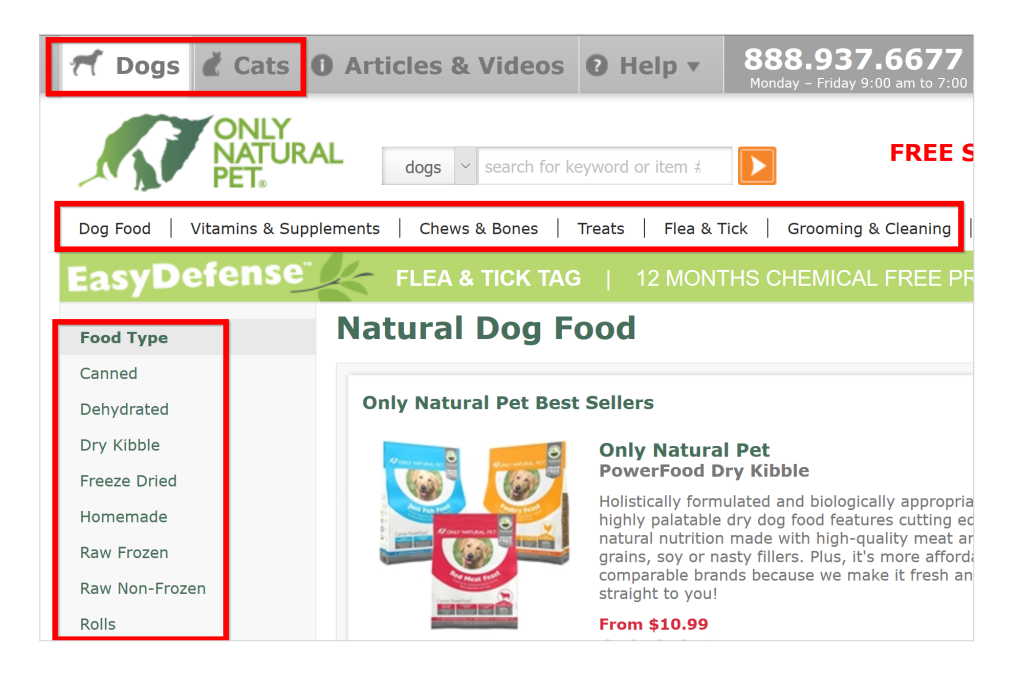

That said, strategic internal linking is an ecommerce SEO best practice. So you should spend some time on it.

Specifically, you want to internally link **FROM** authoritative pages **TO** high-priority product and category pages.

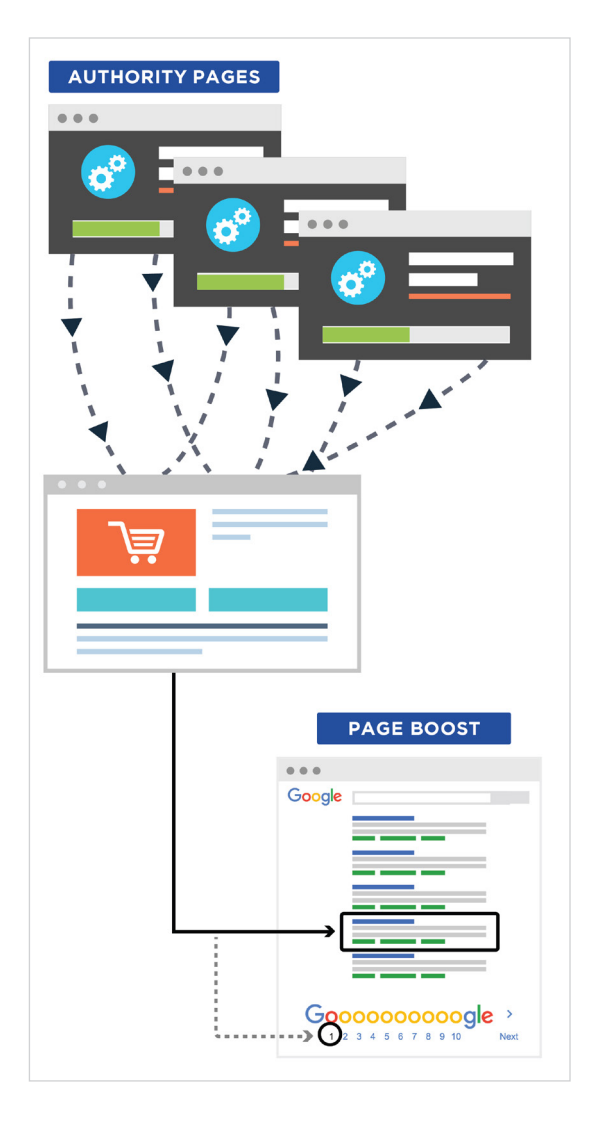

For example, let's say you have a blog post that's generated a lot of backlinks. And you also have a product page that ranks #5 in Google for a high-converting term (like "moleskin notebooks").

You'd want to add a keyword-rich anchor text link **FROM** that post **TO** your product page.

| Add Media Add Form                                                                                                    | Visual | Text      |  |
|----------------------------------------------------------------------------------------------------|--------|-----------|--|
|                                                                                                    |        | $\approx$ |  |
| Paragraph $\checkmark$ $\bigcup$ $\blacksquare$ $\checkmark$ $\Omega$ $\blacksquare$ $\checkmark$ $\land$ $\land$ $\blacksquare$ $\checkmark$ $\land$ $\land$ $\blacksquare$ $\land$ $\land$ $\blacksquare$ $\land$ $\land$ $\blacksquare$ $\land$ $\land$ $\blacksquare$ $\land$ $\land$ $\blacksquare$ $\land$ $\land$ $\blacksquare$ $\land$ $\blacksquare$ $\land$ $\blacksquare$ $\blacksquare$ $\land$ $\blacksquare$ $\blacksquare$ |        |           |  |

easily record everything in your <u>Moleskin Notebook</u>. This handy little notebook doesn't need any charging or updates and never crashes. That's why artists and writers have relied on portable notebooks for decades.

Rinse and repeat for all of your top-priority pages.

### Implement Product Review Schema to Get Rich Snippets Displayed in Google

If you want an easy way to stand out on Google's first page, look no further than adding rich snippets to your search result.

And for ecommerce sites, you have the opportunity to tap into one of the most eyecatching rich snippets out there: reviews.

Here's an example:

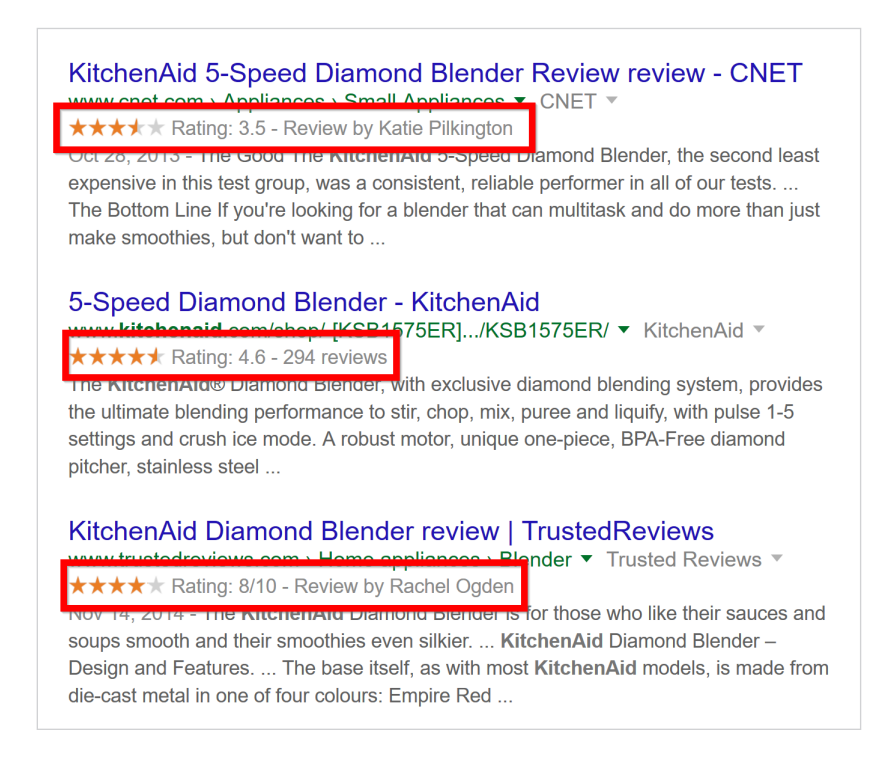

How do you get these awesome snippets? By implementing <u>Schema</u> markup on your ecommerce product pages. Schema markup is simply a special code that you add to certain pages on your site. This code gives search engines (like Google and Bing) a deeper understanding of your page's content.

Here are the types of markup specific to <u>reviews</u>.

| Review type definition                          |                                  |                                                                                                    |
|-------------------------------------------------|----------------------------------|----------------------------------------------------------------------------------------------------|
| Property                                        | Туре                             | Description                                                                                                    |
| <pre>itemReviewed (required*)</pre>             | Thing                            | The item that is being reviewed. This needs to be a valid schema.org type. * If the review is embedded into another schema.org type using the review property, the itemReviewed property can be omitted. |
| reviewBody                                      | Text                             | The actual body of the review.                                                                                                    |
| author (required)                               | Person <b>or</b><br>Organization | The author of the review. The reviewer's name needs to be a valid name.                                                                                                    |
| datePublished                                   | Date                             | The date that the review was published, in ISO 8601 date format.                                                                                                    |
| reviewRating                                    | Rating                           | The rating given in this review. A nested schema.org/Rating or more specific subtype, most typically AggregateRating.                                                                                    |
| reviewRating.ratingValue                        | Number                           | A numerical quality rating for the item.                                                                                                    |
| reviewRating. <b>bestRating</b><br>(required*)  | Number                           | The highest value allowed in this rating system. <b>* Required if the rating system is not on a 5-point scale</b> . If bestRating is omitted, 5 is assumed.                                              |
| reviewRating. <b>worstRating</b><br>(required*) | Number                           | The lowest value allowed in this rating system. <b>* Required if the rating system is not on a 5-point scale</b> . If worstRating is omitted, 1 is assumed.                                              |
| publisher                                       | Organization                     | The publisher of the review.                                                                                                    |

While there's no guarantee that Google will display rich snippets just because you ask them to, adding proper Schema markup boosts your odds.

You can manually set up Schema markup, but it's not easy. That's why I recommend that you use Google's' excellent <u>Structured Data Markup Helper.</u>

Here's exactly how to use this helpful tool so you can quickly implement review Schema markup.

First, head over to the tool and choose "products" from the list of options.

| website                                                                                                    | Email                  |                                   |              |
|----------------------------------------------------------------------------------------------------|------------------------|-----------------------------------|--------------|
| is tool will h                                                                                              | elp you add structured | -data markup to a sample web page | . Learn more |
| o get started, select a data type, then paste the URL or HTML source of the page you wish to mark up below: |                        |                                   |              |
| ◯ Articles                                                                                                  |                        | Book Reviews                      | Events       |
| C Local Businesses                                                                                          |                        | Movies                            | Products     |
| Restaurants                                                                                                 |                        |                                   | D/Enicodes   |

Next, find a product page on your site that has reviews and ratings on it. This can be a single reviewer, or as is the case with most ecommerce sites, user reviews.

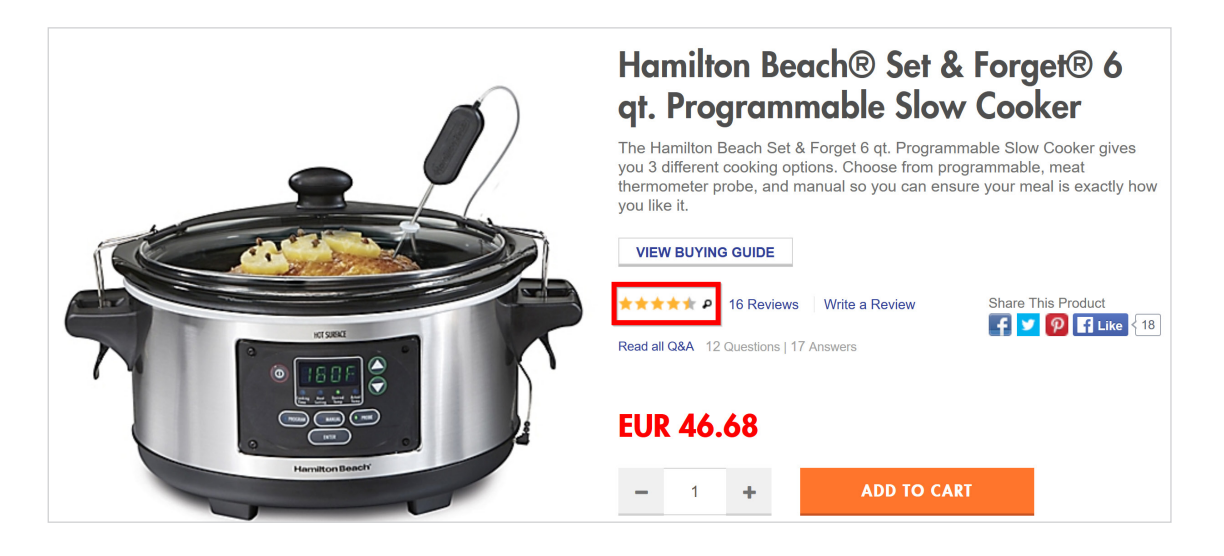

Paste the URL of that product page in the URL field and click "Start Tagging".

| Structured Data Markup Helper                                                                                |                         |               |  |  |
|----------------------------------------------------------------------------------------------------|-------------------------|---------------|--|--|
| Website Email                                                                                                |                         |               |  |  |
| This tool will help you add structured-data markup to a sample web page. Learn more                          |                         |               |  |  |
| To get started, select a data type, then paste the URL or HTML source of the page you wish to mark up below: |                         |               |  |  |
| ◯ Articles                                                                                                   | Book Reviews            | Events        |  |  |
| Local Businesses                                                                                             | O Movies                | Products      |  |  |
| Restaurants                                                                                                  | O Software Applications | ○ TV Episodes |  |  |
| TV Episodes with Ratings                                                                                     |                         |               |  |  |
| URL HTML                                                                                                    |                         |               |  |  |
| t/hamilton-beach-reg-set-forget-reg-6-qt-programmable-slow-cooker/1044048563?categoryId=12715 Start Tagging  |                         |               |  |  |

Then highlight the section of the page you want to tag. In this case we're going to focus on product reviews and ratings.

| Google Structured Data Markup Helper                  | Enter Page Tag Data                                                                                                    |
|-------------------------------------------------------|----------------------------------------------------------------------------------------------------|
| buy buy BABY WORLD MARKET. Christmas Tics FACE VALUES | Hamilton Beacney Set &<br>You May Like 1 Sign                                                                                                    |
|                                                       | The Hamilton Beach Set & Forget 6 qt. Programn<br>you 3 different cooking options. Choose from prog<br>thermometer probe, and manual so you can ensu<br>you like it. |
|                                                       | VIEW BUYING GUIDE                                                                                                    |
|                                                       | ★★★★★ ₽ 16 Reviews Write a Review                                                                                                    |
| KT SKRL                                               | Read all Q&A Clear tag                                                                                                    |
|                                                       | Name                                                                                                    |
|                                                       | <b>\$49.99</b> Image                                                                                                    |
| Hamilton Beach                                        | Free Shipping c                                                                                                    |
|                                                       | - 1 Brand D TO CAR                                                                                                    |
|                                                       | Offer ADD TO 5                                                                                                    |
| $\oplus$                                              | Aggregate rating                                                                                                    |
| Hover to zoom   Click to view larger                  | Shop All Hami Review                                                                                                    |
|                                                       | USUALLY SHIPS IN 24 HOURS                                                                                                    |

If your product was reviewed by a single person, choose "Review". Then highlight the name of the person that reviewed the product, the date of the review etc.

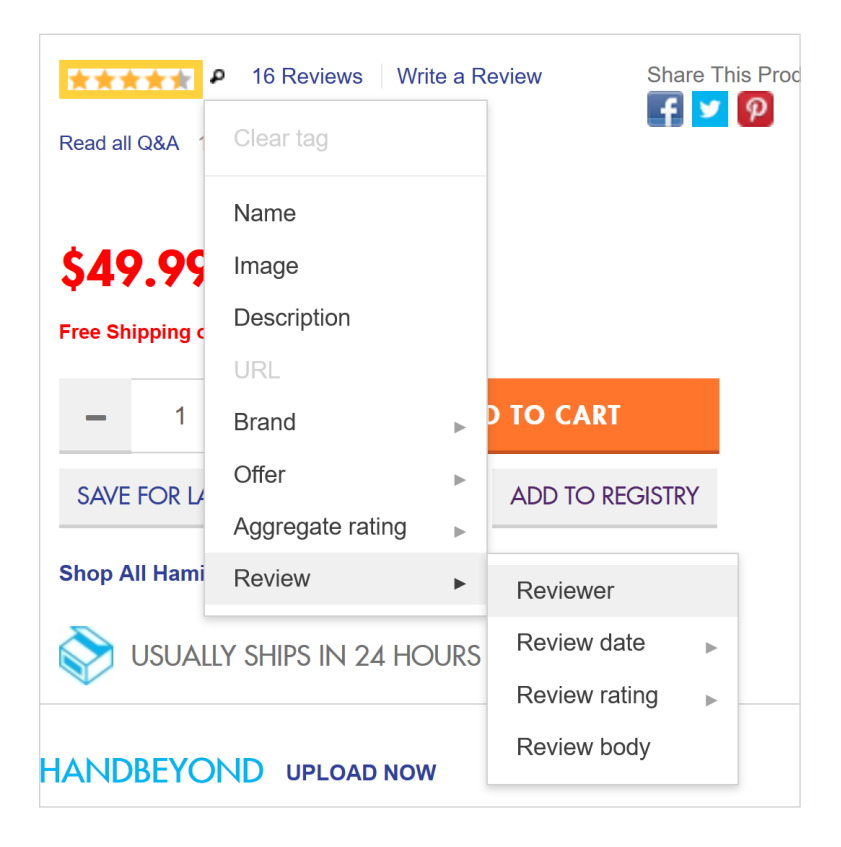

If your site's customers reviewed the product, highlight the number or star rating and pick "Aggregate Rating".

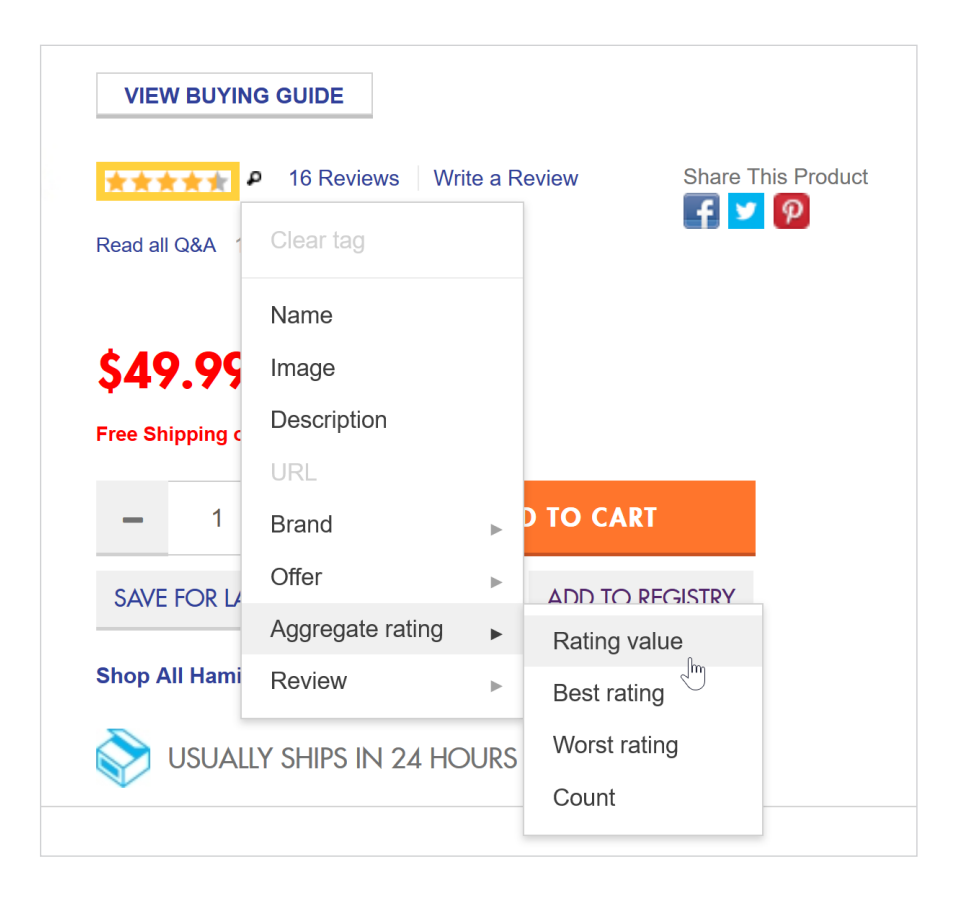

Make sure to provide as much info as you can. For example, don't forget to highlight the number of reviews and choose the "count" tag.

| ★★★★★ ₽ 16 Reviews            | Write a Review   |   | Share This Product |  |
|-------------------------------|------------------|---|--------------------|--|
| Read all Q&A 12 Questions   1 | Clear tag        |   |                    |  |
|                               | Name             |   |                    |  |
| \$49.99                       | Image            |   |                    |  |
| Free Shinning on Orders Over  | Description      |   |                    |  |
|                               | URL              |   |                    |  |
| - 1 +                         | Brand            | ► |                    |  |
|                               | Offer            | ► |                    |  |
| SAVE FOR LATER FINL           | Aggregate rating | ► | Rating value       |  |
| Shop All Hamilton Beach S     | Review           | ► | Best rating        |  |
|                               |                  |   | Worst rating       |  |
|                               | 24 110010        |   | Count              |  |
|                               |                  |   |                    |  |

When you're done, choose "Create HTML".

|                               | CREATE HTML > |
|-------------------------------|---------------|
| My Data Items (1)             | )             |
| Product ⑦                     |               |
| Name:                         | required      |
| Image:                        |               |
| Description:                  |               |
| URL:                          |               |
| Brand                         |               |
| Name:                         |               |
| Logo:                         |               |
| Offer                         |               |
| Price:                        | required      |
| Aggregate rating              |               |
| Rating value:                 | 4.4 / 5       |
| Worst rating:                 |               |
| Count:                        | 16 Reviews    |
| Review                        |               |
| Reviewer:                     |               |
| Review date:                  |               |
| Review rating                 |               |
| Rating value:                 |               |
| Best rating:<br>Worst rating: |               |
| Review body:                  |               |
|                               |               |
|                               |               |
| Add r                         | nissing tags  |

You can either copy and paste this new HTML into your page or simply add the new Schema markup to your existing HTML.

| Hicrodata -                                                                                                    | Download Finish                    |
|----------------------------------------------------------------------------------------------------|------------------------------------|
| HTML Source with Microdata Markup                                                                                                    | Products <sup>⑦</sup>              |
| Add highlighted text to your html                                                                                                    |                                    |
| html                                                                                                    | <u>^</u>                           |
| Microdata markup added by Google Structured Data Markup Helper                                                                                                    |                                    |
| <html class="bedBathUS js not-ie chrome webkit" lang="en" xml:lang="en" xmlns:fb="http://&lt;/td&gt;&lt;th&gt;//graph.facebook.com&lt;/th&gt;&lt;/tr&gt;&lt;tr&gt;&lt;td&gt;/schema/og"><!-- <![endif]--><head><script <="" async="" th="" type="text/javas&lt;/td&gt;&lt;th&gt;script"></tr><tr><td><pre>src="http://analytics-static.ugc.bazaarvoice.com/prod/static/3/bv-analytic</pre></td><th>cs.js"></script><script< th=""></script<></head></html> |                                    |
| type="text/javascript" async="" src="//cdn.socialannex.com/partner/9411183                                                                                                    | 1/universal.js">                   |
| <pre><script async="" src="http://pixel.quantserve.com/aquant.js?a=p-R8avfQ65el&lt;/pre&gt;&lt;/td&gt;&lt;th&gt;KyGq"></script><script< th=""></script<></pre>                                                                                                    |                                    |
| async="" src="http://action.media6degrees.com/orbserv/hbjs?pixId=32505&pcv                                                                                                    | v=43"> <script< th=""></script<>   |
| async="" src="http://action.media6degrees.com/orbserv/hbjs?pixId=31121&pcv                                                                                                    | v=27"> <script< th=""></script<>   |
| async="" src="http://action.media6degrees.com/orbserv/hbjs?pixId=31285&pcv                                                                                                    | v=46"> <script< th=""></script<>   |
| async="" src="http://bs.serving-sys.com/BurstingPipe/ActivityServer.bs?cn=                                                                                                    | as&ActivityID=703108&              |
| <pre>rnd=1459932582982"&gt;<script <="" async="" pre="" src="http://bs.serving-sys.com"></td><th>om/BurstingPipe</th></tr><tr><td>/ActivityServer.bs?cn=as&ActivityID=125976&rnd=1459932582979"></script><se< td=""><th>cript async=""</th></se<></pre>                                                                                                    | cript async=""                     |
| <pre>src="http://connect.facebook.net/US/fbds.js"&gt;<script async="" pre="" src<=""></td><th>c="http://www.hlserve.com</th></tr><tr><td>/Delivery/ClientPaths/Library/hook.js?apiKey=deb043c6-49d1-48c6-bfaa-302c:</td><th>f9f6a58b"></script></pre>                                                                                                    |                                    |
| <pre><script async="" src="http://www.hlserve.com/Delivery/ClientPaths/Library&lt;/pre&gt;&lt;/td&gt;&lt;th&gt;&lt;/th&gt;&lt;/tr&gt;&lt;tr&gt;&lt;td&gt;&lt;pre&gt;/hook.js?apiKey=deb043c6-49d1-48c6-bfaa-302cf9f6a58b"></script><script asy<="" pre=""></td><th>ync="" src="/_assets</th></tr><tr><td>/global/js/thirdparty/opinion/bbbeyond/oo_engine.min.js"></script><script< td=""><th>async=""</th></script<></pre>                                | async=""                           |
| <pre>src="http://cdn.rlcdn.com/js/ga.js?1459932582961"&gt;<script type="1"></script></pre>                                                                                                    | text/javascript" async=""          |
| <pre>src="https://analytics-static.ugc.bazaarvoice.com/prod/static/3/bv-analyt;</pre>                                                                                                    | ics.js"> <script< th=""></script<> |
| async="" src="http://pfa.levexis.com/bedbathbeyond/tman.cgi?tmpageid=35&                                                                                                    |                                    |
| <pre>tmcallback=TAGMAN tmn bedbatbbevond 1459932582861&amp;tmtag=is"&gt;</pre>                                                                                                    |                                    |

**PRO TIP:** Use <u>Google Search Console</u> to double-check that your Schema is implemented directly.

Head over to "Search Appearance".

| Google |   |                     |  |  |
|--------|---|---------------------|--|--|
|        |   | Search Console      |  |  |
|        |   | Dashboard           |  |  |
|        |   | Messages            |  |  |
|        | • | Search Appearance 🕕 |  |  |
|        | • | Search Traffic      |  |  |
|        | Þ | Google Index        |  |  |
|        | Þ | Crawl               |  |  |
|        |   | Security Issues     |  |  |

Other Resources

#### Then choose "Structured Data".

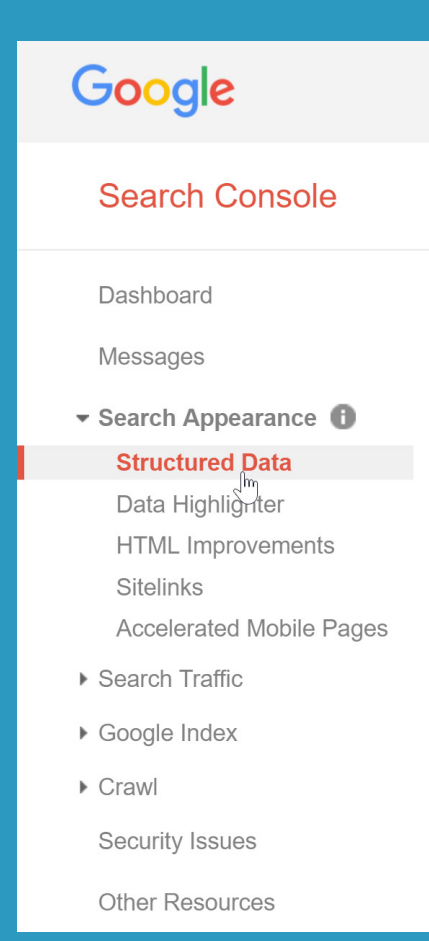

Then you'll see the Schema markup Google has found on your site... and if you have any errors.

| tatus: 4/5/16                                                                                                    |                                                                                                    |                                                                  |                                                                                                    |                                                                                                    |
|----------------------------------------------------------------------------------------------------|----------------------------------------------------------------------------------------------------|------------------------------------------------------------------|----------------------------------------------------------------------------------------------------|----------------------------------------------------------------------------------------------------|
| a 335 Items ⑦                                                                                                    | 18 Items with Errors ⑦<br>on 15 pages                                                                                                    |                                                                  |                                                                                                    |                                                                                                    |
| tems                                                                                                    |                                                                                                    |                                                                  |                                                                                                    |                                                                                                    |
| 500                                                                                                    |                                                                                                    |                                                                  |                                                                                                    |                                                                                                    |
| 375                                                                                                    |                                                                                                    |                                                                  |                                                                                                    |                                                                                                    |
| 260                                                                                                    |                                                                                                    |                                                                  |                                                                                                    |                                                                                                    |
| 000                                                                                                    |                                                                                                    |                                                                  |                                                                                                    |                                                                                                    |
| 125                                                                                                    |                                                                                                    |                                                                  |                                                                                                    |                                                                                                    |
| 125<br>2/28/16 2/29/16<br>2/29/16 3/2/1/<br>Download                                                                                                    | 3/3/16 3/5/16 3/7/16 3/16/<br>6 3/4/16 3/6/16 3/15/16                                                                                          | 16 3/18/16 3/20/16<br>3/17/16 3/19/16                            | 3/22/16 3/24/16 3/28/16<br>3/21/16 3/23/16 3/25/16                                                                                                    | 3/28/16 3/31/16 4/2/16 4/<br>3/27/16 3/28/16 4/1/16 4/<br>Show 25 rows + 1-10 of                                                                                   |
| 2/28/16 2/29/16 3/2/1<br>Download Jata Type                                                                                                    | 6 3/3/16 3/5/16 3/7/16 3/16/<br>3/4/16 3/6/16 3/15/16<br>Source                                                                                | 16 3/18/16 3/20/16<br>3/17/16 3/19/16<br>Pages                   | 3/22/16 3/24/16 3/26/16<br>3/21/16 3/23/16 3/25/16<br>Items                                                                                                    | 3/27/16 <sup>3/28/16</sup> <sup>3/31/16</sup> 4/2/16 4/<br>3/27/16 <sup>3/28/16</sup> 4/1/16 4/<br>Show <b>25 rows ~ 1-10 of</b><br>Items with Errors <del>~</del> |
| 2/29/16 2/29/16 3/2/1<br>Download Data Type<br>entry                                                                                                    | 6 3/3/16 3/5/16 3/7/16 3/15/16<br>3/4/16 3/8/16 3/15/16<br>Source<br>Markup: microformats.org                                                  | 16 3/19/16 3/20/16<br>3/17/16 3/19/16<br>Pages<br>47             | 3/21/16<br>3/23/16<br>3/25/16<br>3/25/16<br>3/25/16<br>3/26/16<br>3/26/16<br>3/26/16<br>3/26/16<br>3/26/16<br>3/26/16<br>3/26/16<br>3/26/16<br>3/26/16<br>3/26/16<br>3/26/16<br>3/26/16<br>3/26/16<br>3/26/16<br>3/26/16 | 3/27/16 3/28/16 3/31/16 4/2/16 4/<br>3/27/16 3/28/16 4/1/16 4/<br>Show 25 rows ∞ 1-10 of<br>Items with Errors ∞<br>€ 18                                            |
| 228/16 2/29/16 2/29/16 3/2/1<br>Download<br>Data Type<br>entry<br>VebPage                                                                                                    | 6 3/3/16 3/5/16 3/7/16 3/7/16 3/15/16<br>3/4/16 3/6/16 3/15/16<br>Source<br>Markup: microformats.org<br>Markup: schema.org                     | 16 3/19/16 3/20/16<br>3/17/16 3/19/16<br>Pages<br>47<br>55       | 3/21/16 3/24/16 3/26/16<br>3/21/16 3/25/16<br>12/21/16<br>12/21/16<br>50<br>55                                                                                                    | 3/29/16 3/31/16 4/2/16 4/<br>3/27/16 3/28/16 4/1/16 4/<br>Show 25 rows ∞ 1-10 of<br>Items with Errors ∞<br>€ 18                                                    |
| 228/16 2/29/16 3/2/1<br>2000/1000<br>2010 7000<br>2010 7000<br>2010<br>2010 7000<br>2010 7000<br>2010<br>2010<br>2010<br>2010<br>2010<br>2010<br>2010<br>2010<br>2010<br>2010<br>2010<br>2010<br>2010<br>2010<br>2010<br>2010<br>2010<br>2010<br>2010<br>2010<br>2010<br>2010<br>2010 | 6 3/3/16 3/5/16 3/7/16 3/7/16 3/16/<br>3/8/16 3/7/16 3/15/16<br>Source<br>Markup: microformats.org<br>Markup: schema.org<br>Markup: schema.org | 16 3/19/16 3/20/16<br>3/17/16 3/19/16<br>Pages<br>47<br>55<br>55 | 3/22/16 3/24/16 3/26/16<br>3/21/16 3/23/16 3/25/16<br><b>Items</b><br>50<br>55<br>55                                                                                                    | 3/28/16 3/31/16 4/2/16 4/<br>3/27/16 3/28/16 4/1/16 4/<br>Show 25 rows ▼ 1-10 of<br>Items with Errors ▼<br>€ 18<br>-                                               |

## CHAPTER 4 TECHNICAL SEO

Technical SEO is one of those things that's important for ALL sites...but doubly so for ecommerce sites. That's because ecommerce sites tend to have lots and lots of pages to manage. Even a "small" ecommerce site can have 5,000+ pages. And all of those pages increase the odds of technical SEO issues.

Not only that, but most ecommerce product pages don't have a lot of backlinks pointing to them. That means that technical SEO is often the "tiebreaker" on Google's first page.

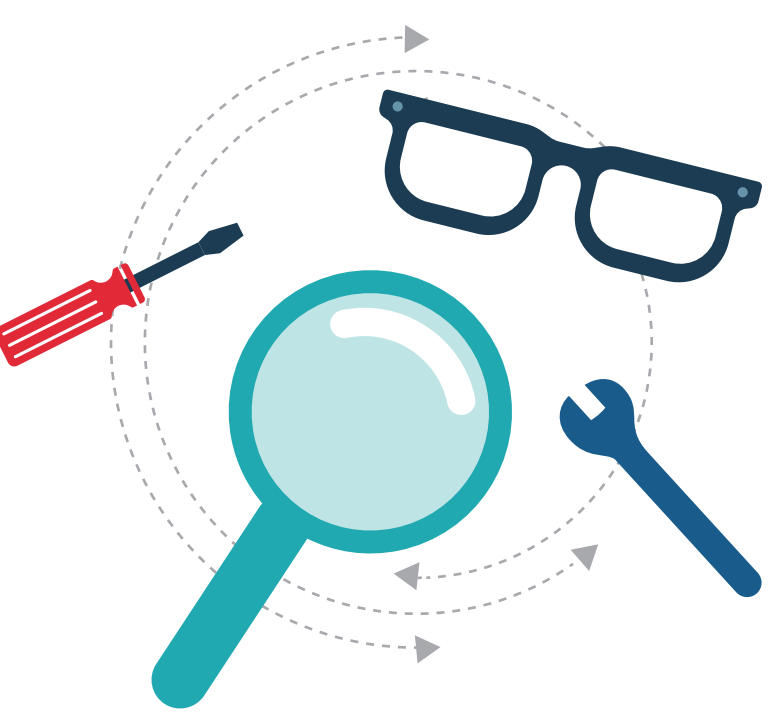

For example, if you and your competitor are neck-and-neck, a technical SEO issue can be the difference between the 5th spot and a coveted #1 ranking.

That's regular technical SEO site audits are considered an ecommerce SEO best practice.

#### How to Run a Technical SEO Audit on an Ecommerce Website

In this example we're going to use Raven Tools. In my opinion it has the most thorough and easy-to-understand site auditing system out there.

In addition to Raven Tools, here are other <u>SEO tools</u> you can use for ecommerce site audits:

- <u>SEMRush</u>
- <u>DeepCrawl</u>
- <u>ScreamingFrog</u>
- <u>Site Condor</u>
- <u>Ahrefs</u>

To use Raven for your ecommerce SEO site audit, choose "Site Auditor" from the left-hand sidebar:

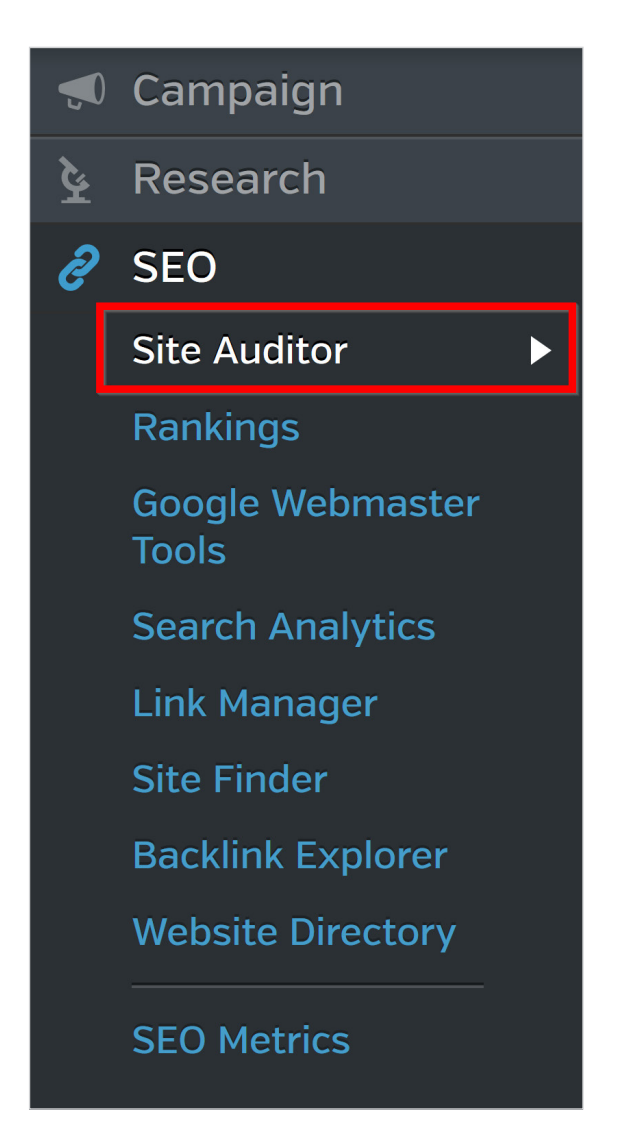

Then Raven will analyze your site for potential errors.

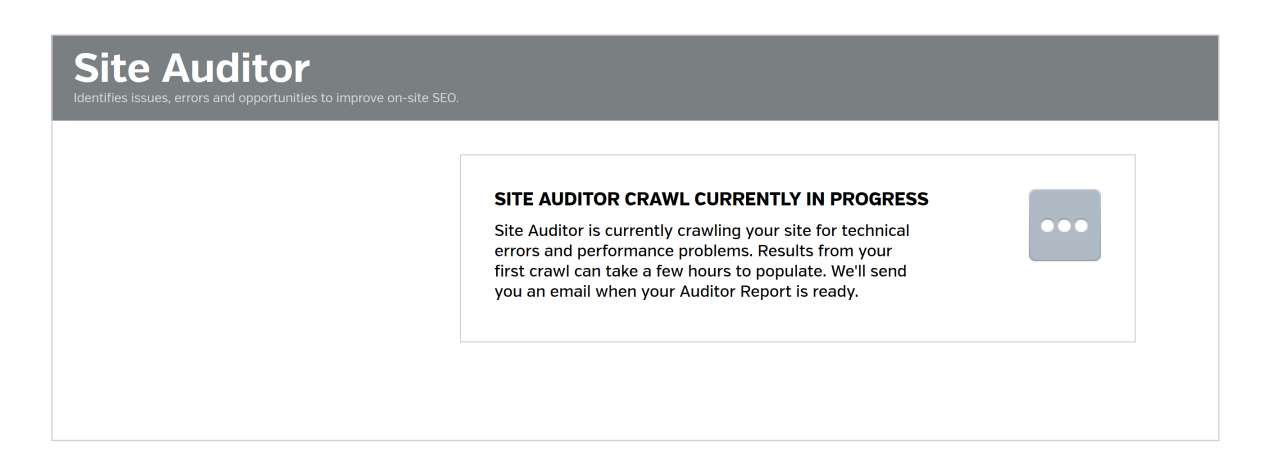

Then scan the report for issues that crop up.

| Site Auditor<br>Identifies issues, errors and opportunities to improve on-site SEO. |  |                                                                                               |                    |                    |             |  |  |
|-------------------------------------------------------------------------------------|--|-----------------------------------------------------------------------------------------------|--------------------|--------------------|-------------|--|--|
| Summary                                                                             |  |                                                                                               |                    |                    |             |  |  |
| Visibility                                                                          |  | Crawl Summary for www.earthanimal.com<br>434 Pages crawled - Apr 6, 2016 (FREQ: MANUAL CRAWL) |                    |                    |             |  |  |
| Meta                                                                                |  |                                                                                               |                    |                    |             |  |  |
| Content                                                                             |  | TOTAL ISSUES                                                                                  |                    |                    |             |  |  |
| Links                                                                               |  | 3.1K                                                                                          | Link<br><b>32%</b> | META<br><b>29%</b> |             |  |  |
| Images                                                                              |  |                                                                                               |                    |                    |             |  |  |
| Semantics                                                                           |  | VISIBILITY ISSUES                                                                             | 904                | CONTENT ISSUES     | LINK ISSUES |  |  |
| Desktop Page Speed                                                                  |  |                                                                                               |                    |                    |             |  |  |

#### Like problems with your title and/or description tags:

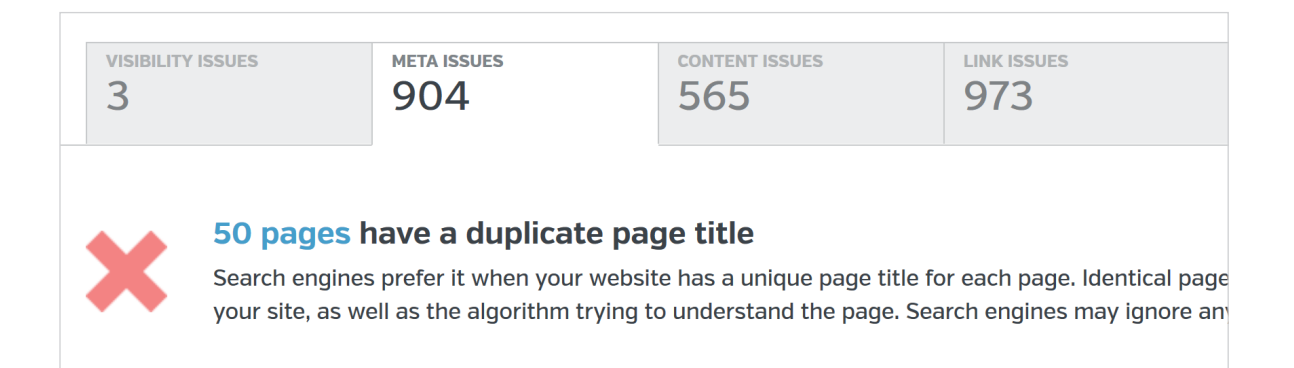

| VISIBILITY ISSUES |                                                                       | META ISSUES                                                                                                | CONTENT ISSUES                                                                         |                                      | LINK ISSUES                                                  |
|-------------------|-----------------------------------------------------------------------|----------------------------------------------------------------------------------------------------|----------------------------------------------------------------------------------------|--------------------------------------|--------------------------------------------------------------|
|                   | <b>324 pages</b><br>Pages that have<br>content and its                | <b>have content with</b><br>250 words or less may<br>quality. Best practices su                            | <b>1 a low word co</b><br>not perform well in s<br>uggest publishing co                | <b>ount</b><br>search resuntent with | ults. More words give search<br>more than 250 words.         |
|                   | 241 pages I<br>Duplicate conte<br>are appreciably<br>or eliminate dup | nave duplicate con<br>nt generally refers to sub<br>similar. While search eng<br>plicate content as much a | ntent issues<br>ostantive blocks of c<br>gines do a good job o<br>as possible. Learn m | ontent wit<br>of choosing<br>ore     | hin your website (or on ano<br>g a version of the content to |

#### And broken links:

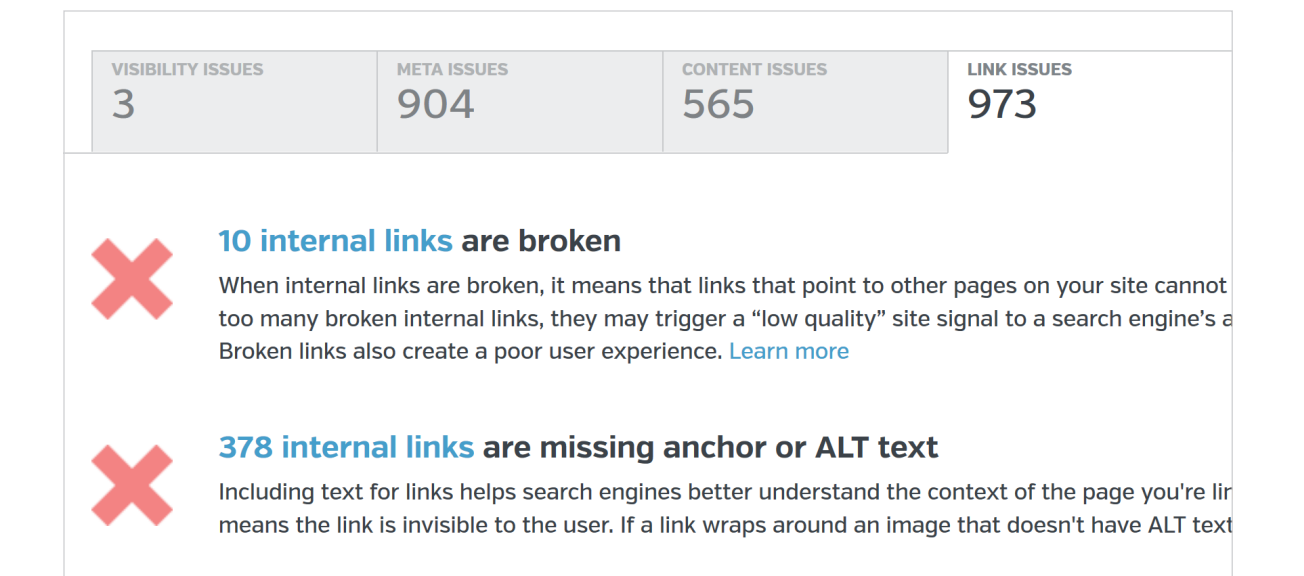

Now that you've seen how to identify common SEO errors on ecommerce sites, it's time for me to show you how to solve them.

#### HOW TO FIX COMMON TECHNICAL SEO ISSUES ON ECOMMERCE SITES

#### Problem: Too Many Pages

Having thousands of pages on your site can be a technical SEO nightmare. It makes writing unique content for each page a monumental task. Also, the more pages you have, the more likely you'll struggle with duplicate content issues.

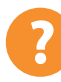

#### Why It Happens

Some ecommerce sites simply have lots and lots of products for sale. Because each of these products require their own page, the site accumulates lots of pages. Also, sometimes each slight variation in the same product (for example 15 different shoe sizes) has its own unique URL, which can bloat your ecommerce site's total page count..

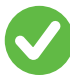

#### How to Fix it

First, identify pages that can be deleted or noindexed without affecting your bottom line.

In my experience, 80% of an ecommerce site's sales come from 20% of it's products (the old 80/20 principle at work). And 60%+ of their products haven't generated ANY sales over the last year.

Rather than work to improve these pages, you're often better off simply deleting them, noindexing them, or combining them together into a "super page".

You can use your ecommerce CMS (like Shopify) to see which products haven't generated any revenue for you. If they haven't, put them into a "maybe delete" list.

Before deleting them, double check in Google Analytics to make sure these pages aren't bringing in any traffic.

| Prin | nary Dimension: Landing Page                                                    | Other -                           |                     |                                                |                                              |                                                       |                                              |
|------|---------------------------------------------------------------------------------|-----------------------------------|---------------------|------------------------------------------------|----------------------------------------------|-------------------------------------------------------|----------------------------------------------|
|      | Plot Rows Secondary dimension                                                   | on 🔻 Sort Type:                   | Default 🔻           |                                                |                                              |                                                       |                                              |
|      | Landing Page 🕐                                                                  |                                   |                     | Acquisition                                    |                                              | Behavior                                              |                                              |
|      |                                                                                 |                                   |                     | Sessions                                       | % New<br>Sessions<br>7                       | New Users                                             | Bounce Rate                                  |
|      |                                                                                 |                                   |                     | 224,969<br>% of Total:<br>100.00%<br>(224,969) | 54.70%<br>Avg for View:<br>54.70%<br>(0.00%) | <b>123,067</b><br>% of Total:<br>100.00%<br>(123,067) | 68.33%<br>Avg for View:<br>68.33%<br>(0.00%) |
|      | <ul><li>/ - more informational</li><li>1. hole emial list deploy hink</li></ul> | how to navigate ment and analytic | this w<br>cs… i t 孑 | <b>1</b> (0.00%)                               | 100.00%                                      | 1 (0.00%)                                             | 100.00%                                      |
|      | 2. / conversion optimiza                                                        | tion                              | æ                   | 1 (0.00%)                                      | 0.00%                                        | 0 (0.00%)                                             | 0.00%                                        |
|      | 3. / guest post                                                                 |                                   | Ę                   | 1 (0.00%)                                      | 0.00%                                        | 0 (0.00%)                                             | 0.00%                                        |
|      | 4. / onpage                                                                     |                                   | Ę                   | 1 (0.00%)                                      | 0.00%                                        | 0 (0.00%)                                             | 100.00%                                      |
|      | 5. / seo tools                                                                  |                                   | æ                   | 1 (0.00%)                                      | 0.00%                                        | 0 (0.00%)                                             | 0.00%                                        |
|      | 6. / skyscraper                                                                 |                                   | æ                   | 1 (0.00%)                                      | 0.00%                                        | 0 (0.00%)                                             | 100.00%                                      |
|      | 7. /?s=ffac72qg2xfufi                                                           | f7pdbp                            | æ                   | 1 (0.00%)                                      | 100.00%                                      | 1 (0.00%)                                             | 100.00%                                      |
|      | 8. /?s=snwnr1ksibosv                                                            | vm1tgdro                          | æ                   | 1 (0.00%)                                      | 100.00%                                      | 1 (0.00%)                                             | 100.00%                                      |
|      | 9. /?d96a349c52fc4f68e                                                          | eea46a47ccb3d3                    | 60= @               | 1 (0.00%)                                      | 100.00%                                      | 1 (0.00%)                                             | 100.00%                                      |
|      | 10. /?ddt=1                                                                     |                                   | R                   | 1 (0.00%)                                      | 100.00%                                      | 1 (0.00%)                                             | 0.00%                                        |

If a page isn't bringing visitors to your site or putting cash in your pocket, you should ask yourself: "what's the point of this page?". All it's doing is making your technical SEO efforts more difficult.

In some cases these "deadweight" pages will make up 5-10% of your site. For others, it can be as many as 50%.

Once you've removed excess pages that might be causing problems, it's time to fix and improve the pages that are left.

#### Problem: Duplicate Content

Duplicate content is one of the most common ecommerce SEO issues on the planet. And it's one that can sink your site in Google's search results (thanks to <u>Google Panda</u>).

Fortunately, with a commitment to unique content on every page of your ecommerce site (and using advanced SEO techniques like canonical tags), you can make duplicate content issues a thing of the past.

#### Why It Happens

There are a lot of reasons that duplicate content crop up on ecommerce sites.

Here are the three most common reasons.

First, the site creates unique URLs for every version of the product or category.

For example, if you have a category menu like this...

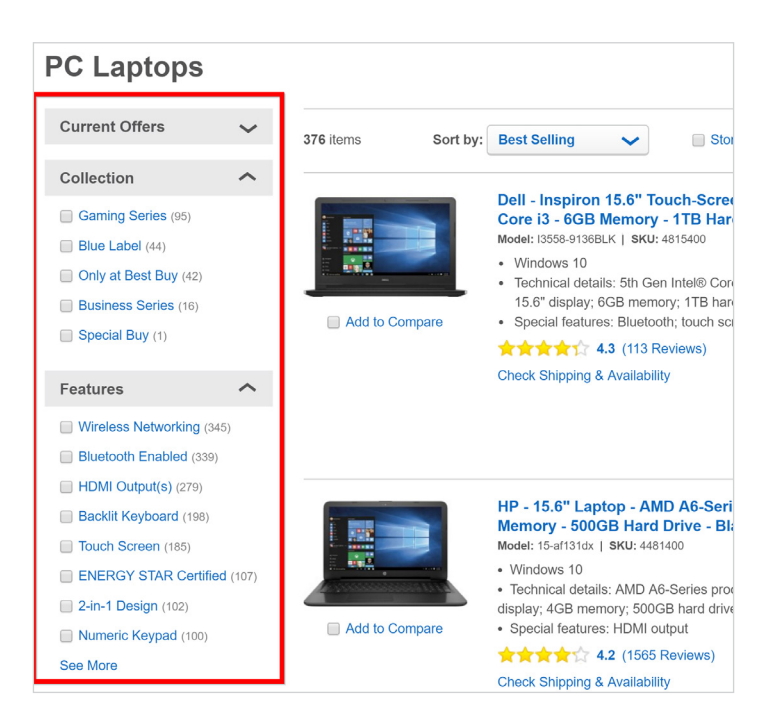

...it may create a unique URL for every selection the person makes.

| www.bestbuy.com/site/sear                  | chpage.jsp?_dync             | harset=UTF-8         | &ks=960≻=Globa    |
|--------------------------------------------|------------------------------|----------------------|-------------------|
| k access, place your bookmarks here on the | bookmarks bar. <u>Import</u> | <u>bookmarks now</u> |                   |
| BEST                                       | PRODUCTS                     | SERVICE              | S DEALS           |
|                                            | SAVE \$20 ON N               | <b>IICROSOFT</b>     | OFFICE when you b |
| Best Buy ▶                                 | Computers & Tablets          | ▶ Laptops ▶ Al       | ll Laptops        |
| PC La                                      | aptops                       |                      |                   |
| Current                                    | Offers                       | 16 item              | is Sort by:       |
| Collectio                                  | on 🧸                         | <b>`</b>             |                   |
| Gamin                                      | g Series (95)                | Filters              | Business Series 🗙 |
| 🔲 Blue La                                  | abel (44)                    |                      |                   |
| Only at                                    | t Best Buy (42)              |                      |                   |
| ✓ Busine                                   | ess Series (16)              |                      |                   |
| Specia                                     | I Buy (1)                    |                      | Therese           |
| Features                                   | 5                            | -                    | Add to Compare    |

If those URLs gets indexed by Google, it's going to create A LOT of duplicate content.

This can also happen if slight variations of the same product (for example, a unique URL for every shoe size or color) create unique product page URLs.

**Second**, we have boilerplate content. This is where you have a snippet of text that appears on multiple pages.

Here's an example:

| quality dog food & pet nutrition                                                                                                    |
|----------------------------------------------------------------------------------------------------|
| Chap for all the promium day food formulae and variation quailable through Dates Cartified Nutrition. Drawce a wide calestian of brands including the |

Shop for all the premium dog food formulas and varieties available through Petco Certified Nutrition. Browse a wide selection of brands including those that feature natural, organic and raw recipes. Petco exclusive brands are also available. Our commitment to complete pet care starts with what's in your dog's bowl. We have the largest selection of Natural nutrition of any national pet retailer and a wide array of scientifically formulated Advanced nutrition. All of our dog food brands meet the stringent requirements on our Petco Certified Nutrition checklist. Find the right nutrition for your dog by looking for recipes that cater to your pet's needs. Many dog foods cater to a specific age, size, life stage, nutritional need and more. The range of options lets you find the best food for your pet.

Of course, it's perfectly fine to have a short line or two on every page (for example, "At Brian's Organic Supplements, we use the best ingredients at the best price.").

But if your boilerplate content gets to be 100+ words -- and appears on multiple pages -it can be seen as duplicate content in the eyes of Google.

**Finally,** we have copied descriptions. This happens anytime you have the same (or very similar) content on multiple product or category pages.

For example, here's an example of duplicate content on two different ecommerce product pages...

Product Page #1:

✓ description Nature's Variety Instinct Raw Boost Chicken Dog Food Mixers, 6 oz. · High quality, raw nutrition in a convenient and easy-to-serve form · Pure protein for lean muscles and strong bones with natural ingredients for optimal nutrient absorption · Grain-free, gluten-free, and free from artificial colors or preservatives ✓ directions This product is intended for intermittent or supplemental feeding only.\* Up to 20 lbs, 1/8 cup per meal 21 to 40 lbs, 1/4 cups per meal Over 40 lbs, 1/4+ cups per meal \*Based on feeding two meals per day.

#### Product Page #2:

#### ✓ description

Nature's Variety Instinct Raw Boost Turkey Dog Food Mixers, 6 oz.

- High quality, raw nutrition in a convenient and easy-to-serve form
- · Pure protein for lean muscles and strong bones with natural ingredients for optimal nutrient absorption
- · Grain-free, gluten-free, and free from artificial colors or preservatives

#### ✓ directions

This product is intended for intermittent or supplemental feeding only.\* Up to 20 lbs, 1/8 cup per meal 21 to 40 lbs, 1/4 cups per meal Over 40 lbs, 1/4+ cups per meal \*Based on feeding two meals per day.

As you can see, the content on these two pages are almost identical. Not good.

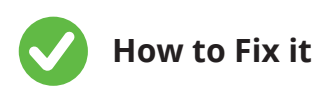

Your first option is to noindex pages that don't bring in search engine traffic but are causing duplicate content issues.

For example, if your category filters generate unique URLs, you can noindex those URLs. Problem solved.

This is a dead-simple way to nip a lot of duplicate content issues in the bud.

Once you've noindexed all of the URLs that make sense for your site, it's time to tap into the canonical tag ("rel=canonical").

A canonical tag simply tells search engines that certain pages are exact copies or slight variations of the same page. When a search engine sees a canonical tag on a page, they know that they shouldn't treat it as a unique page.

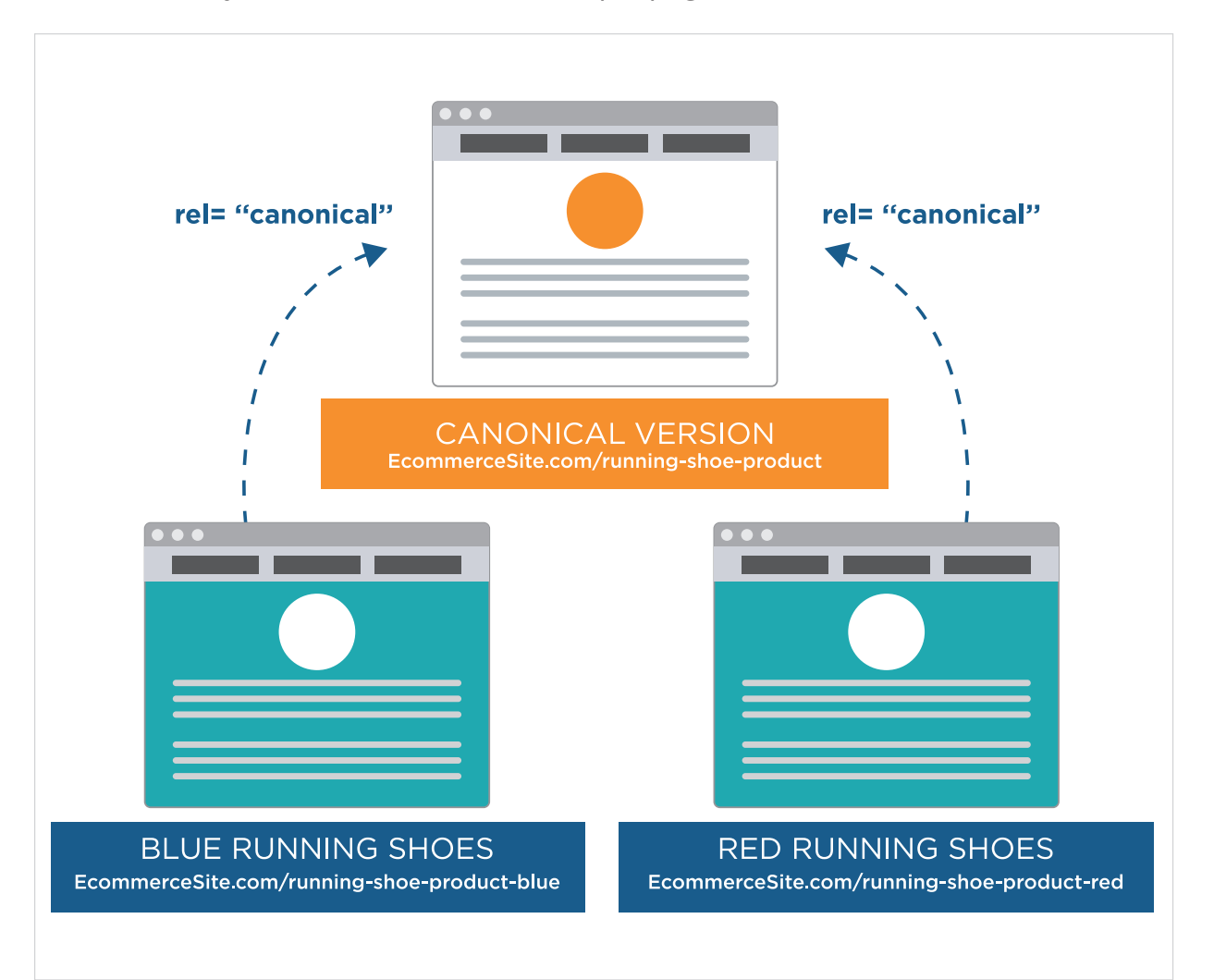

(Not only does canonicalization solve duplicate content issues, but it helps makes your backlinks more valuable. That's because the links that point to several different URLs reroute to a single URL, making those links more powerful).

**PRO TIP:** Implementing canonical tags can be tricky. That's why I recommend that you hire an SEO pro with technical SEO expertise to help. But if you prefer to set up canonicals yourself, <u>this guide by</u> <u>Google will help.</u>

Finally, it's time to write 100% unique content for all of the pages that haven't been noindexed or set up with canonical URLs.

Yes, this is hard work (especially for an ecommerce site with thousands of pages). But it's an absolute must if you want to compete against the ecommerce giants (like Amazon) that tend to dominate Google's first page.

To make the process easier, I recommend creating templates for product and category page descriptions (I'll have an example template for you in the next section).

#### Problem: Thin Content

Thin content is another common technical SEO issue that crops up on ecommerce sites. Even after you've solved your duplicate content issues, you may have pages on your site that have very thin content.

And make no mistake: thin content can derail entire ecommerce SEO campaigns. In fact, <u>Ebay lost upwards of 33% of its organic traffic</u> due to a thin content-related Panda penalty.

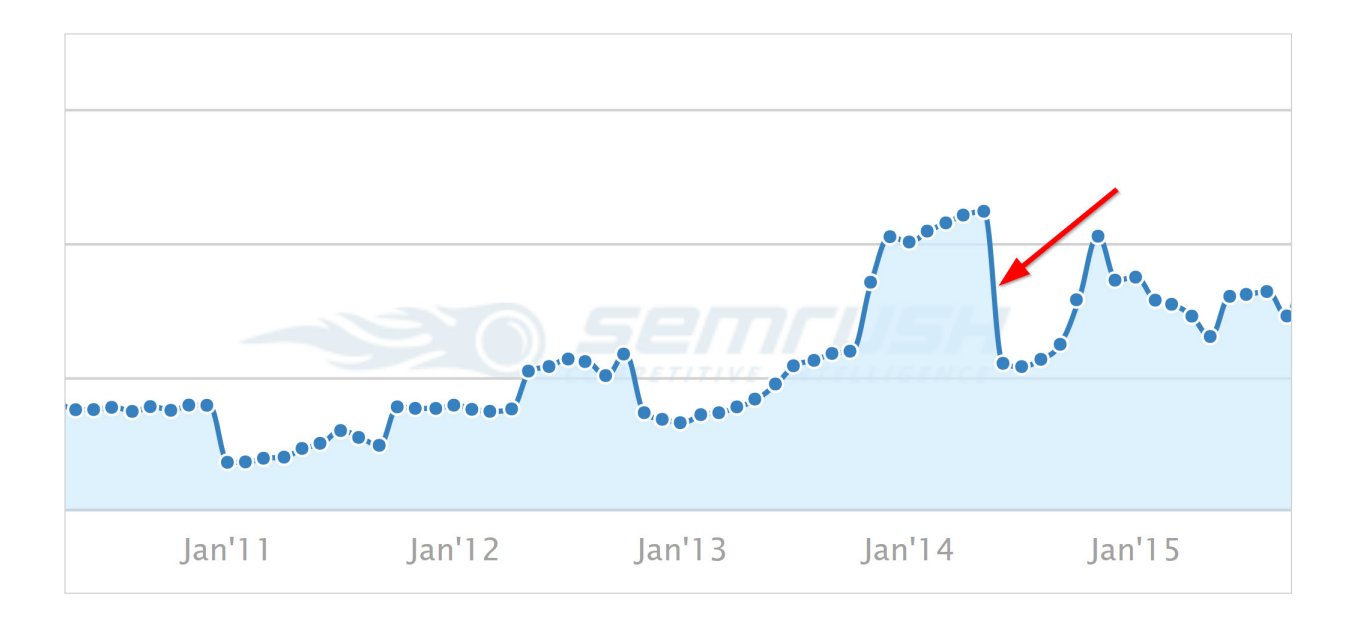

But let's not focus on the negative. Our data from analyzing 1 million Google search results found that <u>longer content tended to rank above thin content.</u>

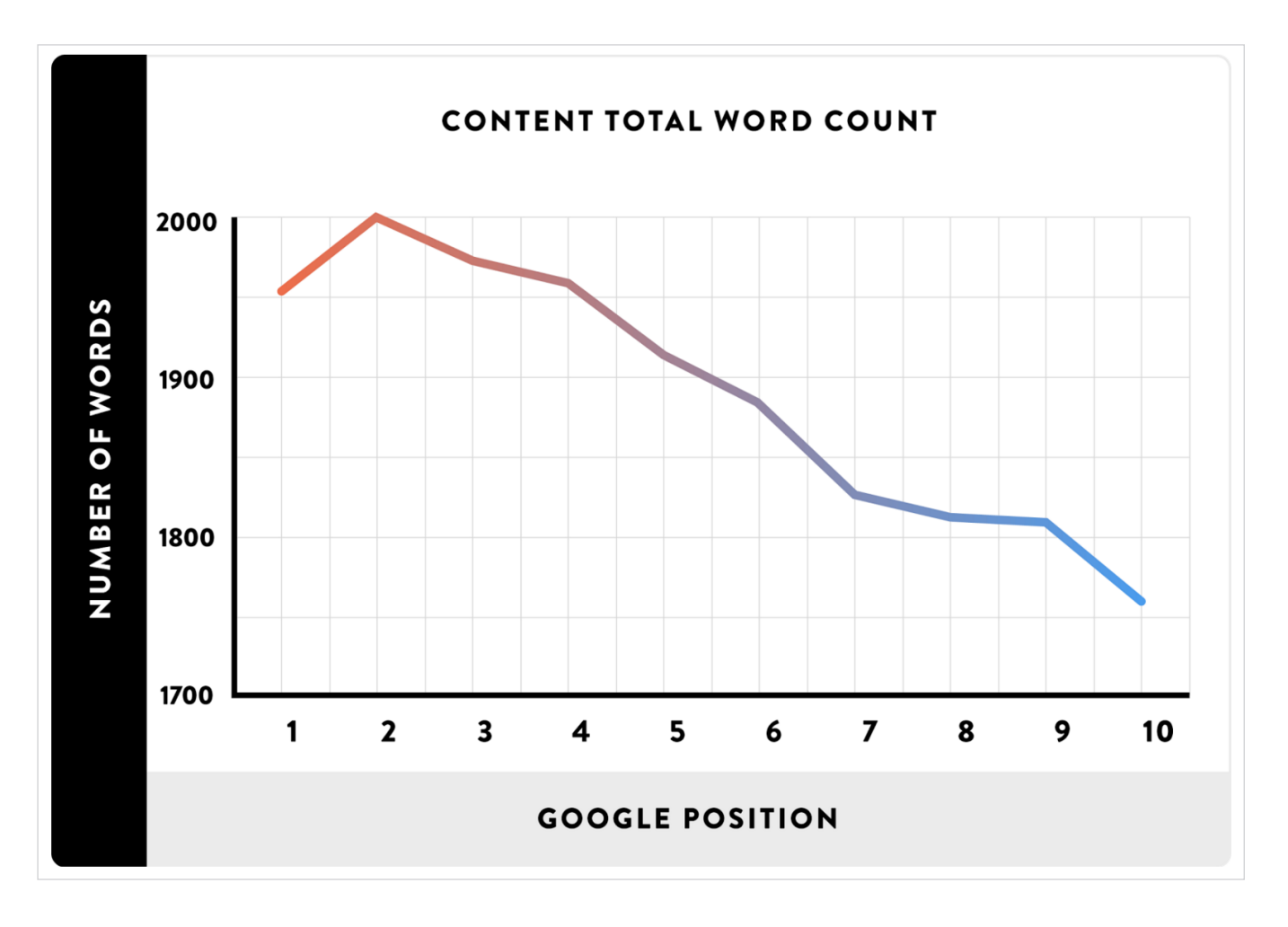

So I recommend that you see publishing in-depth, unique content as a competitive advantage.

### Why It Happens

One of the main reasons that ecommerce sites suffer from thin content is that it's challenging to write lots of unique content about similar products. After all, once you've written a description about one running shoe what can you write about 25 others?

While this is a legit concern, it shouldn't stop you from writing at least 500 words (and preferably 1000+ words) for all of your important category and product pages.

### How To Fix lt

First, you want to identify pages on your site that have thin content.

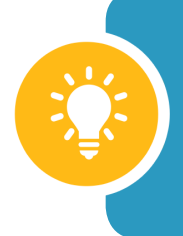

**PRO TIP:** Everyone has a different definition of "thin content". In my mind, thin content refers to short snippets of content that doesn't bring any unique value to the table.

You can go through each page on your site one-by-one or use a tool like <u>Raven Tools</u> to find pages that are a bit on the thin side (Raven considers pages with fewer than 250 words as having a "low word count"):

| Content     LAST CRAWLED ON APR 6, 2016                                                                                                    |               |          |          |       |            |  |
|----------------------------------------------------------------------------------------------------|---------------|----------|----------|-------|------------|--|
| Q Search                                                                                                    | Search        | T        |          |       |            |  |
|                                                                                                    |               | Links    |          |       | Attributes |  |
| Title ↑                                                                                                    | Canonical URL | Internal | External | Total | Word Count |  |
| Alaskan Salmon Oil For Dogs   Bravo Wild Alaskan<br>Salmon Oil<br>http://www.earthanimal.com/skin-coat/bravo-wild-alaskan-<br>salmon-oil.html                                                          |               | 44       | 6        | 50    | 206        |  |
| All Natural Cat Food   Organic Cat Food   Blue Buffalo<br>Cat Food<br>http://www.earthanimal.com/blue-buffalo-cat-food/view-<br>all-products.html                                                      |               | 53       | 2        | 55    | 212        |  |
| Anaflora Emotional Balance & Healing Spray: Treatment<br>For Pet Anxiety & Stress - Earth Animal<br>http://www.earthanimal.com/emotional-healing/anaflora-<br>emotional-balance-and-healing-spray.html |               | 44       | 6        | 50    | 176        |  |
| Animal Care Books   Dog Health Books   Dog Books  <br>Holistic Pet Health<br>http://www.earthanimal.com/dog-books/view-all-products.html                                                               |               | 44       | 2        | 46    | 159        |  |

Once you've identified thin content pages it's time to bulk them up with high-quality, unique content. Templates make this process go significantly faster.

Here's an example template for a product page description:

50-100 Word Intro (Describe what the product does and who needs it most)
 Bullet List of Features
 Bullet List of Features
 "Deep Dive" Product Description (Use cases, awards, benefits, images of the product in-use, FAQs)

50-Word Conclusion • (Summary + Call to Action) **PRO TIP:** The more truly unique your content is, the better. That means actually using the products you sell. Write your impressions. Take your own product images. This will make your product descriptions stand out to users and search engines.

#### **Problem: Site Speed**

Site speed is one of the few signals that Google <u>has publicly stated they use</u> as part of their algorithm.

But site speed isn't just important for ecommerce SEO: it also directly impacts your bottom line. Research by Radware found that slow load times <u>can increase shopping cart</u> <u>abandonment by 29.8%</u>.

### Why It Happens

Here are the three most common reasons that ecommerce site pages load slowly:

- **Bloated Ecommerce Platforms:** Certain ecommerce platforms are inherently slow due to bloated code. And unlike a blogging CMS like <u>Wordpress</u>, you can't just install a plugin and watch your speed improve.
- Large Image File Sizes: High-res product images are awesome for your customers, but can make your page load like molasses.
- **Slow Hosting and Servers:** When it comes to web hosting, you get what you pay for. A slow hosting plan can put the brakes on your site's max speed.

Fortunately, all three of these site speed issues can be solved somewhat easily.

### How to Fix It

- **Upgrade Your Hosting:** I can't recommend specific hosting providers because a your decision depends on your preferences and needs (for example, the level of support, pricing, security etc.). But what I can say is that you should spend at least \$50/month on your host. If you spend less, your loading speed is likely to suffer.
- **Invest In a CDN:** A <u>CDN</u> is one of the fastest (and cheapest) ways to significantly crank up your site's loading speed. Bonus: a CDN also makes your site more secure from attacks and hacks.

• **Optimize Image File Size with Compression:** This is a biggie for ecommerce product pages. Make sure to export images so they're optimized for the web.

## CHAPTER 5 CONTENT MARKETING FOR ECOMMERCE SITES

Like any site, ecommerce sites can significantly boost their traffic and sales with by tapping into content marketing.

For example, the popular cookware ecommerce site Williams-Sonoma.com <u>has an outstanding blog</u> that features recipes, cooking tips, interviews with chefs, and more.

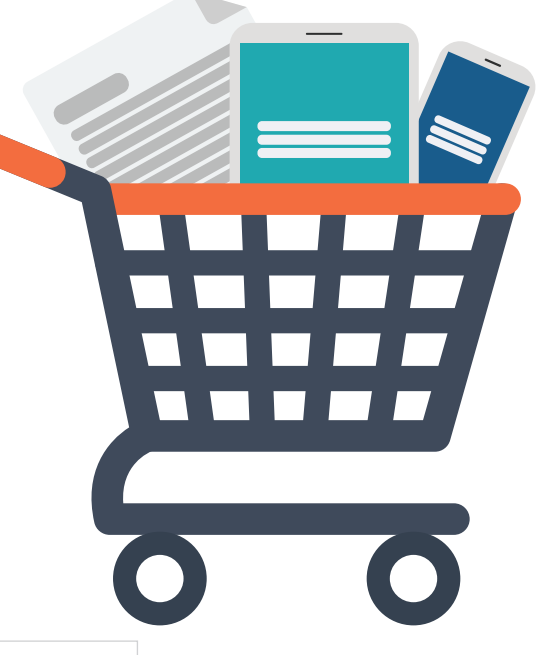

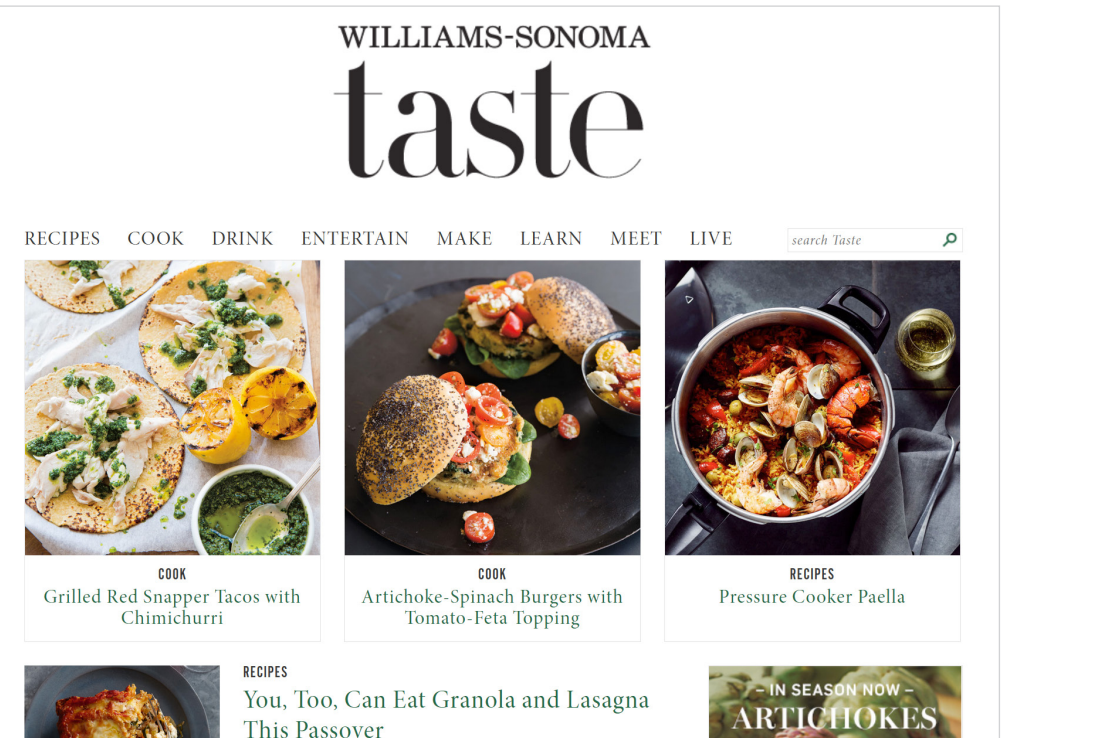

Passover brings to mind certain foods, like charoset, gefilte fish and brisket, to name a few. Then of course there's matzo, Passover's staple

unleavened flathread read more

GET THE RECIPE

With a regular output of top-notch content, it's no wonder that their blog's homepage has a Page Authority of 66.

| URL: http://blog.williams-sonoma.com/ |                             |                   |                     |  |  |  |
|---------------------------------------|-----------------------------|-------------------|---------------------|--|--|--|
| Hide Metrics                          |                             |                   |                     |  |  |  |
| Authority                             | Authority Page Link Metrics |                   |                     |  |  |  |
| DOMAIN AUTHORITY @                    | PAGE AUTHORITY (1)          | JUST-DISCOVERED 🖗 | ESTABLISHED LINKS @ |  |  |  |
| <b>83</b> /100 <b>66</b> /100         |                             | 510 60 Days       | 153 Root Domains    |  |  |  |
| SPAM SCORE: 3 /17 16,959 Total Links  |                             |                   |                     |  |  |  |

How can you do the same thing for your ecommerce site?

Here's a step-by-step guide to creating a awesome content for your ecommerce site's blog.

#### **STEP #1:** Find Where Your Target Customers Hang Out Online

Hanging out with your customers gives you incredible insight into the thoughts, dreams, fears and desires of your target audience. Because this isn't always possible in the real world, I recommend finding out where they tend to spend time online.

For example, if your target audience are made up of coffee snobs, you'd want to check out places like <u>Reddit's coffee community...</u>

|   | 2             | COFFEE hot new rising controversial top gilded wiki promoted                                                                                                    |
|---|---------------|----------------------------------------------------------------------------------------------------|
|   | <b>*</b><br>4 | [MOD] The Official Deal Thread (self.Coffee)<br>submitted 4 days ago by menschmaschine5 Kalita Wave [M] - stickied post<br>15 comments share buffer                                                                       |
|   | ≝<br>2        | [MOD] Inside Scoop - ask the coffee industry (self.Coffee)<br>submitted 3 days ago by menschmaschine5 Kalita Wave [M] - stickied post<br>33 comments share buffer                                                         |
| 1 | ≝<br>27<br>₽  | I tried to order an espresso over ice and got a bit of a talking to. I would like some help<br>understanding please. A little long, sorry. (self.Coffee)<br>submitted 5 hours ago by RROE2011<br>39 comments share buffer |
| 2 | ≝<br>72<br>₽  | Better Coffee in the Workplace (self.Coffee)<br>submitted 13 hours ago by michaelosky<br>52 comments share buffer                                                                                                    |
| 3 | 3             | Baratza Encore grinder doesn't dispense beans at 2 to 4 settings (self.Coffee)<br>submitted 2 hours ago by Jelly-Beans<br>1 comment share buffer                                                                          |
| 4 | 3             | cold brew coffee:water a lot of different opinion (self.Coffee)<br>submitted 2 hours ago by M5DMD<br>2 comments share buffer                                                                                              |

...and even old school forums about coffee.

|          | coffeegeek                                                                                                    |        |
|----------|----------------------------------------------------------------------------------------------------|--------|
|          | OPINIONS CONSUMER REVIEWS GUIDES & HOW TOS COFFEEGEEK REVIEWS RESOURCES FORUM                                                                                                    | 5      |
| С        | offeeGeek Discussions                                                                                                    |        |
| To<br>To | tal Forum Members: 88,640         Total Posts: 690,110         Posts Per Day: 30           tal Threads: 86,574         Total Views: 334,630,576         Posts Per Day: 30                                                                                                   |        |
| C        | irrently Online: pstam, pacmra                                                                                                    |        |
| No       | t Logged in: 这 log in                                                                                                    |        |
| E        | updated topics 📄 new posts 👔 new unanswered                                                                                                    |        |
|          | Forum                                                                                                    | Topics |
| E        | spresso Discussions                                                                                                    |        |
|          | Espresso Machines Discussions about all manner of rotary and volumetric pump driven espresso machines, including both consumer and commercial models. Also may house some old discussions about levers, grinders, and machine modifications                                 | 24,542 |
|          | Lever Espresso Machines<br>A new group on CoffeeGeek for all your lever-lovers out there! Discussions about spring piston, direct piston, and if you're lucky enough, steam powered piston<br>espresso machines.                                                            | 1,199  |
|          | Grinders - Espresso<br>A new forum for discussion about grinders - whether they are multipurpose (but capable of espresso grinding) or specific espresso grinders, including discussions on<br>repairs, modifications and more.                                             | 4,352  |
|          | Espresso Mods and Restorations<br>A new forum group for full discussions on espresso machine modification, restorations, repairs, and any other tricked out stuff you may be doing to your elixir producer.                                                                 | 2,278  |
| E        | Espresso Blends<br>Just discovered the perfect blend and want to share it? This is the forum for you. Discuss bean types, theories, and deconstruct commercial blends.                                                                                                    | 2,061  |
|          | Questions and Answers<br>Got a question about espresso? Ask it here and others will answer.                                                                                                    | 6,507  |
|          | Latte Art and Etching<br>You asked for it, you got it - a forum specific to the finer "artistic" touches we do to our favourite drinks. Discuss, disseminate, and critique latte art, etching, and all<br>other types of visual presentations on a cappuccino or latte cup! | 899    |
|          | Barista Jams Around the World<br>A section where Barista Jams and not-for-profit barista training seminars and events can be promoted, discussed, and reviewed - share your stories and plans for<br>jams!                                                                  | 119    |
| l        | General Discussion<br>Just wanna talk espresso? This is the forum area for you.                                                                                                    | 4,491  |

#### STEP #2: Learn What Words and Phrases They Use On The Web

Now that you've found your target audience, it's time to stalk them. Don't worry, this isn't as creepy as it sounds :-)

You want to keep an eye out for words and phrases that they use to describe their problems and issues:

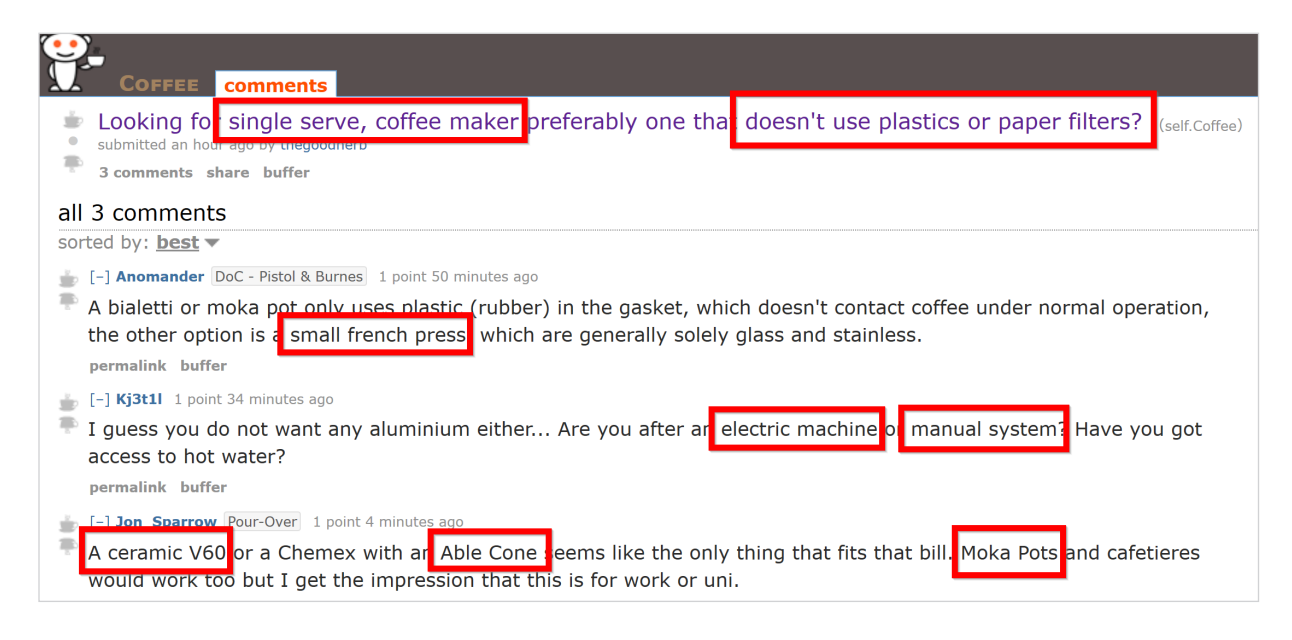

These phrases represent keywords that your audience uses Google when they're NOT shopping for products. These make great keywords for you to create blog content around.

For more on finding and choosing the right keywords, <u>check out this guide.</u>

#### STEP #3: Create An Outstanding Piece of Content Around That Keyword

Next, it's time to create a piece of content that's the bar-none absolute best on the planet.

The easiest way to do that?

The Skyscraper Technique.

This video will walk you through the entire step-by-step process:

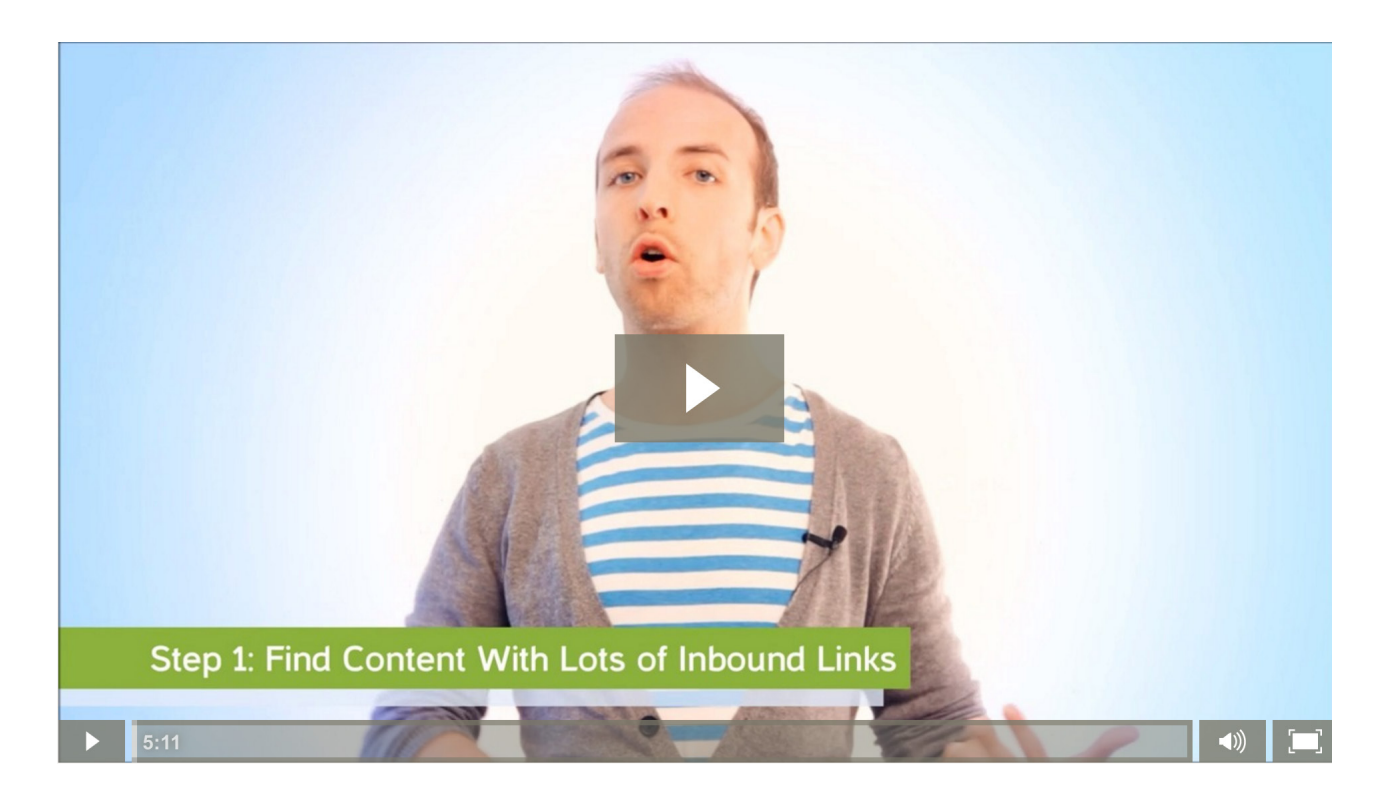

And when you've finished step #3, start back at the top and go through the process again. When you consistency publish content using this formula, you can find yourself with a significant amount of traffic, leads, backlinks and customers.

## **CHAPTER 6** LINK BUILDING FOR ECOMMERCE WEBSITES

When you publish amazing content on your ecommerce site's blog you have the world's link building strategies at your disposal.

Yes, building links to your content can give your product and category pages a boost in Google's search results. But those links aren't nearly as powerful as links **that point directly to your product and category pages.** 

But you might be wondering:

"Why would anyone link to a product page?".

That's the same question that Backlinko reader <u>Chris Laursen</u> wondered. He had a ecommerce client that was struggling with link building. Then Chris decided to try The Moving Man Method.

After implementing this strategy, the number of links pointing to his client's website rose dramatically:

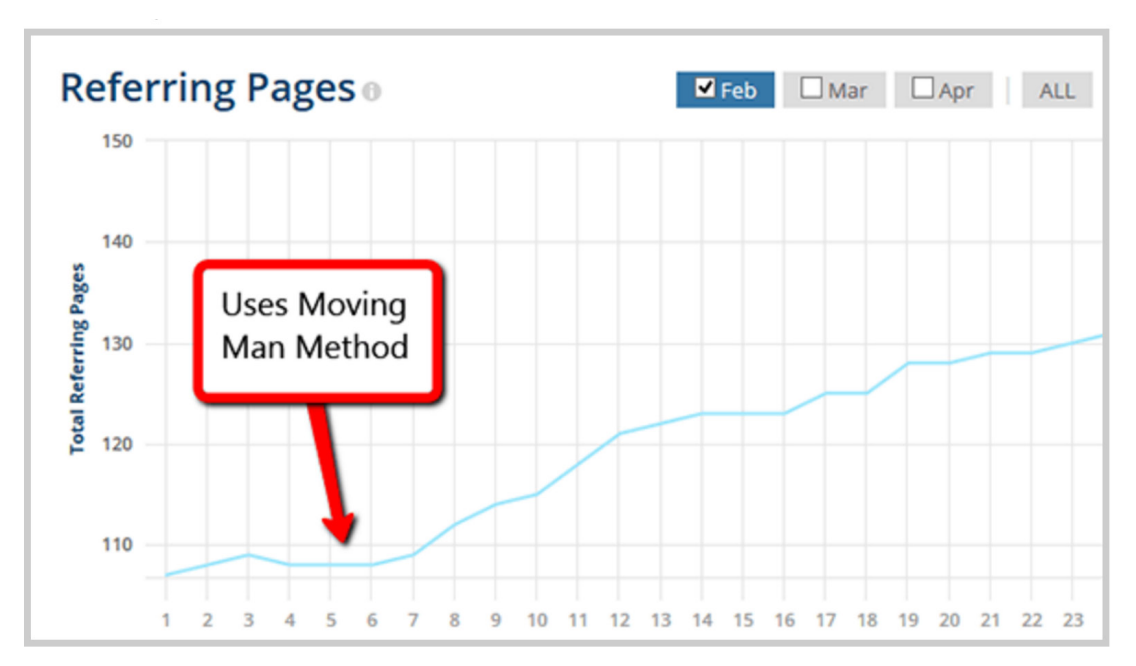

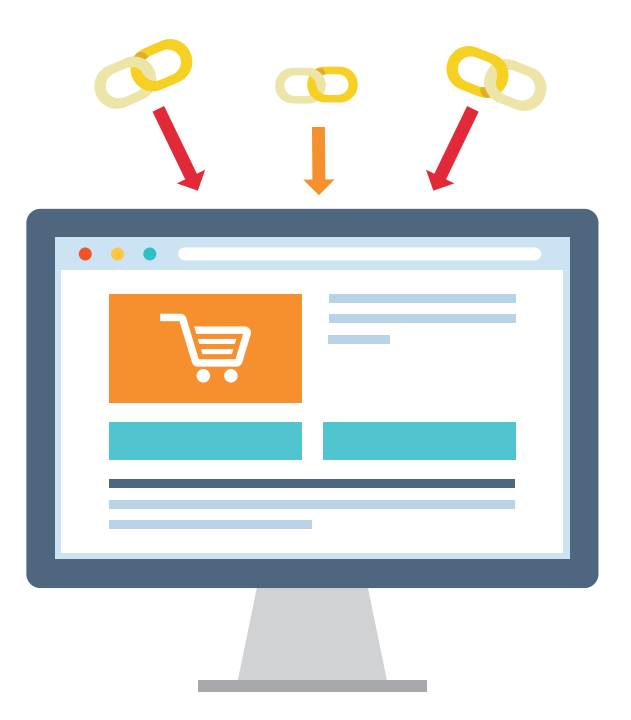

Sure, it was great that Chris built so many backlinks...

But the TYPES of links that he was able to develop — contextual links from highly-relevant sites in the consumer electronics industry — is the real story here.

#### He got links from...

A DA68 consumer electronics product site:

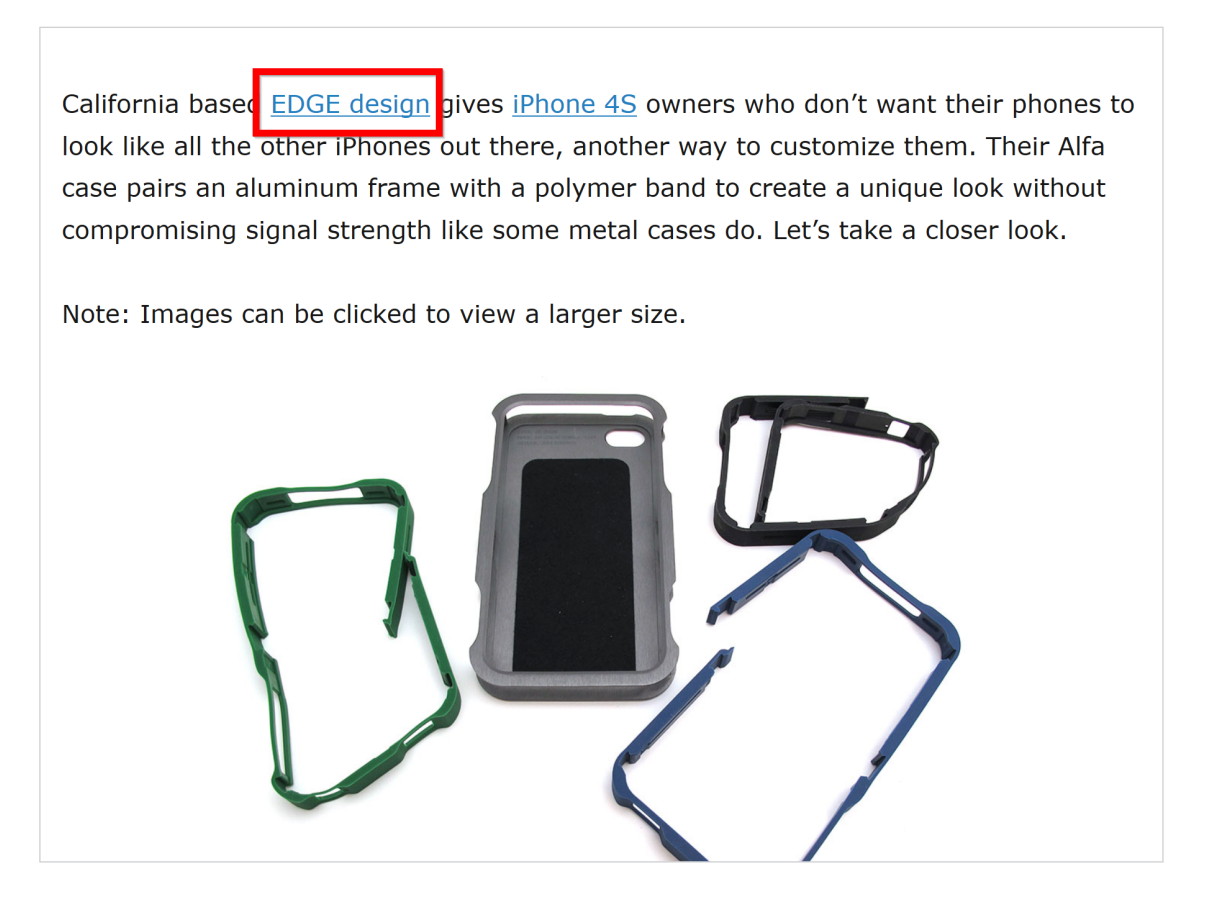

A popular Danish Mac news site:

Edge Design er en dansk/amerikansk virksomhed der udvikler highendtilbehør til iPhone 5.

Fornylig dukkede de før e produkter op her i landet via Edge Designs danske distributør, www.justbuyit.com, hvor de danske forbrugere indtil videre kan købe produkterne.

Alle produkter er produceret i USA i kvalitetsmaterialer, som aluminium alloy, ultra suede og certificeret polymer, der typisk anvendes i racingindustrien og der er højt fokus på stilfaktor, brugervenlighed og design.

Udover design og brugervenlighed er der også:

And an editorial link from an online electronics magazine:

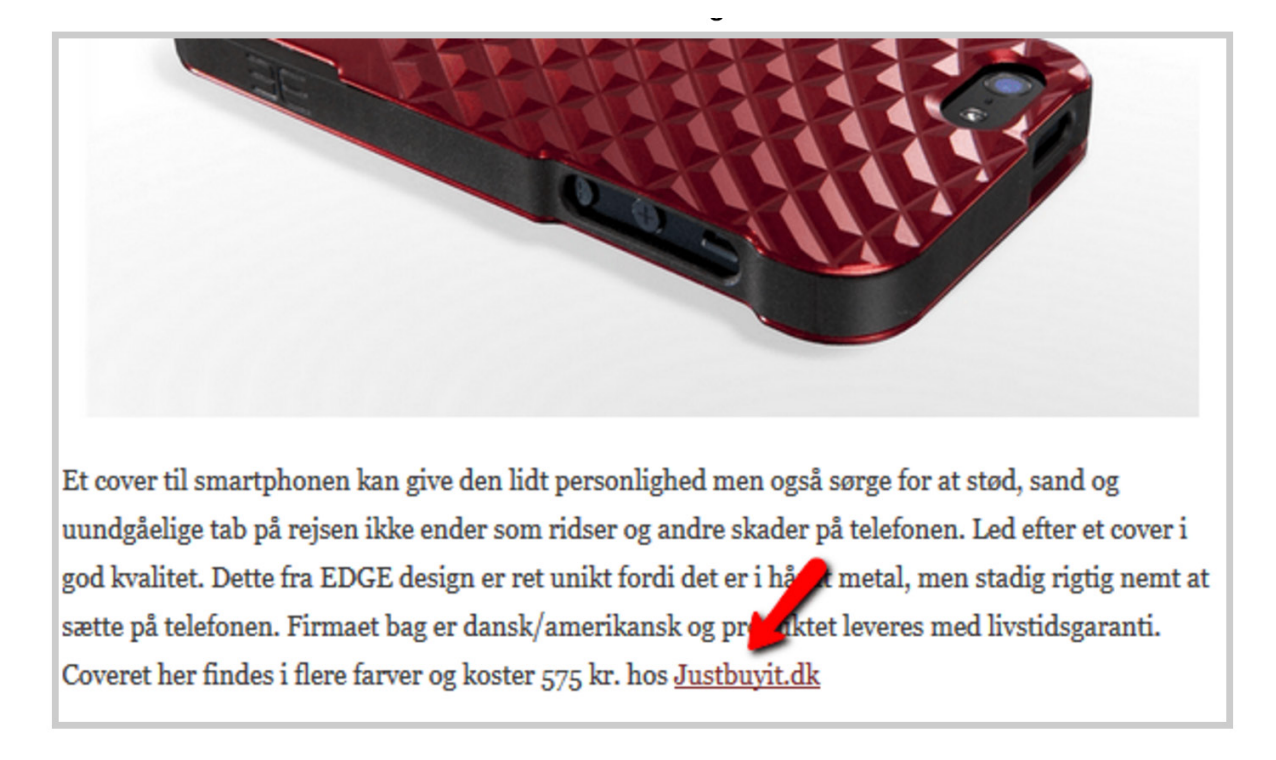

Even better, several of these links point directly to **product and category pages**, like this one from the trusted and authoritative (DA66) MacNews.com:

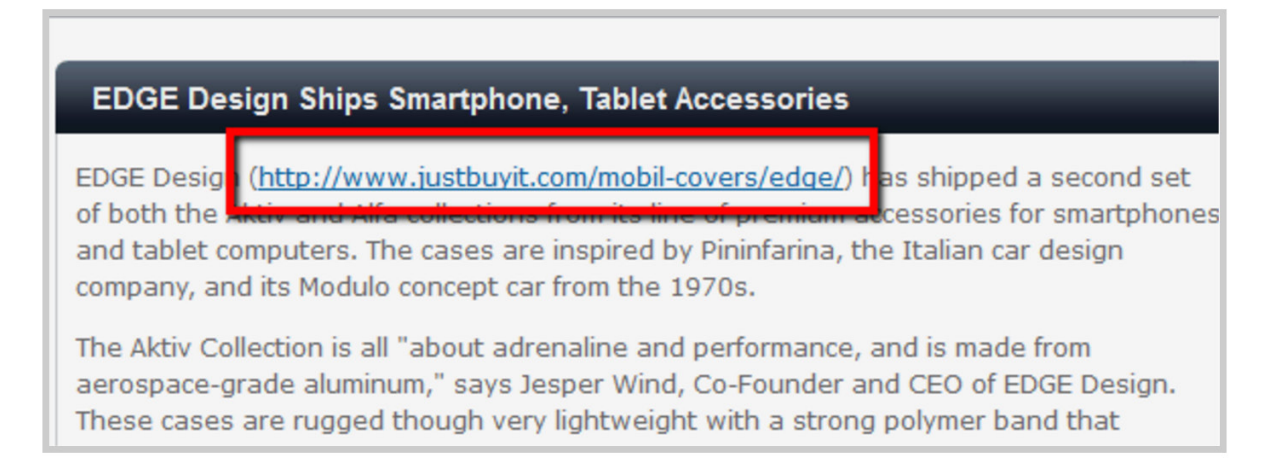

#### **STEP #1:** Find Outdated, Moved or Expired Resources

This is important:

Unless you have something that adds value to another person's site, you might as well give up on link building right now.

Because the only way you're going to convince someone to link to you is **by making their site better.** 

But...HOW?
That's where step #1 comes in...

Step #1 is finding resources that are out-of-date, expired or not working.

Here are a few examples from the real world to show you what I mean...

## A Real Life Example

Because Chris was working with an ecommerce site, he zeroed in on companies **that had recently gone out of business.** 

But no matter what you sell, there are businesses in your industry that have gone under... and have THOUSANDS of links pointing to their old site.

In many cases, the domain name actually expires. When that happens the entire site gets replaced with parked pages, like this:

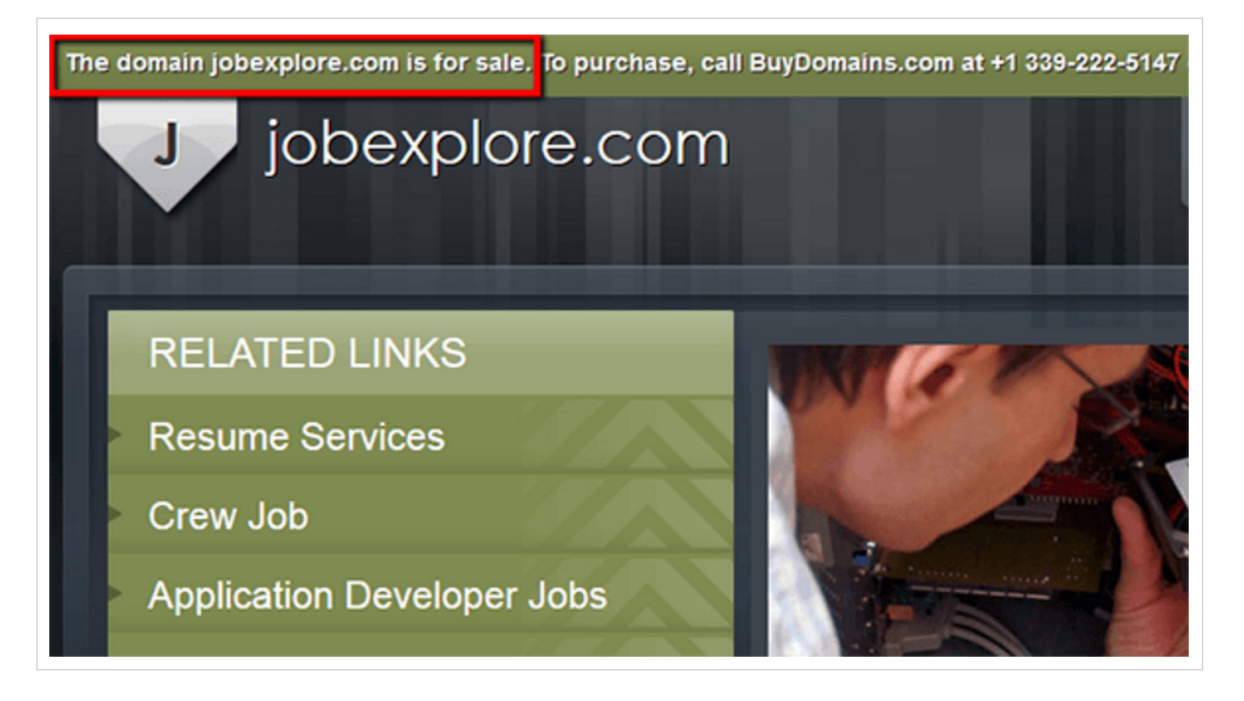

Because pages on out of business websites are still technically working (they're not 404s), broken link checkers can't find them.

Although parked domains are harder to find than broken links, the advantage of using them is this:

They hook you up with link building opportunities **that your competition doesn't know about.** 

For example, look no further than **Blockbuster.com (175,000+ links).** 

# **Blockbuster to Shut Down All Remaining Stores**

By JOANNA STERN · Nov. 6, 2013

f Share with Facebook 🔰 🎽 Share with Twitter

 Aligned Provided Aligned Aligne

Dish Network Corp., which acquired Blockbuster in 2011, announced that it will be closing all of the remaining 300 Blockbuster retail stores in the U.S. by early-January 2014. In January of 2013, <u>Blockbuster took the first steps</u> in the process when it shut down 300 stores nationwide. The Blockbuster By Mail service will also be buried by mid-December, company officials said.

You probably heard that movie rental giant Blockbuster closed its doors a few years back.

Because Blockbuster Video is a household name, their site — Blockbuster.com — generated A LOT of quality backlinks over the years

If you're in the entertainment industry, Blockbuster.com is an absolute **gold mine** of link building opportunities.

But how do you find these outdated resources?

That's what I'm going to cover next...

#### Strategy #1: Domain Aftermarket Sites

When an authoritative domain expires it's usually picked up by a big domain auction site like <u>GoDaddy Auctions</u>, <u>NameJet</u> or even Flippa domain search.

|                                            | Godado                                                     | ∯® All Products | Domains   | Websites  | Hosting     | We         | b Security | Online Marketi   | ng Email & Of | fice Pro    |
|--------------------------------------------|------------------------------------------------------------|-----------------|-----------|-----------|-------------|------------|------------|------------------|---------------|-------------|
| Au                                         | ctions                                                     | Domain Auction  | List A De | omain     | Tools P     | ricin      | g          |                  |               |             |
| <b>AUCTIONS</b><br>Domain Name Aftermarket |                                                            |                 |           | ywords to | begin searc | h          |            |                  | SEARC         | н           |
| JO                                         | JOIN NOW                                                   |                 |           |           |             |            |            |                  |               |             |
| Popu<br>Mos                                | Popular Searches Search Results to Return   Most Active 25 |                 |           |           |             |            |            |                  |               |             |
| Featured Domains                           |                                                            |                 |           |           |             |            |            |                  |               |             |
| ✓                                          | Name                                                       | 2               |           |           | Bids/Off    | <u>ers</u> | Traffic    | <u>Valuation</u> | <u>Price</u>  | E           |
|                                            | 🔁 countrymusic.bar                                         |                 |           |           |             | 0          | -          | -                | \$1,000 *     | <u>B</u>    |
|                                            | dodgerdogs.com                                             |                 |           |           |             | 0          | -          | -                | Make Offer    | USD\$       |
|                                            | 🕒 ownitfranchise.com                                       |                 |           |           |             | 0          | _          | _                | \$4,500 *     | USD\$<br>or |
|                                            | captureandpost.com                                         |                 |           |           |             | 0          | -          | -                | Make Offer    | USD\$       |

Domain auction sites have done a lot of the hard work of finding outdated resources for you.

They've found domains that had something going for them (either traffic, backlinks or both)...and they organize them in one place to make them easy to sift through.

# Strategy #2: News About Business Closings, Rebrands and Mergers

Google News is a treasure trove of information about companies that close, rebrand or change domain names.

Just head over to <u>Google News</u> and use one of these search strings:

- "Chapter 7" (Chapter 7 means the company dissolved. Chapter 11 means the company is restructuring)
- "Business closes"
- "Has closed"
- "Out of business"
- "Rebrands as"
- "Bankruptcy"

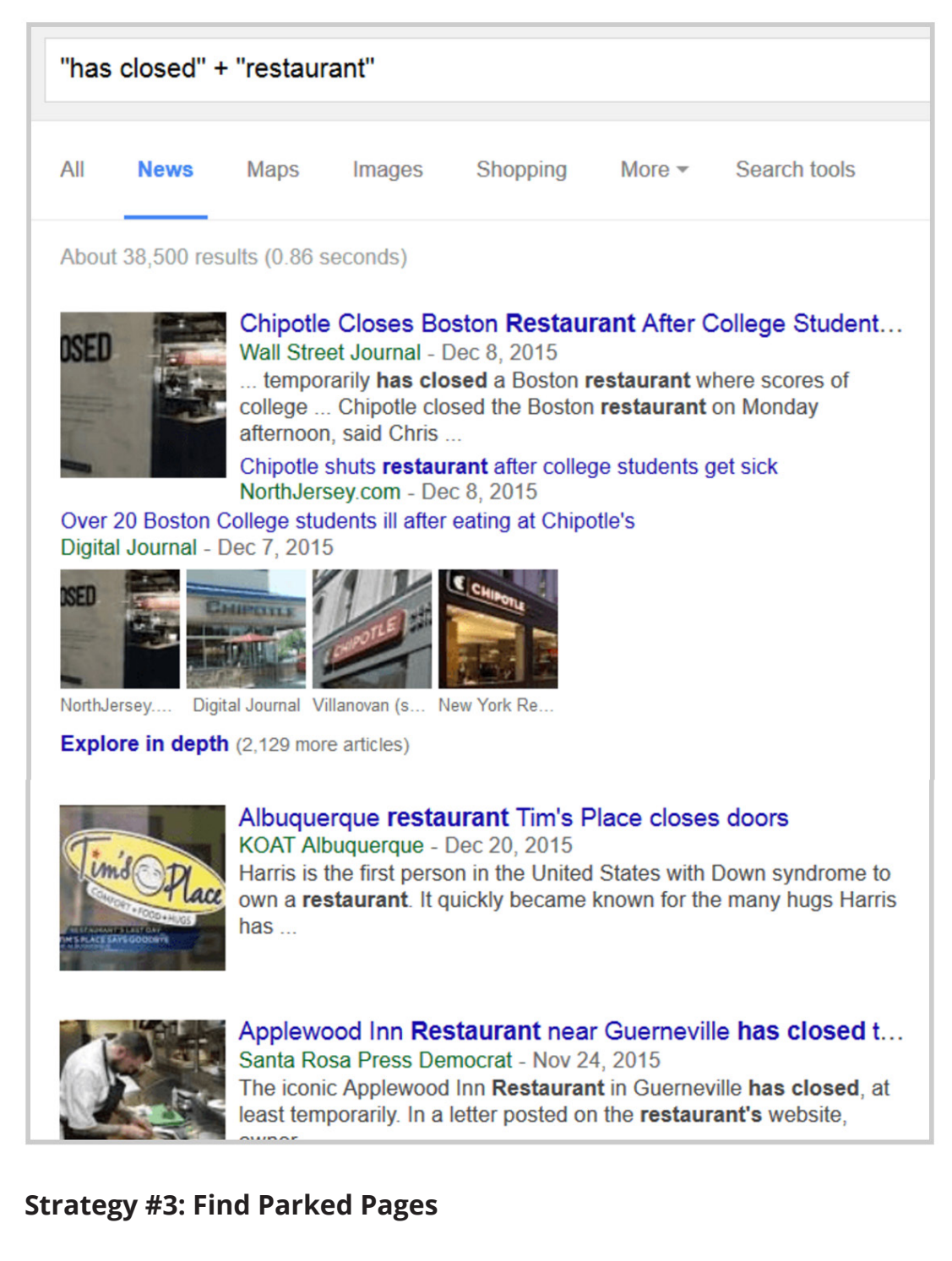

As I mentioned earlier, parked pages are PERFECT for The Moving Man Method.

Here's how to find them:

## "This page is parked FREE, courtesy of GoDaddy.com" +"domain is for sale"

This brings up parked GoDaddy sites that are for sale.

| Google | "This page is parked FREE, courtesy of GoDaddy.com" +"domain is for sale 🤱 🔍                                                                                                    |  |  |  |  |  |  |  |
|--------|----------------------------------------------------------------------------------------------------|--|--|--|--|--|--|--|
|        | All Videos Images News Shopping More - Search tools                                                                                                    |  |  |  |  |  |  |  |
|        | About 12,400 results (0.36 seconds)                                                                                                    |  |  |  |  |  |  |  |
|        | GoDaddy - Official Site<br>Ad de.godaddy.com/ ▼<br>Register Your Domain - Only 0,99€. World's #1 Domain Registrar.<br>Big Savings Over Others · Customer Support · 100's of New Domains |  |  |  |  |  |  |  |

It may take a bit of digging...

...but if you look at enough sites in the results you'll find at least one link that you can use for The Moving Man Method.

## **Back to Chris**

When Chris dug for outdated resources, he noticed a parked domain in the same niche as his client (iPhone cases) -- edge-design.com.

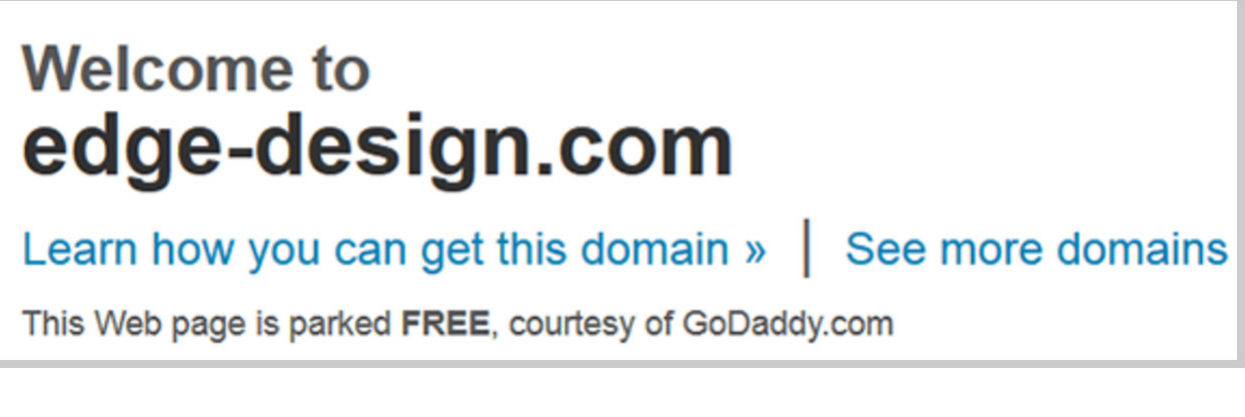

Edge Design *used* to sell customized iPhone cases...before they closed for unknown reasons.

And it's a product that his ecommerce client sells.

Chris thought to himself:

"If we're linking to Edge Design's website, I bet other sites are too."

And he was right.

Which brings us to step #2...

#### Step #2: Grab a List of Pages Pointing to the Outdated Resource

Once you've identified a popular-but-outdated resource, it's time to find sites that link to it.

Tools like <u>Ahrefs</u> and <u>Majestic SEO</u> make this process a breeze (I'm going to use Ahrefs in this example).

First, grab the URL of the dead resource.

If it's an individual page on a site (for example, a tool that's not working anymore or a service that a company no longer offers), enter the URL of that specific page.

If the entire site is down, you can use the homepage URL:

| <b>Ahrefs</b> Site Explorer<br>Get an in-depth look at the backlink profile.                                                          |                       |        |           |                        |               |                                           |   |                 |
|----------------------------------------------------------------------------------------------------|-----------------------|--------|-----------|------------------------|---------------|-------------------------------------------|---|-----------------|
| edge-design.c                                                                                                    | om                    |        |           | × *.do                 | main/* ~      | / 🥖 Live                                  | ~ | SEARCH          |
| Glance at the number of referring domains. The more referring domains, the more link opportunities there are for you.      *.domain/* |                       |        |           |                        |               |                                           |   |                 |
| pare                                                                                                    |                       |        |           |                        |               |                                           |   |                 |
| RL Rating                                                                                                    | Domain F<br><b>37</b> | Rating | Bac<br>82 | klinks<br>Presh<br>106 | Referri<br>57 | i <b>ng Domains</b><br>Fresh<br><b>68</b> |   | <b>f</b><br>137 |

If you find a page with a lot of referring domains, head over to <u>Archive.org</u> and see what used to be on that page.

Then recreate a similar resource on your site. Because you have a solid replacement for the outdated page, the email outreach you do in step #3 will be crazy effective.

Next, export the list of external links:

| Language      |                  | Filter                                           |
|---------------|------------------|--------------------------------------------------|
| All Languages | ~                |                                                  |
|               | <b>1 - 50</b> of | <b>75</b> groups of similar link Export Settings |

And you have yourself a list of pages linking to the outdated resource that you found:

|    | А                      | В                     | С                      |
|----|------------------------|-----------------------|------------------------|
| 1  | Referring Page URL     | Link URL              | Link Anchor            |
| 2  | http://www.cultofmac   | http://edge-design.co | http://edge-design.com |
| 3  | http://www.yankodes    | http://edge-design.co | http://edge-design.com |
| 4  | http://www.tekcore.co  | http://edge-design.co | http://edge-design.com |
| 5  | http://the-gadgeteer.c | http://edge-design.co | http://edge-design.com |
| 6  | http://www.imore.com   | http://www.edge-de    | http://www.edge-desig  |
| 7  | http://the-gadgeteer.c | http://www.edge-de    | http://www.edge-desig  |
| 8  | http://www.cultofmac   | http://www.edge-de    | http://www.edge-desig  |
| 9  | http://www.cultofmac   | http://www.edge-de    | http://www.edge-desig  |
| 10 | http://www.gottabem    | http://edge-design.co | http://edge-design.com |
| 11 | http://www.gottabem    | http://edge-design.co | http://edge-design.com |
| 12 | http://www.gottabem    | http://www.edge-de    | http://www.edge-desig  |
| 13 | http://www.gottabem    | http://www.edge-de    | http://www.edge-desig  |

And this leads us to the last step.

## Step #3: Send Emails, Get Links

You're almost done.

Now it's time to let people know about their outdated link.

The best way to do that? Email outreach.

Here's a word-for-word script you can use (this is an actual outreach email that Chris sent out):

On Wed, Feb 12, 2014 at 7:33 AM, Christopher <u>Hofman Laursen</u> <<u>christopher@bizzbuzz.dk</u>> wrote: Hi **Gale**,

in your nice review about EDGE Design at <a href="http://the-gadgeteer.com/2012/08/05/edge-design-alfa-iphone-4s-case-review/">http://the-gadgeteer.com/2012/08/05/edge-design-alfa-iphone-4s-case-review/</a> there is a broken link to Edge Design's website.

The covers are now sold at JustBuyIt (http://www.justbuyit.com/mobil-covers/edge/aktiv/)

As you can see, Chris didn't just tap the person on the shoulder and let them know about the outdated link...

...he also gave them a replacement link.

It just so happens that the replacement is a page on his site.

When you send out brief outreach emails (Chris's was only 21-words) — and improve other people's sites — email outreach tends to convert REALLY well:

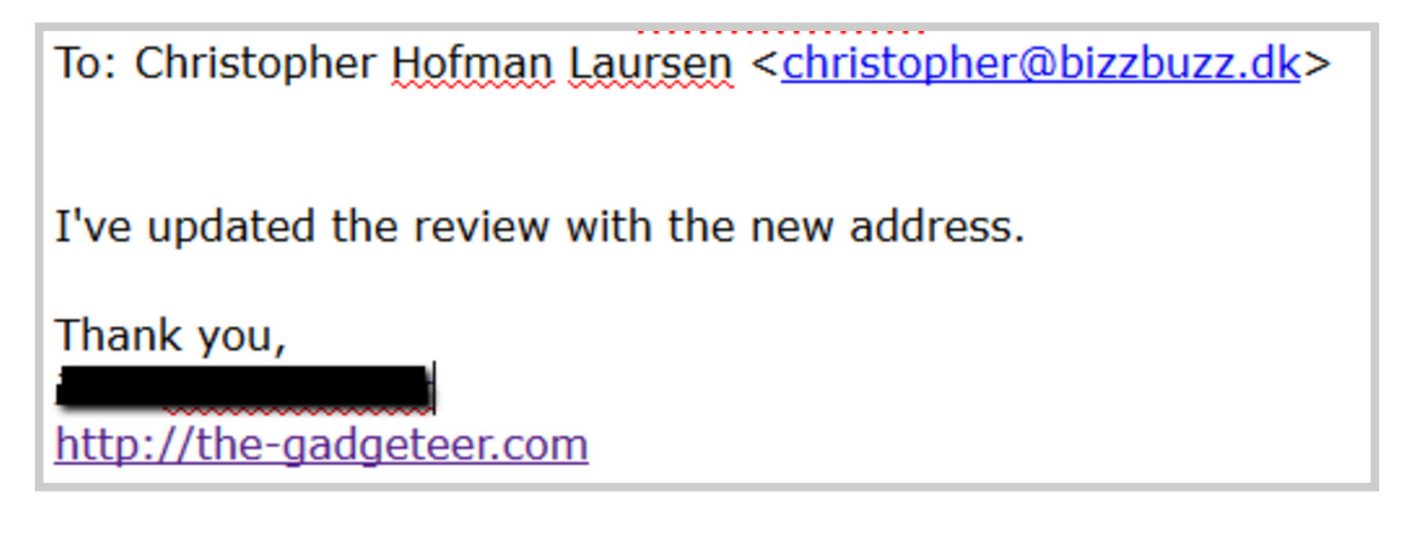

That's all there is to it.

I hope you got a ton of value from Ecommerce SEO: The Definitive guide. Now it's up to you to implement the strategies from this guide.